# Altivar Process 900 Variable Speed Drives for Asynchronous and Synchronous motors

# **DeviceNet Manual - VW3A3609**

06/2016

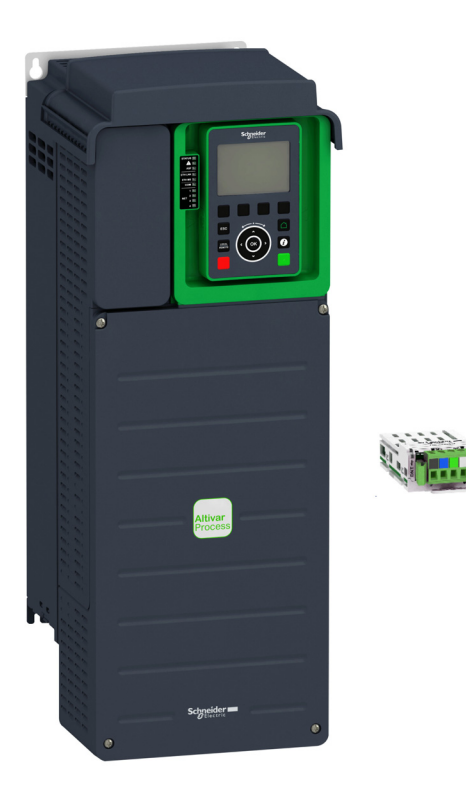

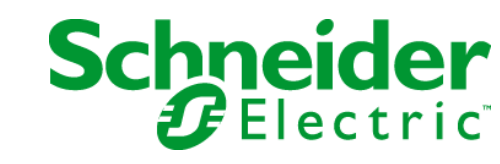

The information provided in this documentation contains general descriptions and/or technical characteristics of the performance of the products contained herein. This documentation is not intended as a substitute for and is not to be used for determining suitability or reliability of these products for specific user applications. It is the duty of any such user or integrator to perform the appropriate and complete risk analysis, evaluation and testing of the products with respect to the relevant specific application or use thereof. Neither Schneider Electric nor any of its affiliates or subsidiaries shall be responsible or liable for misuse of the information contained herein. If you have any suggestions for improvements or amendments or have found errors in this publication, please notify us.

No part of this document may be reproduced in any form or by any means, electronic or mechanical, including photocopying, without express written permission of Schneider Electric.

All pertinent state, regional, and local safety regulations must be observed when installing and using this product. For reasons of safety and to help ensure compliance with documented system data, only the manufacturer should perform repairs to components.

When devices are used for applications with technical safety requirements, the relevant instructions must be followed.

Failure to use Schneider Electric software or approved software with our hardware products may result in injury, harm, or improper operating results.

Failure to observe this information can result in injury or equipment damage.

© 2016 Schneider Electric. All rights reserved.

## **Table of Contents**

|           | Safety Information                                     |
|-----------|--------------------------------------------------------|
|           | About the Book                                         |
| Chapter 1 | Presentation                                           |
| Chapter 1 | Hardware Overview                                      |
|           | Software Overview                                      |
| Chapter 2 | Basice                                                 |
|           | Message Types for Fieldbus Communication               |
| 2.1       |                                                        |
|           | Cyclical Exchanges (Implicit Exchanges)                |
|           |                                                        |
| 2.2       |                                                        |
| 2.2       |                                                        |
|           |                                                        |
|           |                                                        |
|           |                                                        |
|           |                                                        |
|           | Assembly Ubject                                        |
|           |                                                        |
|           |                                                        |
|           | Control Supervisor Object                              |
|           | AC/DC Drive Object.                                    |
|           | Acknowledge Handler Object                             |
|           | Application Objects                                    |
|           | DeviceNet Interface Object                             |
| Chapter 3 | Hardware Setup                                         |
|           | Hardware Presentation                                  |
|           | Firmware and Description File                          |
|           | Installation of the Module                             |
|           | Electrical Installation                                |
|           | Cable Routing Practices                                |
|           | Accessories Presentation                               |
| Chapter 4 | Software Setup                                         |
| . 4.1     | Basic Settings                                         |
|           | Introduction                                           |
|           | [Address] Fldr C                                       |
|           | [Bit Rate] Ь d г                                       |
|           | [Data rate used] של ר ש                                |
| 4.2       | Additional Settings                                    |
|           | [Conf. Assembly] [ , , , , , , , , , , , , , , , , , , |
|           | [Scan.Out1 address]                                    |
|           | Scan.Out2 address] o [ A 2                             |
|           | [Scan.Out3 address] g [ A ]                            |
|           | [Scan Out4 address] g [ A 4                            |
|           | [Scan, IN1 address] on R /                             |
|           | [Scan IN2 address] o II B 2                            |
|           | $[Scan IN3 address] = \Pi \Pi \Pi I$                   |
|           |                                                        |
| 4.0       |                                                        |
| 4.3       |                                                        |
|           |                                                        |
|           | Functional Profiles Supported by the Drive             |
|           |                                                        |
|           | CIA402 Operating State Diagram                         |

|           | Description of Operating States                                                      |  |  |
|-----------|--------------------------------------------------------------------------------------|--|--|
|           | Summary                                                                              |  |  |
|           | Сmd Register <i>L</i> П <i>d</i>                                                     |  |  |
|           | Stop Commands                                                                        |  |  |
|           | Assigning Control Word Bits                                                          |  |  |
|           | [CIA402 State Reg] <i>E L F</i>                                                      |  |  |
|           | Starting Sequence                                                                    |  |  |
|           | Sequence for a Drive Powered by the Power Stage Supply                               |  |  |
|           | Sequence for a Drive with Separate Control Stage                                     |  |  |
|           | Sequence for a Drive with Mains Contactor Control                                    |  |  |
|           | Available Profiles with the VWA3609 Fieldbus Module                                  |  |  |
|           | Control with Communication Scanner                                                   |  |  |
|           | Control According to ODVA AC Drive Profile                                           |  |  |
| 4.4       | Fieldbus Integration Tutorial.                                                       |  |  |
|           | EDS Integration                                                                      |  |  |
|           | Drive Configuration                                                                  |  |  |
|           | Acyclic Messaging from Control Logix PLC                                             |  |  |
| Chapter 5 | Operations                                                                           |  |  |
| 5.1       | Operating States                                                                     |  |  |
|           | Configuring Communication Error Response                                             |  |  |
| 5.2       | Operating Modes                                                                      |  |  |
|           | Available Configurations                                                             |  |  |
|           | Control Via DeviceNet in I/O Profile                                                 |  |  |
|           | Control Via DeviceNet or Via the Terminals in I/O Profile                            |  |  |
|           | Control Via DeviceNet in Drivecom Profile                                            |  |  |
|           | Control Via DeviceNet or the Terminals in CiA402 Profile                             |  |  |
|           | Control in Drivecom Profile Via DeviceNet and Setpoint Switching at the Terminals 10 |  |  |
| Chapter 6 | Diagnostics and Troubleshooting       103         Fieldbus Status LEDs       104     |  |  |
|           | Connection for Fieldbus Mode                                                         |  |  |
|           | Monitoring of Communication Channel                                                  |  |  |
|           | Communication Interruption                                                           |  |  |
| Glossary  |                                                                                      |  |  |

## Safety Information

### Important Information

#### NOTICE

Read these instructions carefully, and look at the equipment to become familiar with the device before trying to install, operate, service, or maintain it. The following special messages may appear throughout this documentation or on the equipment to warn of potential hazards or to call attention to information that clarifies or simplifies a procedure.

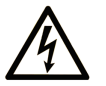

The addition of this symbol to a "Danger" or "Warning" safety label indicates that an electrical hazard exists which will result in personal injury if the instructions are not followed.

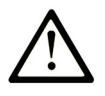

This is the safety alert symbol. It is used to alert you to potential personal injury hazards. Obey all safety messages that follow this symbol to avoid possible injury or death.

## DANGER

**DANGER** indicates a hazardous situation which, if not avoided, will result in death or serious injury.

## 🛦 WARNING

**WARNING** indicates a hazardous situation which, if not avoided, **could result in** death or serious injury.

## 

**CAUTION** indicates a hazardous situation which, if not avoided, **could result** in minor or moderate injury.

## NOTICE

NOTICE is used to address practices not related to physical injury.

#### PLEASE NOTE

Electrical equipment should be installed, operated, serviced, and maintained only by qualified personnel. No responsibility is assumed by Schneider Electric for any consequences arising out of the use of this material.

A qualified person is one who has skills and knowledge related to the construction and operation of electrical equipment and its installation, and has received safety training to recognize and avoid the hazards involved.

#### **Qualification Of Personnel**

Only appropriately trained persons who are familiar with and understand the contents of this manual and all other pertinent product documentation are authorized to work on and with this product. In addition, these persons must have received safety training to recognize and avoid hazards involved. These persons must have sufficient technical training, knowledge and experience and be able to foresee and detect potential hazards that may be caused by using the product, by changing the settings and by the mechanical, electrical and electronic equipment of the entire system in which the product is used. All persons working on and with the product must be fully familiar with all applicable standards, directives, and accident prevention regulations when performing such work.

#### **Intended Use**

This product is a drive for three-phase synchronous and asynchronous motors and intended for industrial use according to this manual. The product may only be used in compliance with all applicable safety standard and local regulations and directives, the specified requirements and the technical data. The product must be installed outside the hazardous ATEX zone. Prior to using the product, you must perform a risk assessment in view of the planned application. Based on the results, the appropriate safety measures must be implemented. Since the product is used as a component in an entire system, you must ensure the safety of persons by means of the design of this entire system (for example, machine design). Any use other than the use explicitly permitted is prohibited and can result in hazards. Electrical equipment should be installed, operated, serviced, and maintained only by qualified personnel.

#### **Product Related Information**

Read and understand these instructions before performing any procedure with this drive.

## 🚯 🕼 DANGER

#### HAZARD OF ELECTRIC SHOCK, EXPLOSION OR ARC FLASH

- Only appropriately trained persons who are familiar with and understand the contents of this manual and all other pertinent product documentation and who have received safety training to recognize and avoid hazards involved are authorized to work on and with this drive system. Installation, adjustment, repair and maintenance must be performed by qualified personnel.
- The system integrator is responsible for compliance with all local and national electrical code requirements as well as all other applicable regulations with respect to grounding of all equipment.
- Many components of the product, including the printed circuit boards, operate with mains voltage. Do not touch. Use only electrically insulated tools.
- Do not touch unshielded components or terminals with voltage present.
- Motors can generate voltage when the shaft is rotated. Prior to performing any type of work on the drive system, block the motor shaft to prevent rotation.
- AC voltage can couple voltage to unused conductors in the motor cable. Insulate both ends of unused conductors of the motor cable.
- Do not short across the DC bus terminals or the DC bus capacitors or the braking resistor terminals.
- Before performing work on the drive system:
  - O Disconnect all power, including external control power that may be present.
  - O Place a **Do Not Turn On** label on all power switches.
  - o Lock all power switches in the open position.
  - Wait 15 minutes to allow the DC bus capacitors to discharge. The DC bus LED is not an indicator of the absence of DC bus voltage that can exceed 800 Vdc.
     Measure the voltage on the DC bus between the DC bus terminals (PA/+, PC/-) using a properly rated voltmeter to verify that the voltage is <42 Vdc</li>
  - If the DC bus capacitors do not discharge properly, contact your local Schneider Electric representative. Do not repair or operate the product.
- Install and close all covers before applying voltage.

#### Failure to follow these instructions will result in death or serious injury.

Drive systems may perform unexpected movements because of incorrect wiring, incorrect settings, incorrect data or other errors.

## A WARNING

#### UNANTICIPATED EQUIPMENT OPERATION

- Carefully install the wiring in accordance with the EMC requirements.
- Do not operate the product with unknown or unsuitable settings or data.
- Perform a comprehensive commissioning test.

#### Failure to follow these instructions can result in death, serious injury, or equipment damage.

Damaged products or accessories may cause electric shock or unanticipated equipment operation.

## \Lambda \Lambda DANGER

#### ELECTRIC SHOCK OR UNANTICIPATED EQUIPMENT OPERATION

Do not use damaged products or accessories.

#### Failure to follow these instructions will result in death or serious injury.

Contact your local Schneider Electric sales office if you detect any damage whatsoever.

## A WARNING

#### LOSS OF CONTROL

- The designer of any control scheme must consider the potential failure modes of control paths and, for critical control functions, provide a means to achieve a safe state during and after a path failure. Examples of critical control functions are emergency stop, overtravel stop, power outage and restart.
- Separate or redundant control paths must be provided for critical control functions.
- System control paths may include communication links. Consideration must be given to the implications of unanticipated transmission delays or failures of the link.
- Observe all accident prevention regulations and local safety guidelines (1).
- Each implementation of the product must be individually and thoroughly tested for proper operation before being placed into service.

Failure to follow these instructions can result in death, serious injury, or equipment damage.

(1) For USA: Additional information, refer to NEMA ICS 1.1 (latest edition), Safety Guidelines for the Application, Installation, and Maintenance of Solid State Control and to NEMA ICS 7.1 (latest edition), Safety Standards for Construction and Guide for Selection, Installation and Operation of Adjustable-Speed Drive Systems.

## NOTICE

#### DESTRUCTION DUE TO INCORRECT MAINS VOLTAGE

Before switching on and configuring the product, verify that it is approved for the mains voltage

Failure to follow these instructions can result in equipment damage.

The temperature of the products described in this manual may exceed 80 °C (176 °F) during operation.

## A WARNING

#### HOT SURFACES

- Ensure that any contact with hot surfaces is avoided.
- Do not allow flammable or heat-sensitive parts in the immediate vicinity of hot surfaces.
- Verify that the product has sufficiently cooled down before handling it.
- Verify that the heat dissipation is sufficient by performing a test run under maximum load conditions.

Failure to follow these instructions can result in death, serious injury, or equipment damage.

This equipment has been designed to operate outside of any hazardous location. Only install this equipment in zones known to be free of a hazardous atmosphere.

## A DANGER

### POTENTIAL FOR EXPLOSION

Install and use this equipment in non-hazardous locations only.

Failure to follow these instructions will result in death or serious injury.

Machines, controllers, and related equipment are usually integrated into networks. Unauthorized persons and malware may gain access to the machine as well as to other devices on the network/fieldbus of the machine and connected networks via insufficiently secure access to software and networks.

## **WARNING**

## UNAUTHORIZED ACCESS TO THE MACHINE VIA SOFTWARE AND NETWORKS

- In your hazard and risk analysis, consider all hazards that result from access to and operation on the network/fieldbus and develop an appropriate cyber security concept.
- Verify that the hardware infrastructure and the software infrastructure into which the machine is
  integrated as well as all organizational measures and rules covering access to this infrastructure
  consider the results of the hazard and risk analysis and are implemented according to best practices
  and standards covering IT security and cyber security (such as: ISO/IEC 27000 series, Common
  Criteria for Information Technology Security Evaluation, ISO/ IEC 15408, IEC 62351, ISA/IEC 62443,
  NIST Cybersecurity Framework, Information Security Forum Standard of Good Practice for
  Information Security).
- Verify the effectiveness of your IT security and cyber security systems using appropriate, proven methods.

Failure to follow these instructions can result in death, serious injury, or equipment damage.

## At a Glance

#### **Document Scope**

The purpose of this document is to:

- Show you how to connect the DeviceNet fieldbus on your drive.
- Show you how to set up the drive to use DeviceNet for display, monitoring, and control.
- Provide examples of setup using the commissioning software

**NOTE:** Read and understand this document and all related documents (see below) before installing, operating, or maintaining your drive.

#### Validity Note

This documentation is valid for the Altivar Process drives.

The technical characteristics of the devices described in this document also appear online. To access this information online:

| Step | Action                                                                                                    |
|------|----------------------------------------------------------------------------------------------------|
| 1    | Go to the Schneider Electric home page www.schneider-electric.com.                                                                                                    |
| 2    | <ul> <li>In the Search box type the reference of a product or the name of a product range.</li> <li>Do not include blank spaces in the reference or product range.</li> <li>To get information on grouping similar modules, use asterisks (*).</li> </ul>                      |
| 3    | If you entered a reference, go to the <b>Product Datasheets</b> search results and click on the reference that interests you.<br>If you entered the name of a product range, go to the <b>Product Ranges</b> search results and click on the product range that interests you. |
| 4    | If more than one reference appears in the <b>Products</b> search results, click on the reference that interests you.                                                                                                    |
| 5    | Depending on the size of your screen, you may need to scroll down to see the data sheet.                                                                                                    |
| 6    | To save or print a data sheet as a .pdf file, click <b>Download XXX product datasheet</b> .                                                                                                    |

The characteristics that are presented in this manual should be the same as those characteristics that appear online. In line with our policy of constant improvement, we may revise content over time to improve clarity and accuracy. If you see a difference between the manual and online information, use the online information as your reference.

#### **Related Documents**

Use your tablet or your PC to quickly access detailed and comprehensive information on all our products on www.schneider-electric.com

The internet site provides the information you need for products and solutions

- The whole catalog for detailed characteristics and selection guides
- The CAD files to help design your installation, available in over 20 different file formats
- All software and firmware to maintain your installation up to date
- A large quantity of White Papers, Environment documents, Application solutions, Specifications... to gain a better understanding of our electrical systems and equipment or automation
- And finally all the User Guides related to your drive, listed below:

| Title of Documentation                                               | Reference Number                                                                                                    |
|----------------------------------------------------------------------|----------------------------------------------------------------------------------------------------|
| Altivar Process ATV900 Getting Started                               | <u>NHA61578</u> (English), <u>NHA61579</u> (French),<br><u>NHA61580</u> (German), <u>NHA61581</u> (Spanish),<br><u>EAV61724</u> (Italian), <u>NHA61583</u> (Chinese)                                                                                                    |
| Altivar Process ATV900 Getting Started Annex (SCCR)                  | <u><i>NHA61584</i></u> (English)                                                                                                    |
| Altivar Process ATV930, ATV950 Installation Manual                   | <u>NHA80932</u> (English), <u>NHA80933</u> (French),<br><u>NHA80934</u> (German), <u>NHA80935</u> (Spanish),<br><u>NHA80936</u> (Italian), <u>NHA80937</u> (Chinese)                                                                                                    |
| Altivar Process ATV930, ATV950, ATV960, ATV980 Programming<br>Manual | <u>NHA80757</u> (English), <u>NHA80758</u> (French),<br><u>NHA80759</u> (German), <u>NHA80760</u> (Spanish),<br><u>NHA80761</u> (Italian), <u>NHA80762</u> (Chinese)                                                                                                    |
| Altivar Process ATV900 Modbus SL manual (Embedded)                   | <u><i>NHA80939</i></u> (English)                                                                                                    |
| Altivar Process ATV900 Ethernet manual (Embedded)                    | <u><i>NHA80940</i></u> (English)                                                                                                    |
| Altivar Process ATV900 PROFIBUS DP manual (VW3A3607)                 | <u><i>NHA80941</i></u> (English)                                                                                                    |
| Altivar Process ATV900 DeviceNet manual (VW3A3609)                   | <u><i>NHA80942</i></u> (English)                                                                                                    |
| Altivar Process ATV900 PROFINET manual (VW3A3627)                    | <u><i>NHA80943</i></u> (English)                                                                                                    |
| Altivar Process ATV900 CANopen manual (VW3A3608, 618, 628)           | <u><i>NHA80945</i></u> (English)                                                                                                    |
| Altivar Process ATV900 EtherCAT manual - (VW3A3601)                  | <u><i>NHA80946</i></u> (English)                                                                                                    |
| Altivar Process ATV900 Communication Parameters                      | <u>NHA80944</u> (English)                                                                                                    |
| Altivar Process ATV900 Service Instructions                          | <u>NHA80954</u> (English)                                                                                                    |
| Altivar Process ATV900 Safety Functions manual                       | <u>NHA80947</u> (English), <u>NHA80948</u> (French),<br><u>NHA80949</u> (German), <u>NHA80950</u> (Spanish),<br><u>NHA80951</u> (Italian), <u>NHA80953</u> (Chinese)                                                                                                    |
| Altivar Process Drive Systems ATV960, ATV980 – Installation manual   | <u>NHA37118</u> (German), <u>NHA37119</u> (English),<br><u>NHA37121</u> (French), <u>NHA37122</u> (Spanish),<br><u>NHA37123</u> (Italian), <u>NHA37124</u> (Dutch),<br><u>NHA37126</u> (Polish), <u>NHA37127</u> (Portuguese),<br><u>NHA37128</u> (Russian), <u>NHA37129</u> (Turkish),<br><u>NHA37130</u> (Chinese) |
| Altivar Process ATV960 Configuration guide                           | <u><i>NHA37115</i></u> (English), <u><i>NHA37114</i></u> (German)                                                                                                    |
| Altivar Process ATV900 Embedded Safety Function manual               | <u>NHA80947</u> (English)                                                                                                    |
| Altivar Process ATV900 Safety functions manual - VW3A3802            | <u>NVE64209</u> (English), <u>NVE64210</u> (French),<br><u>NVE64211</u> (German), <u>NVE64212</u> (Spanish),<br><u>NVE64213</u> (Italian), <u>NVE64214</u> (Chinese)                                                                                                    |
| Altivar Process ATV980 Configuration guide                           | <u><i>NHA37117</i></u> (English), <i>NHA37116</i> (German)                                                                                                    |

You can download these technical publications and other technical information from our website at http://download.schneider-electric.com

#### Terminology

The technical terms, terminology, and the corresponding descriptions in this manual normally use the terms or definitions in the relevant standards.

In the area of drive systems this includes, but is not limited to, terms such as **error, error message, failure,** fault, fault reset, protection, safe state, safety function, warning, warning message, and so on.

Among others, these standards include:

- IEC 61800 series: Adjustable speed electrical power drive systems
- IEC 61508 Ed.2 series: Functional safety of electrical/electronic/programmable electronic safety-related
- EN 954-1 Safety of machinery Safety related parts of control systems
- EN ISO 13849-1 & 2 Safety of machinery Safety related parts of control systems.
- IEC 61158 series: Industrial communication networks Fieldbus specifications
- IEC 61784 series: Industrial communication networks Profiles
- IEC 60204-1: Safety of machinery Electrical equipment of machines Part 1: General requirements

Inaddition, the term **zone of operation** is used in conjunction with the description of specific hazards, and is defined as it is for a **hazard zone** or **danger zone** in the EC Machinery Directive (2006/42/EC) and in ISO 12100-1.

Also see the glossary at the end of this manual.

## What Is in This Chapter?

This chapter contains the following topics:

| Торіс             | Page |
|-------------------|------|
| Hardware Overview | 14   |
| Software Overview | 15   |

## Hardware Overview

#### General

The VW3A3609 fieldbus module enables the integration of a drive into a DeviceNet industrial fieldbus. This fieldbus module offers the possibility to control the drive in its native profile or with several AC drive profiles from the ODVA:

The figure shows the hardware presentation of the VW3A3609 DeviceNet fieldbus module:

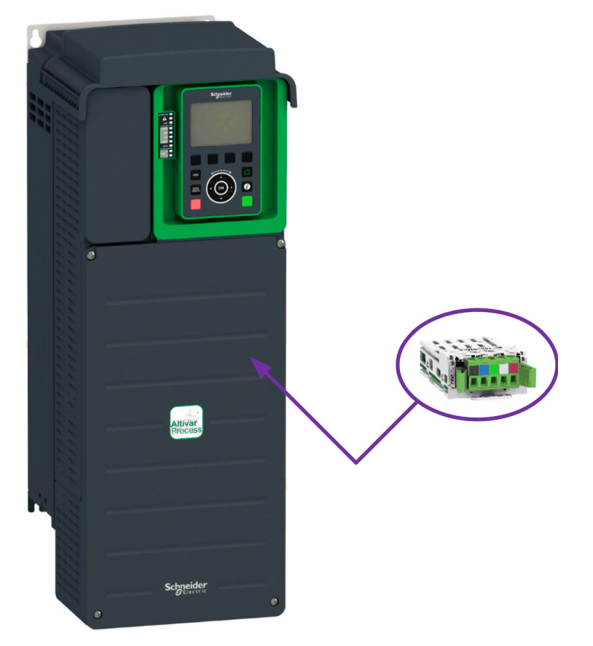

### Software Overview

#### General

The following figure provides the basic software overview of the DeviceNet fieldbus module:

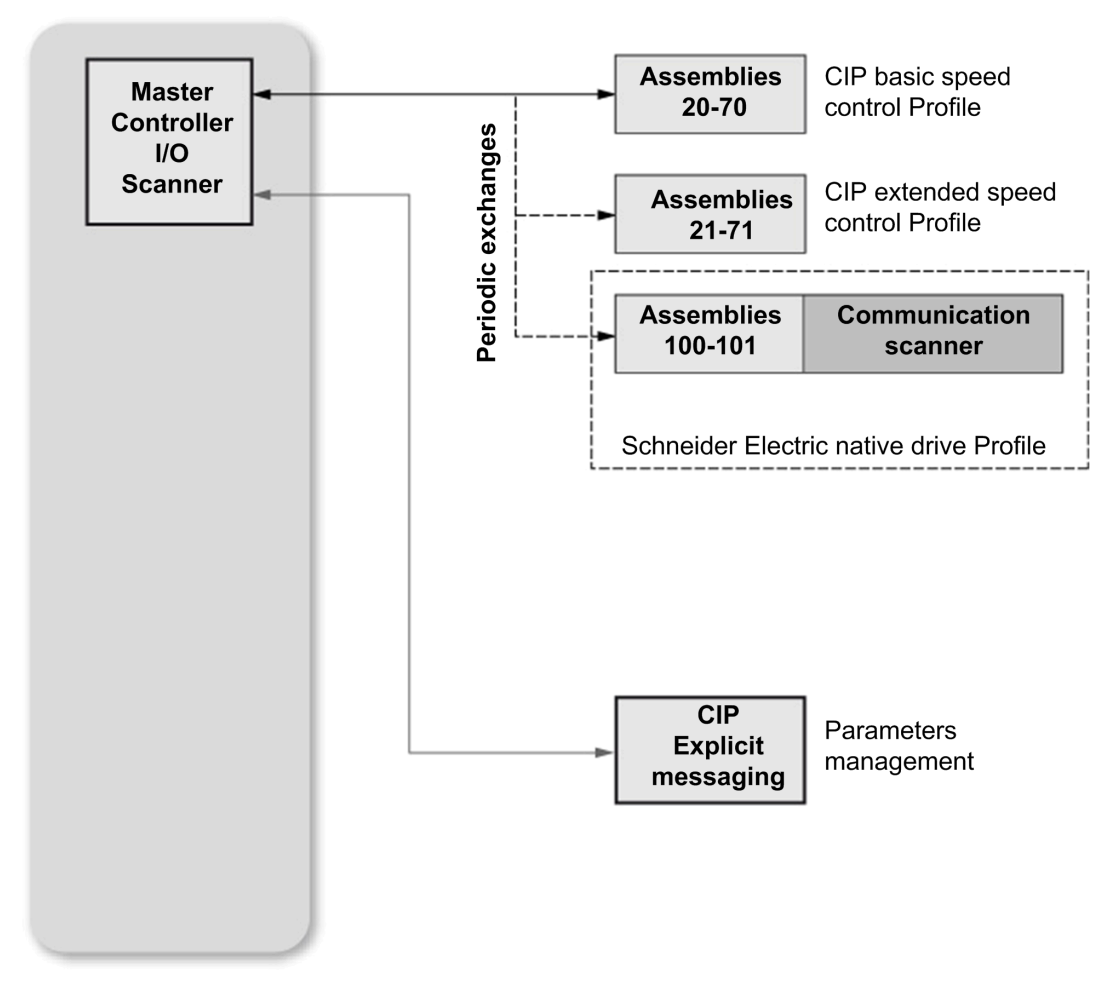

The DeviceNet fieldbus module is compliant with the ODVA drive profile. It supports the following profiles: • CIP basic speed control

- CIP basic speed control
   CIP extended speed control
- Drive native profile (IEC 61800-7 CiA402) and I/O profile only for assembly 100, 101. In addition to these cyclic exchanges, the fieldbus module also supports explicit messaging.

## What Is in This Chapter?

This chapter contains the following sections:

| Section | Торіс                                    | Page |
|---------|------------------------------------------|------|
| 2.1     | Message Types for Fieldbus Communication | 18   |
| 2.2     | CIP Object                               | 24   |

## Section 2.1 Message Types for Fieldbus Communication

## What Is in This Section?

This section contains the following topics:

| Торіс                                   | Page |
|-----------------------------------------|------|
| Introduction                            | 19   |
| Cyclical Exchanges (Implicit Exchanges) |      |
| Messaging (Explicit Exchanges)          |      |

### Introduction

#### Supported Message Types

DeviceNet industrial fieldbus defines several message types for communication.

- The VW3A3609 fieldbus module supports two message types
- Implicit exchanges
- Explicit exchanges

#### Implicit Exchange

The implicit exchange is used for cyclical exchange with the drive. It allows reading or writing several drive parameter values by the use of assemblies.

#### **Explicit Exchange**

The explicit exchange is used for messaging exchange with the drive. It allows reading or writing a single drive parameter value.

## Cyclical Exchanges (Implicit Exchanges)

#### Overview

This part gives a description of the assembly sets and how to configure them.

#### Principle of Control Configuration

By the configuration of the control, it is possible to decide from which channel the drive receives its commands and reference frequency, either permanently or depending on a switching command. Numerous configurations are possible. For more information, refer to the programming manual and communication parameters excel file.

#### **Control with Communication Scanner**

If the default assemblies selected are 100 and 101, the drive can be used in all profiles and modes

- I/O profile
- CiA402 profile with separate or non separate mode.

By configuring the communication scanner, it is possible to assign any relevant parameter of the drive to the 4 input and 4 output variables of the assemblies.

#### Assembly 100: Native Drive Output

The following table provides the output assembly mapping:

| Word number | Definition            |
|-------------|-----------------------|
| 0           | Control word          |
| 1           | Speed reference (rpm) |
| 3           | Scanner write word 3  |
| 4           | Scanner write word 4  |

The following table describes the ATV900 assignment:

| Word number | Code                | Description                                                                         |
|-------------|---------------------|-------------------------------------------------------------------------------------|
| 1           | [Scan.Out1 address] | Communication scanner, value of write word 1 (default value: CMD, Control word)     |
| 2           | [Scan.Out2 address] | Communication scanner, value of write word 2 (default value: LFRD, Speed reference) |
| 3           | [Scan.Out3 address] | Communication scanner, value of write word 3                                        |
| 4           | [Scan.Out4 address] | Communication scanner, value of write word 4                                        |

NOTE: These parameters can be configured by the DTM-based software.

#### Assembly 101: Native Drive Input

The following table provides the input assembly mapping:

| Word number | Definition           |
|-------------|----------------------|
| 0           | Status word          |
| 1           | Actual Speed (rpm)   |
| 3           | Scanner write word 3 |
| 4           | Scanner write word 4 |

#### The following table describes the ATV900 assignment:

| Word number | Code               | Description                                                                        |
|-------------|--------------------|------------------------------------------------------------------------------------|
| 1           | [Scan.IN1 address] | Communication scanner, value of read word 1 (default value: ETA, Status word)      |
| 2           | [Scan.IN2 address] | Communication scanner, value of read word 2 (default value:<br>RFRD, Actual speed) |
| 3           | [Scan.IN3 address] | Communication scanner, value of read word 3                                        |
| 4           | [Scan.IN4 address] | Communication scanner, value of read word 4                                        |

NOTE: These parameters can be configured by the DTM-based software.

#### Control According to ODVA AC Drive Profile

The ODVA AC drive profile is activated when one of the following assemblies is selected:

- 20: Basic speed control output, size 2 words / 8 bytes
- 21: Extended speed control output, size 2 words / 8 bytes
- 70: Basic speed control input, size 2 words / 8 bytes
- 71: Extended speed control input, size 2 words / 8 bytes

The DeviceNet fieldbus module translates the commands, behavior, and display information from of ODVA profile (on the network) to the CiA402 profile (in the drive).

#### CIP Basic Speed Control (Assemblies 20 and 70)

#### Assembly 20: CIP basic speed control output

The following table describes the assembly mapping:

| Word Number | Definition             |
|-------------|------------------------|
| 0           | CIP basic command word |
| 1           | Speed reference (rpm)  |

The following table describes the CIP basic command word:

| Bit 7                                                | Bit 6                    | Bit 5    | Bit 4    | Bit 3    | Bit 2                                                         | Bit 1    | Bit 0                                           |
|------------------------------------------------------|--------------------------|----------|----------|----------|---------------------------------------------------------------|----------|-------------------------------------------------|
| Not used                                             | Not used                 | Not used | Not used | Not used | Fault reset <sup>(1)</sup><br>0: No command<br>1: Fault reset | Not used | Run forward <sup>(2)</sup><br>0: Stop<br>1: Run |
| <sup>(1)</sup> Active or<br><sup>(2)</sup> Active or | n rising edge<br>n level |          |          |          |                                                               |          |                                                 |

| Bit 15   | Bit 14   | Bit 13   | Bit 12   | Bit 11   | Bit 10   | Bit 9    | Bit 8    |
|----------|----------|----------|----------|----------|----------|----------|----------|
| Not used | Not used | Not used | Not used | Not used | Not used | Not used | Not used |

#### • Assembly 70: CIP basic speed control input

The following table describes the assembly mapping:

| Word Number | Definition            |
|-------------|-----------------------|
| 0           | CIP basic status word |
| 1           | Actual speed (rpm)    |

The following table describes the CIP basic command word:

| Bit 7    | Bit 6    | Bit 5    | Bit 4    | Bit 3    | Bit 2                               | Bit 1    | Bit 0                                                |
|----------|----------|----------|----------|----------|-------------------------------------|----------|------------------------------------------------------|
| Not used | Not used | Not used | Not used | Not used | Running<br>0: Stopped<br>1: Running | Not used | Operating state<br>fault<br>0: Inactive<br>1: Active |

| Bit 15   | Bit 14   | Bit 13   | Bit 12   | Bit 11   | Bit 10   | Bit 9    | Bit 8    |
|----------|----------|----------|----------|----------|----------|----------|----------|
| Not used | Not used | Not used | Not used | Not used | Not used | Not used | Not used |

#### CIP Extended Speed Control (Assemblies 21 and 71)

**NOTE:** NetRef and NetCtrl objects must be set by explicit messaging to control the drive by network.

### • Assembly 21: CIP extended speed control output

The following table describes the assembly mapping:

| Word Number | Definition                |
|-------------|---------------------------|
| 0           | CIP extended command word |
| 1           | Speed reference (rpm)     |

The following table describes the CIP extended command word:

| Bit 7                   | Bit 6                                                                       | Bit 5                                                                      | Bit 4    | Bit 3    | Bit 2                                                         | Bit 1                                                  | Bit 0                                                        |
|-------------------------|-----------------------------------------------------------------------------|----------------------------------------------------------------------------|----------|----------|---------------------------------------------------------------|--------------------------------------------------------|--------------------------------------------------------------|
| Not used                | Network setpoint<br>0: Setpoint by<br>terminal<br>1: Setpoint by<br>network | Network command<br>0: Setpoint by<br>terminal<br>1: Setpoint by<br>network | Not used | Not used | Fault reset <sup>(1)</sup><br>0: No command<br>1: Fault reset | Run forw<br>00: Quic<br>01: Run<br>10: Run<br>11: Free | vard / reverse<br>k stop<br>forward<br>reverse<br>wheel stop |
| <sup>(1)</sup> Active o | n risina edae                                                               |                                                                            |          |          |                                                               |                                                        |                                                              |

| Bit 15   | Bit 14   | Bit 13   | Bit 12   | Bit 11   | Bit 10   | Bit 9    | Bit 8    |
|----------|----------|----------|----------|----------|----------|----------|----------|
| Not used | Not used | Not used | Not used | Not used | Not used | Not used | Not used |

#### • Assembly 71: CIP extended speed control input

The following table describes the assembly mapping:

| Word Number | Definition               |
|-------------|--------------------------|
| 0           | CIP extended status word |
| 1           | Actual speed (rpm)       |

The following table describes the CIP extended status word:

| Bit 7                                                                  | Bit 6                                                                                      | Bit 5                                                                                           | Bit 4                                | Bit 3                                                          | Bit 2                                                  | Bit 1                                     | Bit 0                                                |
|------------------------------------------------------------------------|--------------------------------------------------------------------------------------------|-------------------------------------------------------------------------------------------------|--------------------------------------|----------------------------------------------------------------|--------------------------------------------------------|-------------------------------------------|------------------------------------------------------|
| At reference<br>0: Reference<br>not reached<br>1: Reference<br>reached | Setpoint<br>from network<br>0: Setpoint<br>from<br>terminal<br>1: Setpoint<br>from network | Command<br>from<br>network<br>0: Setpoint<br>from<br>terminal<br>1: Setpoint<br>from<br>network | Ready<br>0: Not<br>ready<br>1: Ready | Run forwa<br>00: Stopp<br>01: Runni<br>10: Runni<br>11: Not us | ard / reverse<br>ed<br>ng forward<br>ng reverse<br>ied | Warning<br>0: No<br>Warning<br>1: Warning | Operating state<br>fault<br>0: Inactive<br>1: Active |

| Bit 15   | Bit 14   | Bit 13   | Bit 12   | Bit 11   | Bit 10                                                                                                    | Bit 9           | Bit 8     |
|----------|----------|----------|----------|----------|----------------------------------------------------------------------------------------------------|-----------------|-----------|
| Not used | Not used | Not used | Not used | Not used | Bit 8 to 10 are<br>000: Not used<br>001: Startup<br>010: Not ready<br>011: Ready<br>100: Enabled<br>101: Stopping<br>110: Fault stop<br>111: Operating | used for the dr | ive state |

#### Network Setpoint and Network Address Management

The assembly 21 uses the command and reference frequency switching functions of the drive.

To operate correctly, command settings of the drive must be as follows or a [Fieldbus Error] E P F 2 is triggered.

| Menu                  | Parameter                    | Settings                      |
|-----------------------|------------------------------|-------------------------------|
| [Complete settings]   |                              | [Separate] 5 E P              |
| L S E - /[Command and | [Ref Freq 1 Config] Fr 1     | [Ref. Freq-Com. Module] n E E |
| Referencej L - P -    | [Ref Freq 2 Config] F r 2    |                               |
|                       |                              | [Com. Module] n E E           |
|                       | [Command Switching] [ 5      |                               |
|                       | [Ref Freq 2 switching] ~ F L | [C513] <i>C</i> 5 <i>I</i> 3  |

### Messaging (Explicit Exchanges)

#### Introduction

Parameters of the drive can be accessed by R/W as CIP objects.

#### **Altivar Parameters Path**

The drive parameters are grouped in classes:

- Each application class has only one instance.
- Each instance groups 200 parameter.
- Each attribute in an instance relates to a parameter.

The first parameter registered in the first application class (class code: 70 hex = 112) has the logical address 3000.

#### Calculation of the DeviceNet path:

Class code = ((ADL-3000)/200 + 70 hex

Attribute ID = (ADL modulo 200) + 1

Instance = 1

with ADL = Parameter number (logical address of the parameter)

#### Example

The following table describes the examples of logical addresses:

| Logical Address | Hexadecimal              | Decimal   |
|-----------------|--------------------------|-----------|
| 3000            | 70 hex / 01 hex / 01 hex | 112/1/1   |
| 3100            | 70 hex / 01 hex / 65 hex | 112/1/101 |
| 3200            | 71 hex / 01 hex / 01 hex | 113/1/1   |
| 64318           | A2 hex / 01 hex / 77 hex | 418/1/119 |

For details, refer to the communication parameters file.

## Section 2.2 CIP Object

### What Is in This Section?

This section contains the following topics:

| Page |
|------|
| 25   |
| 26   |
| 29   |
| 30   |
| 31   |
| 35   |
| 40   |
| 41   |
| 43   |
| 44   |
| 45   |
| 47   |
|      |

## **Supported Classes**

#### Description

The table provides the list of the supported classes

| Object Class           | Class ID         |            | Need for ODVA | No. of    | Effect on                                                               | Interface                                     |
|------------------------|------------------|------------|---------------|-----------|-------------------------------------------------------------------------|-----------------------------------------------|
|                        | Hex.             | Dec.       | Conformance   | Instances | Behavior                                                                |                                               |
| Identity               | 01 hex           | 1          | Required      | 1         | Supports the reset service                                              | Message router                                |
| Message<br>router      | 02 hex           | 2          | Optional      | 1         | -                                                                       | Explicit message connection                   |
| DeviceNet              | 03 hex           | 3          | Required      | 1         | Configures<br>node<br>attributes                                        | Message router                                |
| Assembly               | 04 hex           | 4          | Required      | 13        | Defines I/O<br>data format                                              | Message router, assembly, or parameter object |
| DeviceNet connection   | 05 hex           | 5          | Required      | 3         | Logical ports<br>into or out of<br>the device                           | I/O connection or message router              |
| Motor data             | 28 hex           | 40         | Required      | 1         | Defines motor<br>data for the<br>motor<br>connected to<br>this device   | Message router or<br>parameter object         |
| Control<br>supervisor  | 29 hex           | 41         | Required      | 1         | Manages<br>drive<br>functions,<br>operational<br>states, and<br>control | Message router, assembly, or parameter object |
| AC/DC drive            | 2A hex           | 42         | Required      | 1         | Provides drive configuration                                            | Message router, assembly, or parameter object |
| Acknowledge<br>handler | 2B hex           | 43         | Optional      | 1         | -                                                                       | I/O connection or message router              |
| Application            | 70 hex<br>A8 hex | 1124<br>24 | Optional      | -         | Vendor-<br>specific object                                              | Message router or<br>parameter object         |
| DeviceNet<br>interface | 64 hex           | 100        | Optional      | 1         | -                                                                       | -                                             |

## **Identity Object**

#### Introduction

The identity object provides identification and status information about the drive.

#### **Class Code**

The table provides the supported class code for identity object:

| Hexadecimal | Decimal |
|-------------|---------|
| 01 hex      | 1       |

### **Class Attributes**

The table provides the supported class attributes for identity object:

| Attribute ID | Access | Name             | Need | Data Type | Value | Details            |
|--------------|--------|------------------|------|-----------|-------|--------------------|
| 1            | Get    | Revision         | Opt. | UINT      | 1     | -                  |
| 2            | Get    | Max<br>instances | Opt. | UINT      | 1     | 1 defined instance |

#### **Instance Attributes**

The table provides the supported instance attributes for identity object:

| Attribute ID               | Access                                                                                                | Name                                                                       | Need | Data Type                     | Value  | Details                                                                                                    |  |  |
|----------------------------|----------------------------------------------------------------------------------------------------|----------------------------------------------------------------------------|------|-------------------------------|--------|----------------------------------------------------------------------------------------------------|--|--|
| 1                          | Get                                                                                                   | Vendor ID                                                                  | Req. | UINT                          | 243    | -                                                                                                    |  |  |
| 2                          | Get                                                                                                   | Device<br>type                                                             | Req. | UINT                          | 02 hex | AC/DC drive profile                                                                                                    |  |  |
| 3                          | Get                                                                                                   | Product<br>code                                                            | Req. | UINT                          | 5      | -                                                                                                    |  |  |
| 4                          | Get                                                                                                   | Revision                                                                   | Req. | Struct of:<br>USINT<br>USINT  | -      | Module version <sup>(1)</sup>                                                                                                    |  |  |
| 5                          | Get                                                                                                   | Status                                                                     | Req. | WORD                          | -      | See definition in the table below                                                                                                    |  |  |
| 6                          | Get                                                                                                   | Serial<br>number                                                           | Req. | UDINT                         | -      | Serial number of the drive                                                                                                    |  |  |
| 7                          | Get                                                                                                   | Product<br>name                                                            | Req. | Struct of:<br>USINT<br>STRING | -      | 11 (product name length) of the drive                                                                                                    |  |  |
| 8                          | Get                                                                                                   | State (see<br>State Diagram<br>for the Identity<br>Object<br>(see page 28) | Opt. | USINT                         | -      | 0: Non-existent<br>1: Device self-testing<br>2: Standby<br>3: Operational<br>4: Major recoverable detected<br>error<br>5: Major unrecoverable detected<br>error |  |  |
| 10                         | Get/Set                                                                                               | Heartbeat<br>interval<br>(2)                                               | Opt. | USINT                         | 0255   | Interval in seconds between 2<br>heartbeat messages<br>0: No message                                                                                            |  |  |
| <sup>(1)</sup> Mapped in a | <sup>(1)</sup> Mapped in a word: MSB minor revision (second USINT), LSB major revision (first USINT). |                                                                            |      |                               |        |                                                                                                    |  |  |

Example: 517 = 0205 hex means revision V5.2.

 $^{\left( 2\right) }$  The heartbeat message broadcasts the current state of the device.

#### Attribute 5-Status

The table provides the supported attribute 5-satus for identity object:

| Bit    | Definition                                           |
|--------|------------------------------------------------------|
| 0      | Owned by master (predefined master/slave connection) |
| 2      | Configured (not used)                                |
| 8      | Minor recoverable detected error (not used)          |
| 9      | Minor unrecoverable detected error (not used)        |
| 10     | Major recoverable detected error                     |
| 11     | Major unrecoverable detected error                   |
| Others | Reserved 0 (reset to 0)                              |

#### **Class Service**

The table provides the supported class service for identity object:

| Service Code Service Name |                      | Need | Description       |  |
|---------------------------|----------------------|------|-------------------|--|
| 0E hex                    | Get_Attribute_Single | Req. | Read an attribute |  |

#### **Instance Service**

The table provides the supported instance service for identity object:

| Service Code                                            | Service Name         | Need | Description            |  |  |  |
|---------------------------------------------------------|----------------------|------|------------------------|--|--|--|
| 0E hex                                                  | Get_Attribute_Single | Req. | Read an attribute      |  |  |  |
| 10 hex                                                  | Set_Attribute_Single | (1)  | Write an attribute     |  |  |  |
| 05 hex                                                  | Reset                | Req. | Reset DeviceNet module |  |  |  |
| (1) Required if the heartbeat interval must be defined. |                      |      |                        |  |  |  |

### State Diagram for the Identity Object

The following figure shows the state diagram for the identity object:

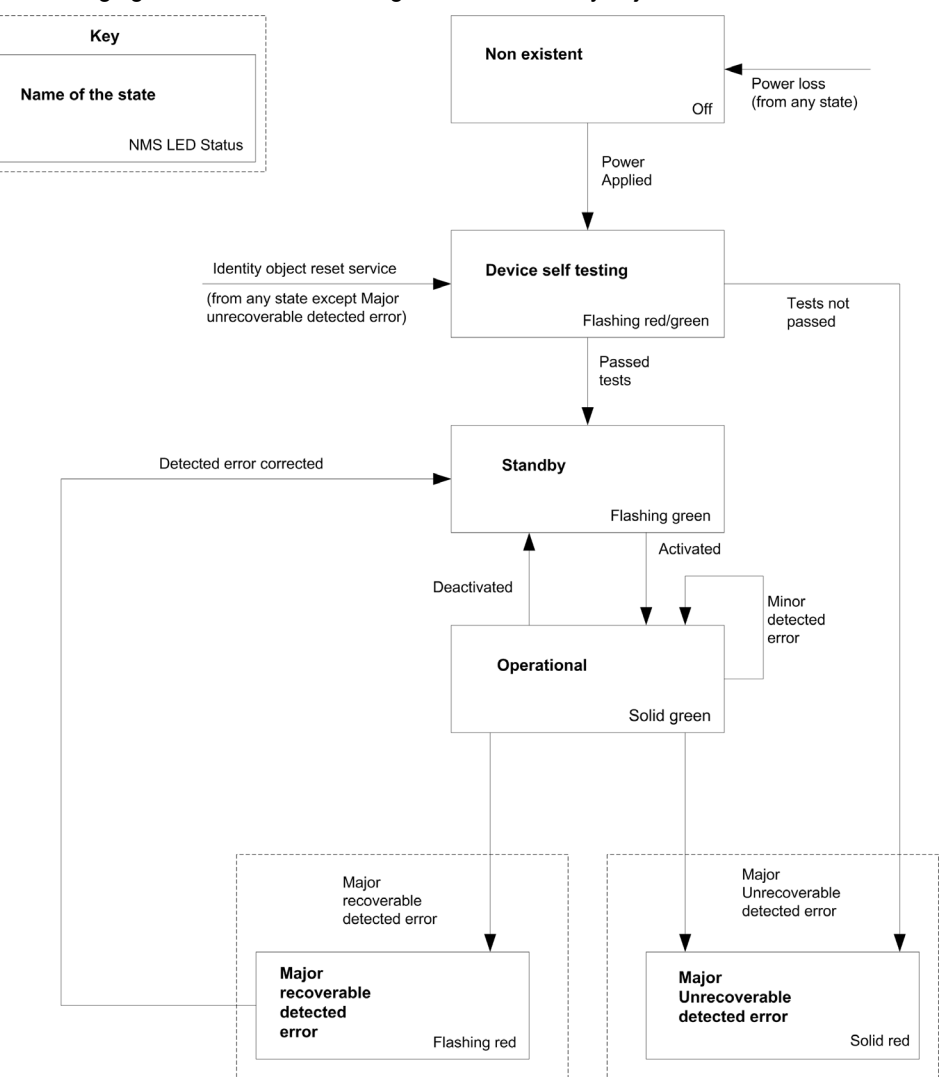

### Message Router Object

#### Introduction

This is an element through which all the explicit message objects pass in order to be directed towards the objects they are truly destined to.

#### **Class Code**

The table provides the supported class code for message router object:

| Hexadecimal | Decimal |
|-------------|---------|
| 02 hex      | 2       |

#### **Class Attributes**

The table provides the supported class attributes for message router object:

| Attribute ID | Access | Name          | Need | Data Type | Value | Details            |
|--------------|--------|---------------|------|-----------|-------|--------------------|
| 1            | Get    | Revision      | Opt. | UINT      | 1     | -                  |
| 2            | Get    | Max instances | Opt. | UINT      | 1     | 1 defined instance |

#### **Instance Attributes**

The table provides the supported instance attributes for message router object:

| Attribute ID | Access | Name                  | Need | Data Type | Value | Details                                                                                        |
|--------------|--------|-----------------------|------|-----------|-------|------------------------------------------------------------------------------------------------|
| 2            | Get    | Number<br>available   | Opt. | UINT      | 1     | Maximum number of<br>simultaneous<br>connections                                               |
| 3            | Get    | Number active         | Opt. | UINT      | 1     | Number of active<br>connections                                                                |
| 4            | Get    | Active<br>connections | Opt. | UINT      | 1     | List of active<br>connections (referred to<br>with their respective<br>connection instance ID) |

#### **Class Service**

The table provides the supported class service for message router object:

| Service Code | Service Name         | Need | Description       |
|--------------|----------------------|------|-------------------|
| 0E hex       | Get_Attribute_Single | Req. | Read an attribute |

#### **Instance Service**

The table provides the supported instance service for message router object:

| Service Code | Service Name         | Need | Description       |
|--------------|----------------------|------|-------------------|
| 0E hex       | Get_Attribute_Single | Req. | Read an attribute |

## **DeviceNet Object**

#### Introduction

The DeviceNet object provides the status and configuration of a DeviceNet node.

#### **Class Code**

The table provides the supported class code for DeviceNet object:

| Hexadecimal | Decimal |
|-------------|---------|
| 03 hex      | 3       |

#### **Class Attributes**

The table provides the supported class attributes for DeviceNet object:

| Attribute ID | Access | Name             | Need | Data Type | Value | Details            |
|--------------|--------|------------------|------|-----------|-------|--------------------|
| 1            | Get    | Revision         | Opt. | UINT      | 2     | -                  |
| 2            | Get    | Max<br>Instances | Opt. | UINT      | 1     | 1 defined instance |

#### **Instance Attributes**

The table provides the supported instance attributes for DeviceNet object:

| Attribute ID | Access  | Name                          | Need | Data Type     | Value    | Details                                                                                                    |
|--------------|---------|-------------------------------|------|---------------|----------|----------------------------------------------------------------------------------------------------|
| 1            | Get/Set | Node<br>address               | Req. | USINT         | 063      | Option board address                                                                                              |
| 2            | Get/Set | Data rate                     | Opt. | USINT         | 02       | 0 = 125 kbit/s<br>1 = 250 kbit/s<br>2 = 500 kbit/s                                                                |
| 3            | Get/Set | BOI (Bus<br>Off<br>Interrupt) | Opt. | BOOL          | -        | Upon BusOff event:<br>0: CAN component remains in<br>BusOff<br>1: Component is reset and<br>communication resumes |
| 4            | Get/Set | BusOff<br>counter             | Opt. | USINT         | 0255     | Number of occurrences of<br>BusOff state. Set access is<br>used to reset this counter.                            |
| 5            | Get     | Allocation<br>information     | Opt. | Byte<br>USINT | -<br>063 | Allocation choice<br>Master address (255 not<br>allocated)                                                        |

#### **Class Service**

The table provides the supported class service for DeviceNet object:

| Service Code | Service Name         | Need | Description       |
|--------------|----------------------|------|-------------------|
| 0E hex       | Get_Attribute_Single | Req. | Read an attribute |

#### **Instance Service**

The table provides the supported instance service for DeviceNet object:

| Service Code | Service Name                            | Need | Description                        |
|--------------|-----------------------------------------|------|------------------------------------|
| 0E hex       | Get_Attribute_Single                    | Opt. | Read an attribute                  |
| 10 hex       | Set_Attribute_Single                    | Opt. | Write an attribute                 |
| 4B hex       | Allocate Master/Slave<br>Connection Set | Opt. | Allocation connection master/slave |
| 4C hex       | Release Master/Slave Connection<br>Set  | Opt. | Release connection master/slave    |

### **Assembly Object**

#### Introduction

The assembly object binds together the attributes of multiple objects so that information to or from each object can be communicated over a single connection.

Assembly objects are static.

The assemblies in use can be modified through the parameter access of the network configuration tool (RSNetWorx).

The drive needs a power off to take into account a new assembly assignment.

#### **Class Code**

The table provides the supported class code for assembly object:

| Hexadecimal | Decimal |
|-------------|---------|
| 04 hex      | 4       |

#### **Class Attribute**

The table provides the supported class attribute for assembly object:

| Attribute ID | Access | Name         | Need | Data Type | Value | Details |
|--------------|--------|--------------|------|-----------|-------|---------|
| 1            | Get    | Revision     | Opt. | UINT      | 2     | -       |
| 2            | Get    | Max instance | Opt. | UINT      | 101   | -       |

#### **Instances Supported**

The table provides the instances supported for assembly object:

| Instance | Name                               | Data Size |
|----------|------------------------------------|-----------|
| 20       | ODVA Basic speed control output    | 4 bytes   |
| 21       | ODVA Extended speed control output | 4 bytes   |
| 70       | ODVA Basic speed control input     | 4 bytes   |
| 71       | ODVA Extended speed control input  | 4 bytes   |
| 100      | Communication scanner output       | 8 bytes   |
| 101      | Communication scanner input        | 8 bytes   |

#### **Instance Attributes**

The table provides supported instance attributes for assembly object:

| Attribute ID                                                                                  | Access      | Name | Need | Data Type | Value | Details |
|-----------------------------------------------------------------------------------------------|-------------|------|------|-----------|-------|---------|
| 3                                                                                             | Get/Set (1) | Data | Req  | -         | -     | -       |
| <sup>(1)</sup> Set access is restricted to output instances only (instances 20, 21, and 100). |             |      |      |           |       |         |

#### **Class Service**

The table provides supported class services for assembly object:

| Service Code | Service Name         | Need | Description       |
|--------------|----------------------|------|-------------------|
| 0E hex       | Get_Attribute_Single | Req. | Read an attribute |

#### **Instance Service**

The table provides supported instance service for assembly object:

| Service Code | Service Name         | Need | Description        |
|--------------|----------------------|------|--------------------|
| 0E hex       | Get_Attribute_Single | Req. | Read an attribute  |
| 10 hex       | Set_Attribute_Single | Opt. | Write an attribute |

### Output Assembly 100

| Bytes | Description                                                |
|-------|------------------------------------------------------------|
| 0, 1  | First scanner out parameter                                |
| 2, 3  | Second scanner out parameter <b>_ </b> <i>L</i> <b>F 2</b> |
| 4, 5  | Third scanner out parameter <b>D </b>                      |
| 6, 7  | Fourth scanner out parameter D L R 4                       |

#### Input Assembly 101

| Bytes | Description                                           |
|-------|-------------------------------------------------------|
| 0, 1  | First scanner in parameter <b>_</b> <i>DB I</i>       |
| 2, 3  | Second scanner in parameter D II R 2                  |
| 4, 5  | Third scanner in parameter <b>_ // # 3</b>            |
| 6, 7  | Fourth scanner in parameter <b>_<i>n</i><b>nn</b></b> |

#### NOTE:

- For the assignment of the scanner parameters by the display terminal, see Operating Modes.
- To display the scanner parameters by the display terminal, see Diagnostics and Troubleshooting.
- For the assignment and display of the scanner parameters by the network configuration software (RSNetWorx...), see Fieldbus Integration Tutorial *(see page 88)*.

#### **Output Assembly 20**

• Byte 0:

| Bit 7    | Bit 6    | Bit 5    | Bit 4    | Bit 3    | Bit 2                     | Bit 1    | Bit 0                              |
|----------|----------|----------|----------|----------|---------------------------|----------|------------------------------------|
| Not used | Not used | Not used | Not used | Not used | Error reset (active at 1) | Not used | Run forward<br>0 = Stop<br>1 = Run |

#### • Byte 1:

| Bit 15   | Bit 14   | Bit 13   | Bit 12   | Bit 11   | Bit 10   | Bit 9    | Bit 8    |
|----------|----------|----------|----------|----------|----------|----------|----------|
| Not used | Not used | Not used | Not used | Not used | Not used | Not used | Not used |

• Byte 2 and 3: Speed setpoint (RPM)

#### NOTE:

- Stop mode is configured by the parameter [Type of stop] 5 L L:
  - Drive display terminal menu [Complete settings] [ 5 E /[Command and Reference] [ r P /[Start/Stop] 5 E 5 E -, submenu [Stop configuration] 5 E E -,
  - o Path 99 hex/01/02.
- Output assembly 20 controls the drive if the parameter NetCtrl is set to 1 (attribute 5 of control supervisor object; path 29 hex/01/05, the default setting is 0).
- Output assembly 20 gives the speed set point to drive if the parameter NetRef is set to 1 (attribute 4 of AC/DC drive object, path 2A hex/01/04, the default setting is 0).

In default setting, output assembly 20 controls the drive but the speed setpoint is controlled via terminals (Al1 or Al2).

The default setting applies each time the connection is closed (Power on of the drive, DeviceNet disconnected from the card).

#### Input Assembly 70

• Byte 0:

| Bit 7    | Bit 6    | Bit 5    | Bit 4    | Bit 3    | Bit 2                                 | Bit 1    | Bit 0                                                               |
|----------|----------|----------|----------|----------|---------------------------------------|----------|---------------------------------------------------------------------|
| Not used | Not used | Not used | Not used | Not used | Running<br>0 = Stopped<br>1 = Running | Not used | Detected error<br>0 = No error<br>detected<br>1 = error<br>detected |

### • Byte 1:

| Bit 15   | Bit 14   | Bit 13   | Bit 12   | Bit 11   | Bit 10   | Bit 9    | Bit 8    |
|----------|----------|----------|----------|----------|----------|----------|----------|
| Not used | Not used | Not used | Not used | Not used | Not used | Not used | Not used |

• Bytes 2 and 3: Actual speed (RPM)

#### **Output Assembly 21**

• Byte 0:

| Bit 7    | Bit 6                                     | Bit 5              | Bit 4    | Bit 3    | Bit 2                           | Bit 1       | Bit 1          |
|----------|-------------------------------------------|--------------------|----------|----------|---------------------------------|-------------|----------------|
| Not used | Network<br>reference                      | Network<br>control | Not used | Not used | Detected error reset (active at | Run reverse | Run<br>forward |
|          | 0                                         | 0                  |          |          | 1)                              | 0           | 0              |
|          | Control and reference by terminals        |                    |          |          |                                 | Stop        |                |
|          | 0                                         | 1                  |          |          |                                 | 0           | 1              |
|          | Control by network reference by terminals |                    |          |          |                                 | Run forward |                |
|          | 1                                         | 0                  |          |          |                                 | 1           | 0              |
|          | Control by ter<br>reference by r          | minal<br>network   |          |          |                                 | Run reverse |                |
|          | 1                                         | 1                  |          |          |                                 | 1           | 1              |
|          | Control and rendered network              | eference by        |          |          |                                 | No action   |                |

#### • Byte 1:

| Bit 15   | Bit 14   | Bit 13   | Bit 12   | Bit 11   | Bit 10   | Bit 9    | Bit 8    |
|----------|----------|----------|----------|----------|----------|----------|----------|
| Not used | Not used | Not used | Not used | Not used | Not used | Not used | Not used |

• Bytes 2 and 3: Speed setpoint (RPM)

NOTE: Stop mode is configured by the parameter [Type of stop] 5 L L:

- Drive display terminal menu [Application function] Fun-, submenu [Stop Configuration]] 5 L L -,
- Path 99 hex/01/02.

### Input Assembly 71

### • Byte 0:

| Bit 7              | Bit 6                                     | Bit 5                | Bit 4     | Bit 3              | Bit 2              | Bit 1      | Bit 1                |
|--------------------|-------------------------------------------|----------------------|-----------|--------------------|--------------------|------------|----------------------|
| At<br>reference    | Reference<br>from network                 | Control from network | Ready     | Running<br>reverse | Running<br>forward | Warning    | Detected<br>error    |
| 0                  | 0                                         | 0                    | 0         | 0                  | 0                  | 0          | 0                    |
| Speed<br>reference | Control and re<br>terminals               | eference by          | Not ready | Stopped            |                    | No warning | No error<br>detected |
| notreacheu         | 0                                         | 1                    | 1         | 0                  | 1                  | 1          | 1                    |
|                    | Control by net reference by t             | twork<br>erminals    | Ready     | Running forward    |                    | Warning    | Warning              |
| 1                  | 1                                         | 0                    |           | 1                  | 0                  |            |                      |
| Speed<br>reference | Control by terminal references by network |                      |           | Running reverse    | e                  |            |                      |
| reacheu            | 1                                         | 1                    |           | 1                  | 1                  |            |                      |
|                    | Control and reference by network          |                      |           | Stopped            |                    |            |                      |

### • Byte 1:

| Bit 15                            | Bit 14        | Bit 13                                 | Bit 12                             | Bit 11                               | Bit 10                        | Bit 9         | Bit 8        |
|-----------------------------------|---------------|----------------------------------------|------------------------------------|--------------------------------------|-------------------------------|---------------|--------------|
| Drive state (se<br>(0 = Vendor Sr | e Control Sup | ervisor State Tra<br>rtup. 2 = Not_Rea | nsition Diagran<br>adv. 3 = Readv. | n <i>(see page 4</i><br>4 = Enabled. | <i>12).</i><br>5 = Stopping.6 | = Fault Stop. | 7 = Detected |
| error)                            | ,             |                                        | - , , ,                            | ,                                    | <b>3</b> , <b>1</b>           |               |              |

• Bytes 2 and 3: Actual speed (RPM)

## **Connection Object**

#### **Class Code**

The table provides the supported class code for connection object:

| Hexadecimal | Decimal |
|-------------|---------|
| 05 hex      | 5       |

#### **Class Attributes**

The table provides the supported class attributes for connection object:

| Attribute ID | Access | Name             | Need | Data Type | Value | Details             |
|--------------|--------|------------------|------|-----------|-------|---------------------|
| 1            | Get    | Revision         | Opt. | UINT      | 1     | -                   |
| 2            | Get    | Max<br>instances | Opt. | UINT      | 4     | 5 defined instances |

#### Attributes of Instance 1 - Explicit Message Instance

The table provides the supported explicit massage instance for connection object:

| Attribute<br>ID | Access  | Name                                     | Need | Data<br>Type     | Value      | Details                                                 |
|-----------------|---------|------------------------------------------|------|------------------|------------|---------------------------------------------------------|
| 1               | Get     | State                                    | Req. | USINT            | -          | 0: Non-existent<br>3: Established<br>5: Deferred delete |
| 2               | Get     | Instance_type                            | Req. | USINT            | 0          | Explicit message                                        |
| 3               | Get     | TransportClass_trigger                   | Req. | BYTE             | 83 hex     | Class 3 server                                          |
| 4               | Get     | Produced_connection_id                   | Req. | UINT             | 10xxxxx011 | xxxxxx = node address                                   |
| 5               | Get     | Consumed_connection_id                   | Req. | UINT             | 10xxxxx100 | xxxxxx = node address                                   |
| 6               | Get     | <pre>Initial_comm_character istics</pre> | Req. | BYTE             | 21 hex     | Explicit messaging via group 2                          |
| 7               | Get     | Produced_connection_si ze                | Req. | UINT             | 36         | Produced data<br>maximum size (in<br>bytes)             |
| 8               | Get     | Consumed_connection_si ze                | Req. | UINT             | 36         | Consumed data<br>maximum size (in<br>bytes)             |
| 9               | Get/Set | Expected_packet_rate                     | Req. | UINT             | 2500       | 2.5 sec. (TimeOut)                                      |
| 12              | Get/Set | Watchdog_timeout_actio<br>n              | Req. | USINT            | 1 or 3     | 1: Auto-Delete<br>3: Deferred delete<br>(Default)       |
| 13              | Get     | Produced connection path length          | Req. | UINT             | 0          | Length of attribute 14 data                             |
| 14              | Get     | Produced connection path                 | Req. | Array of<br>UINT | Null       | Empty                                                   |
| 15              | Get     | Consumed connection path length          | Req. | UINT             | 0          | Length of attribute 16 data                             |
| 16              | Get     | Consumed connection path                 | Req. | Array of<br>UINT | Null       | Empty                                                   |

Refer to DeviceNet specification for more information

#### Predefined Master/slave Explicit Messaging State Transition Diagram

The following figure shows the state diagram for master/slave transition diagram:

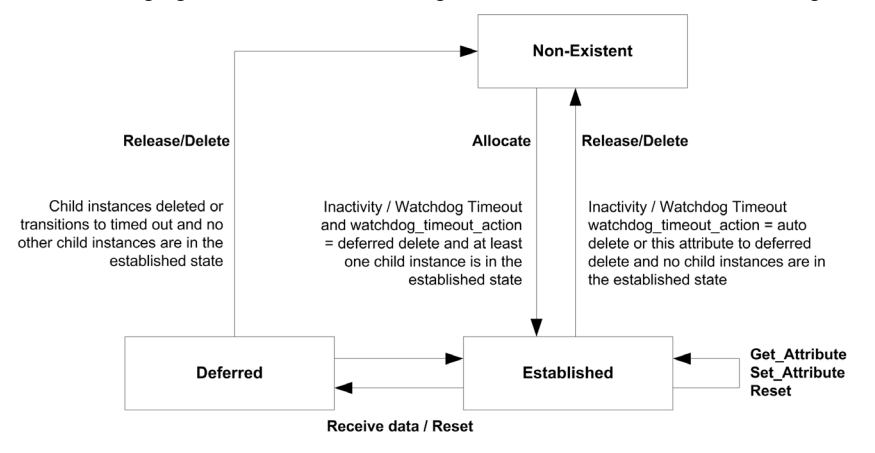

#### Attributes of Instance 2 - Polled I/O Message Instance

The table provides the supported polled I/O message instance for connection objects:

| Attribute<br>ID | Access                 | Name                                | Need | Data<br>Type     | Value                                                                                                    | Details                                                            |
|-----------------|------------------------|-------------------------------------|------|------------------|----------------------------------------------------------------------------------------------------|--------------------------------------------------------------------|
| 1               | Get                    | State                               | Req. | USINT            | -                                                                                                    | 0: Non-existent<br>1: Configuring<br>3: Established<br>4: TimeOut  |
| 2               | Get                    | Instance_type                       | Req. | USINT            | 1                                                                                                    | I/O message                                                        |
| 3               | Get                    | TransportClass_trigg<br>er          | Req. | BYTE             | 83 hex                                                                                                    | Class 3 server                                                     |
| 4               | Get                    | Produced_connection_<br>id          | Req. | UINT             | 01111xxxxxx                                                                                                    | xxxxxx = node<br>address                                           |
| 5               | Get                    | Consumed_connection_<br>id          | Req. | UINT             | 10xxxxx101                                                                                                    | xxxxxx = node<br>address                                           |
| 6               | Get                    | Initial_comm_charact<br>eristics    | Req. | BYTE             | 01 hex                                                                                                    | Group 1 / group 2                                                  |
| 7               | Get                    | Produced_connection_<br>size        | Req. | UINT             | 4, 6, or 8                                                                                                    | Size of data produced                                              |
| 8               | Get                    | Consumed_connection_<br>size        | Req. | UINT             | 4, 6, or 8                                                                                                    | Size of data consumed                                              |
| 9               | Get/Set                | Expected_packet_rate                | Req. | UINT             | -                                                                                                    | Exchange<br>frequency (ms)                                         |
| 12              | Get/Set                | Watchdog_timeout_act<br>ion         | Req. | USINT            | 0, 1, or 2 <sup>(2)</sup>                                                                                                    | 0: Transition to<br>TimeOut<br>1: Auto-Delete<br>2: Auto-Reset     |
| 13              | Get                    | Produced_connection_<br>path length | Req. | UINT             | 8                                                                                                    | Default: 8 bytes                                                   |
| 14              | Get/Set <sup>(1)</sup> | Produced_connection_<br>path        | Req. | Array of<br>UINT | 20-04-24-46-30-03<br>20-04-24-47-30-03<br>20-04-24-48-30-03<br>20-04-24-49-30-03<br>20-04-24-65-30-03<br>20-04-24-68-30-03<br>20-04-24-69-30-03 | Input assembly<br>(Default: Instance<br>101, 20-04-24-65-<br>30-03 |
| 15              | Get                    | Consumed_connection_<br>path length | Req. | UINT             | 8                                                                                                    | Default: 8 bytes                                                   |

<sup>(1)</sup> Assembly assignment should not be modified in a running application. If you set any one of the values displayed in the **value** column, it is saved in EEPROM and then used at each power-up. Any other value can not be saved.

<sup>(2)</sup> 0 and 1: when the drive is disconnected from the network a DeviceNet detected error occurs.

In factoring settings the DeviceNet detected error triggers a **[Fieldbus Com Interruption]**  $L \cap F$  and a freewheel stop. 2: The DeviceNet detected error is automatically cleared (drive immediately restarts when RUN command is applied).
| Attribute<br>ID | Access                 | Name                         | Need  | Data<br>Type     | Value                                                                            | Details                                                              |
|-----------------|------------------------|------------------------------|-------|------------------|----------------------------------------------------------------------------------|----------------------------------------------------------------------|
| 16              | Get/Set <sup>(1)</sup> | Consumed_connection_<br>path | Req.  | Array of<br>UNIT | 20-04-24-15-30-03<br>20-04-24-16-30 03<br>20-04-24-64-30-03<br>20-04-24-67-30-03 | Output assembly<br>(Default: Instance<br>100, 20-04-24-64-<br>30-03) |
| 17              | Get                    | Production_inhibit_t ime     | Cond. | UINT             | 0                                                                                | Minimum time<br>between 2 data<br>productions<br>undefined           |

<sup>(1)</sup> Assembly assignment should not be modified in a running application. If you set any one of the values displayed in the **value** column, it is saved in EEPROM and then used at each power-up. Any other value can not be saved.

 $^{(2)}$  0 and 1: when the drive is disconnected from the network a DeviceNet detected error occurs.

In factoring settings the DeviceNet detected error triggers a **[Fieldbus Com Interruption]** *L n F* and a freewheel stop. 2: The DeviceNet detected error is automatically cleared (drive immediately restarts when RUN command is applied).

#### Attributes of Instance 4 - Change of State/Cyclic Message Instance

The table provides the supported change of state/cycle message instance for connection object:

| Attribute<br>ID | Access                 | Name                                | Need | Data<br>Type     | Value                                                                                                    | Details                                                               |
|-----------------|------------------------|-------------------------------------|------|------------------|----------------------------------------------------------------------------------------------------|-----------------------------------------------------------------------|
| 1               | Get                    | State                               | Req. | USINT            | -                                                                                                    | 0: Non-existent<br>1: Configuring<br>3: Established<br>4: Time-Out    |
| 2               | Get                    | Instance_type                       | Req. | USINT            | 1                                                                                                    | I/O message                                                           |
| 3               | Get                    | TransportClass_trigg<br>er          | Req. | BYTE             | X2 hex                                                                                                    | Class 2 client<br>Cos:12 hex -<br>Cyclic: 02 hex                      |
| 4               | Get                    | Produced_connection_<br>id          | Req. | UINT             | 01101xxxxx                                                                                                    | xxxxxx = node<br>address                                              |
| 5               | Get                    | Consumed_connection_<br>id          | Req. | UINT             | 10xxxxxx101                                                                                                    | xxxxxx = node<br>address                                              |
| 6               | Get                    | Initial_comm_charact<br>eristics    | Req. | BYTE             | 01 hex                                                                                                    | Group 1 / group<br>2                                                  |
| 7               | Get                    | Produced_connection_<br>size        | Req. | UINT             | 4, 6, or 8                                                                                                    | Size of data produced                                                 |
| 8               | Get                    | Consumed_connection_<br>size        | Req. | UINT             | 0                                                                                                    | Size of data consumed                                                 |
| 9               | Get/Set                | Expected_packet_rate                | Req. | UINT             | -                                                                                                    | Exchange<br>frequency (ms)                                            |
| 12              | Get/Set                | Watchdog_timeout_act<br>ion         | Req. | USINT            | 0, 1, or 2 <sup>(2)</sup>                                                                                                    | 0: Transition to<br>Time-Out<br>1: Auto-Delete<br>2: Auto-Reset       |
| 13              | Get                    | Produced_connection_<br>path length | Req. | UINT             | 8                                                                                                    | Default: 8 bytes                                                      |
| 14              | Get/Set <sup>(1)</sup> | Produced_connection_<br>path        | Req. | Array of<br>UINT | 20-04-24-46-30-03<br>20-04-24-47-30-03<br>20-04-24-48-30-03<br>20-04-24-49-30-03<br>20-04-24-65-30-03<br>20-04-24-68-30-03<br>20-04-24-68-30-03 | Input assembly<br>(Default:<br>Instance 101,<br>20-04-24-65-<br>30-03 |
| 15              | Get                    | Consumed_connection_<br>path length | Req. | UINT             | 8                                                                                                    | Default: 8 bytes                                                      |

<sup>(1)</sup> Assembly assignment should not be modified in a running application. If you set any one of the values displayed in the **value** column, it is saved in EEPROM and then used at each powerup. Any other value can not be saved.. <sup>(2)</sup> To ensure a DeviceNet detected error (and by default **[Fieldbus Com Interrupt]**  $L \cap F$  in case of time-out, configure polled I/O.

| Attribute<br>ID       | Access                                                                                                    | Name                         | Need  | Data<br>Type     | Value             | Details                                                                                                    |  |  |
|-----------------------|----------------------------------------------------------------------------------------------------|------------------------------|-------|------------------|-------------------|----------------------------------------------------------------------------------------------------|--|--|
| 16                    | Get/Set <sup>(1)</sup>                                                                                                    | Consumed_connection_<br>path | Req.  | Array of<br>UNIT | 20-2B-24-01-30-03 | Output<br>assembly:The<br>first and only<br>one instance of<br>the<br>acknowledge<br>handler object<br>(Class<br>ID 2B hex) |  |  |
| 17                    | Get                                                                                                    | Production_inhibit_t ime     | Cond. | UINT             | 0                 | Minimum time<br>between 2 data<br>productions<br>undefined                                                                  |  |  |
| <sup>(1)</sup> Assemb | <sup>(1)</sup> Assembly assignment should not be modified in a running application. If you set any one of the values displayed in the <b>value</b> column, it is saved in EEPROM and then used at each powerup. Any other value can not be saved. |                              |       |                  |                   |                                                                                                    |  |  |

in the **value** column, it is saved in EEPROM and then used at each powerup. Any other value can not be saved.. <sup>(2)</sup> To ensure a DeviceNet detected error (and by default **[Fieldbus Com Interrupt]** *L n F* in case of time-out, configure polled I/O.

## Predefined Master/slave I/O Connection State Transition Diagram

The following figure shows the state transition diagram for predefined master/slave I/O connection:

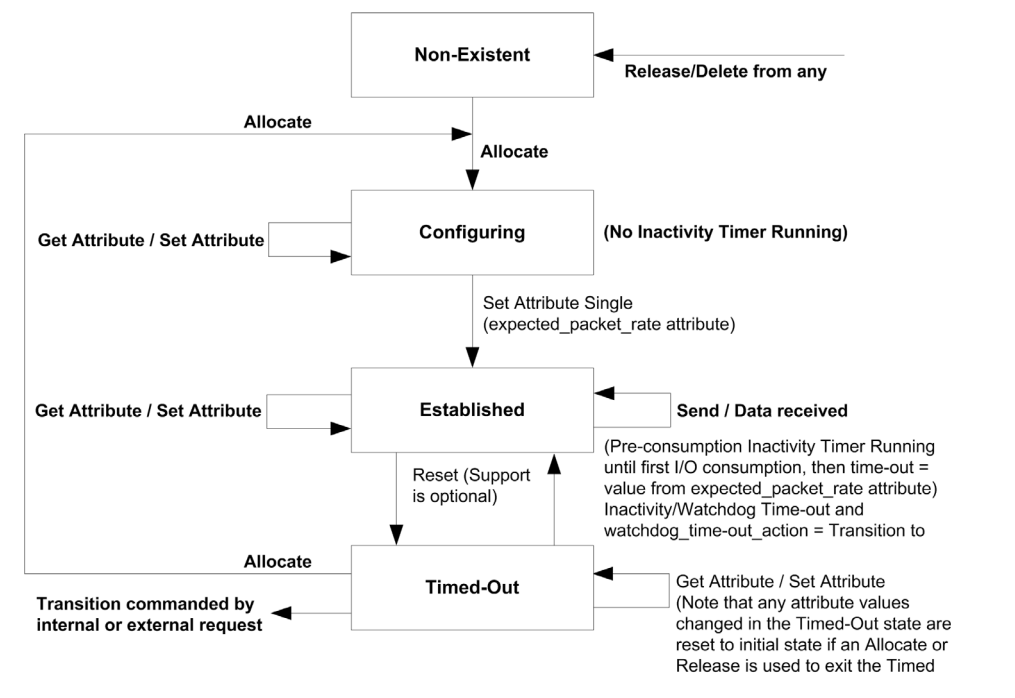

**NOTE:** The allocate and release services send the connection instance back to initial state. All object attributes are reset to their default values.

#### **Class Service**

The table provides the supported instance service for connection object:

| Service Code | Service Name         | Need | Description       |
|--------------|----------------------|------|-------------------|
| 0E hex       | Get_Attribute_Single | Req. | Read an attribute |

## **Instance Service**

The table provides the supported instance service for connection object:

| Service Code | Service Name         | Need | Description                     |
|--------------|----------------------|------|---------------------------------|
| 0E hex       | Get_Attribute_Single | Req. | Read an attribute               |
| 10 hex       | Set_Attribute_Single | Opt. | Write an attribute              |
| 05 hex       | Reset                | Opt. | Reset Inactivity/Watchdog timer |

## Motor Data Object

#### Introduction

The motor data object acts as a motor parameter database.

#### **Class Code**

The table provides the supported class code for motor data object:

| Hexadecimal | Decimal |
|-------------|---------|
| 28 hex      | 40      |

#### **Class Attributes**

The table provides the supported class attributes for motor data object:

| Attribute ID | Access | Name                                   | Need | Data Type | Value | Details |
|--------------|--------|----------------------------------------|------|-----------|-------|---------|
| 1            | Get    | Revision                               | Opt. | UINT      | 1     | -       |
| 2            | Get    | Max instance                           | Opt. | UINT      | 1     | -       |
| 6            | Get    | Max ID number of class<br>attribute    | Opt. | UINT      | 7     | -       |
| 7            | Get    | Max ID number of instance<br>attribute | Opt. | UINT      | 15    | -       |

## **Instance Attributes**

The table provides the supported instance attributes for motor data object:

| Attribute<br>ID | Access  | Name         | Need | Data Type | Value                       | Details                                                                    |
|-----------------|---------|--------------|------|-----------|-----------------------------|----------------------------------------------------------------------------|
| 3               | Get/Set | MotorType    | Req. | USINT     | 7                           | 6 = Wound rotor<br>induction motor<br>7 = Squirrel cage<br>induction motor |
| 6               | Get/Set | RatedCurrent | Req. | UINT      | Depends on the drive rating | [Nom Motor Current]                                                        |
| 7               | Get/Set | RatedVoltage | Req. | UINT      | Depends on the drive rating | [Nom Motor Voltage]<br>חים 5                                               |
| 9               | Get/Set | RatedFreq    | Opt. | UINT      | 50/60                       | [Nom Motor Frequency]<br>F r 5                                             |
| 15              | Get/Set | BaseSpeed    | Opt. | UINT      | Depends on the drive rating | [Nominal Motor Speed]                                                      |

## **Class Service**

The table provides the supported class service for motor data object:

| Service Code | Service Name         | Need | Description       |
|--------------|----------------------|------|-------------------|
| 0E hex       | Get_Attribute_Single | Req. | Read an attribute |

### Instance Service

The table provides the supported instance service for motor data object:

| Service Code | Service Name         | Need | Description        |
|--------------|----------------------|------|--------------------|
| 0E hex       | Get_Attribute_Single | Req. | Read an attribute  |
| 10 hex       | Set_Attribute_Single | Opt. | Write an attribute |

## **Control Supervisor Object**

#### Introduction

The control supervisor object models the functions for managing all devices within the hierarchy of motor control devices.

#### **Class Code**

The table provides the supported class code for control supervision object:

| Hexadecimal | Decimal |
|-------------|---------|
| 29 hex      | 41      |

#### **Class Attributes**

The table provides the supported class attribute for control supervision object:

| Attribute ID | Access | Name                                   | Need | Data Type | Value | Details |
|--------------|--------|----------------------------------------|------|-----------|-------|---------|
| 1            | Get    | Revision                               | Opt. | UINT      | 1     | -       |
| 2            | Get    | Max instance                           | Opt. | UINT      | 1     | -       |
| 6            | Get    | Max ID number of class<br>attribute    | Opt. | UINT      | 7     | -       |
| 7            | Get    | Max ID number of instance<br>attribute | Opt. | UINT      | 17    | -       |

## **Instance Attributes**

The table provides the supported instance attributes for control supervision object:

| Attribute<br>ID | Access  | Name                | Need | Data Type | Details                                                                                                    |
|-----------------|---------|---------------------|------|-----------|----------------------------------------------------------------------------------------------------|
| 3               | Get/Set | Run Fwd             | Req. | BOOL      | On an edge (0 [gs56]1)                                                                                                    |
| 4               | Get/Set | Run Rev             | Opt. | BOOL      | On an edge (0 [gs56]1)                                                                                                    |
| 5               | Get/Set | NetCtrl             | Opt. | BOOL      | 0: Local control (Channel 1)<br>1: Network control (default)                                                                              |
| 6               | Get     | State               | Opt. | USINT     | 0 = Vendor specific,<br>1 = Start-up<br>2 = Not_Ready<br>3 = Ready<br>4 = Enabled<br>5 = Stopping<br>6 = Fault_Stop<br>7 = error detected |
| 7               | Get     | Running Fwd         | Req. | BOOL      | -                                                                                                    |
| 8               | Get     | Running Rev         | Opt. | BOOL      | -                                                                                                    |
| 9               | Get     | Ready               | Opt. | BOOL      | -                                                                                                    |
| 10              | Get     | Faulted             | Req. | BOOL      | -                                                                                                    |
| 12              | Get/Set | FaultRst            | Req. | BOOL      | Detected error reset (0 [gs56]1)                                                                                                    |
| 13              | Get     | FaultCode           | Opt. | UINT      | Refer to the communication parameter<br>manual: DSP402 detected error code<br><i>E r r d</i>                                              |
| 15              | Get     | CtrlFromNet         | Opt. | BOOL      | 0 = Local control; 1 = network control                                                                                                    |
| 16              | Get/Set | DNFaultMode         | Opt. | USINT     | Action on loss of DeviceNet command:<br>0 = DeviceNet detected error; 1 = Ignored                                                         |
| 17              | Get/Set | ForceFault/T<br>rip | Opt. | BOOL      | Force a DeviceNet detected error (0<br>[gs56]1)                                                                                           |

### **Class Service**

The table provides the supported class service for control supervision object:

| Service Code Service Name |                      | Need | Description       |  |
|---------------------------|----------------------|------|-------------------|--|
| 0E hex                    | Get_Attribute_Single | Req. | Read an attribute |  |

#### Instance Service

The table provides the supported instance service for control supervision object:

| Service Code | Service Name         | Need | Description        |
|--------------|----------------------|------|--------------------|
| 0E hex       | Get_Attribute_Single | Req. | Read an attribute  |
| 10 hex       | Set_Attribute_Single | Req. | Write an attribute |
| 05 hex       | Reset                | Req. | Drive reset        |

#### Control Supervisor State Transition Diagram

The following figure shows the state transaction diagram for control supervision object:

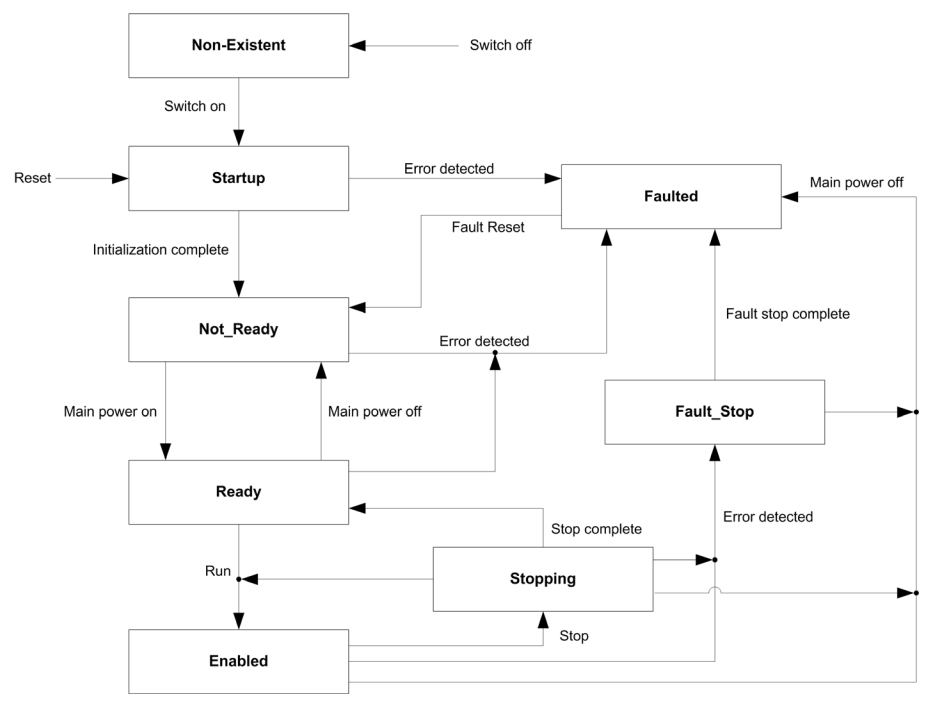

## AC/DC Drive Object

#### Introduction

The AC/DC drive object models the functions (such as torque control and speed ramp) that are specific to drives.

#### **Class Code**

The table provides the supported class code for AC/DC drive object:

| Hexadecimal | Decimal |
|-------------|---------|
| 2A hex      | 42      |

#### **Class Attributes**

The table provides the supported class attributes for AC/DC drive object:

| Attribute<br>ID | Access | Name                                   | Need | Data Type | Value | Details |
|-----------------|--------|----------------------------------------|------|-----------|-------|---------|
| 1               | Get    | Revision                               | Opt. | UINT      | 1     | -       |
| 2               | Get    | Max instance                           | Opt. | UINT      | 1     | -       |
| 6               | Get    | Max ID number of class<br>attribute    | Opt. | UINT      | 7     | -       |
| 7               | Get    | Max ID number of instance<br>attribute | Opt. | UINT      | 21    | -       |

#### **Instance Attributes**

The table provides the supported instance attributes for AC/DC drive object:

| Attribute<br>ID | Access  | Name          | Need | Data Type | Details                                                                   |
|-----------------|---------|---------------|------|-----------|---------------------------------------------------------------------------|
| 3               | Get     | AtReference   | Opt. | BOOL      | -                                                                         |
| 4               | Get/Set | NetRef        | Req. | BOOL      | 0: Local speed setpoint<br>1: Speed setpoint via the network              |
| 6               | Get/Set | Drive mode    | Req. | USINT     | 1: Open loop                                                              |
| 7               | Get     | SpeedActual   | Req. | INT       | [Motor Frequency] r F r                                                   |
| 8               | Get/Set | SpeedRef      | Req. | INT       | [Ref Frequency] L F r                                                     |
| 9               | Get     | CurrentActual | Opt. | INT       | [Motor Current] L E r                                                     |
| 10              | Get/Set | CurrentLimit  | Opt. | INT       | [Current limitation] [ L ,                                                |
| 11              | Get     | TorqueActual  | Opt. | INT       | [Motor torque]                                                            |
| 18              | Get/Set | AccelTime     | Opt. | UINT      | [Acceleration] R C                                                        |
| 19              | Get/Set | DecelTime     | Opt. | UINT      | [Deceleration] d E C                                                      |
| 20              | Get/Set | LowSpdLimit   | Opt. | UINT      | Parameter <b>[Low Speed]</b> <i>L</i> 5 <i>P</i> converted in RPM         |
| 21              | Get/Set | HighSpdLimit  | Opt. | UINT      | Parameter <b>[High Speed]</b> <i>H</i> <b>5</b> <i>P</i> converted in RPM |

#### **Class Service**

The table provides the supported class service for AC/DC drive object:

| Service Code | Service Name         | Need | Description       |
|--------------|----------------------|------|-------------------|
| 0E hex       | Get_Attribute_Single | Req. | Read an attribute |

#### Instance Service

The table provides the supported instance service for AC/DC drive object:

| Service Code | e Service Name       |      | Description        |
|--------------|----------------------|------|--------------------|
| 0E hex       | Get_Attribute_Single | Req. | Read an attribute  |
| 10 hex       | Set_Attribute_Single | Opt. | Write an attribute |

## Acknowledge Handler Object

#### Introduction

The acknowledge handler object directs the acknowledgment of messages received.

#### **Class Code**

The table provides the supported class code for acknowledge handler object:

| Hexadecimal | Decimal |
|-------------|---------|
| 2B hex      | 43      |

#### **Class Attributes**

The table provides the supported class attributes for acknowledge handler object:

| Attribute ID | Access | Name         | Need | Data Type | Value | Details |
|--------------|--------|--------------|------|-----------|-------|---------|
| 1            | Get    | Revision     | Opt. | UINT      | 1     | -       |
| 2            | Get    | Max instance | Opt. | UINT      | 1     | -       |

#### **Instance Attributes**

The table provides the supported instance attributes for acknowledge handler object:

| Attribute ID | Access  | Name                                    | Need | Data Type | Value | Details        |
|--------------|---------|-----------------------------------------|------|-----------|-------|----------------|
| 1            | Get/Set | Acknowledge<br>timer                    | Req. | UINT      | 16    | Default: 16 ms |
| 2            | Get/Set | Retry limit                             | Req. | USINT     | 1     | -              |
| 3            | Get     | COS producing<br>connection<br>instance | Req. | UINT      | 4     | Assembly       |

#### **Class Service**

The table provides the supported class service for acknowledge handler object:

| Service Code Service Name |                      | Need | Description       |
|---------------------------|----------------------|------|-------------------|
| 0E hex                    | Get_Attribute_Single | Req. | Read an attribute |

#### **Instance Service**

The table provides the supported instance service for acknowledge handler object:

| Service Code | Service Name         | Need | Description        |
|--------------|----------------------|------|--------------------|
| 0E hex       | Get_Attribute_Single | Req. | Read an attribute  |
| 10 hex       | Set_Attribute_Single | Req. | Write an attribute |

#### **Application Objects**

#### **Class Code**

The table provides supported class code for application object:

| Hexadecimal | Decimal |
|-------------|---------|
| 70A8 hex    | 112424  |

The option manages application objects with class codes from 70 hex...C7 hex.

There is one instance of each application object.

Each instance attribute of an application object is mapped on a parameter.

Each class can have up to 200 object attributes (giving access to 200 parameters per class).

In the device, parameters are grouped by functions. Each function has up to 100 parameters. Then, each application object gives access to the parameters of 2 functions.

The links between the class code, the object attribute ID, and the parameter logical address (AdI) are given with following formulas:

- Class code = ((AdL 3000) / 200) + 70 hex
- Attribute ID = (AdL modulo 200) + 1
- AdL = (Class code 70 hex) \* 200 + attribute ID 1 + 3000

With class codes from 70 hex...C7 hex, you give access to logical address in [3000; 20599]. The other addresses are not accessible.

Example:

| Parameter Logical Address | Hexadecimal Path: Class Code / Instance Nb / Attribute ID |
|---------------------------|-----------------------------------------------------------|
| 3000                      | 70 hex / 01 / 01                                          |
| 3100                      | 70 hex / 01 / 65                                          |
| 3201                      | 71 hex / 01 / 02                                          |

#### **Class Attributes**

The table provides the supported class attributes for application object:

| Attribute<br>ID | Access | Name                                     | Need | Data Type | Value | Details |
|-----------------|--------|------------------------------------------|------|-----------|-------|---------|
| 1               | Get    | Revision                                 | Opt. | UINT      | 1     | -       |
| 2               | Get    | Max Instance                             | Opt. | UINT      | 1     | -       |
| 6               | Get    | Max ID Number of class<br>attribute      | Opt. | UINT      | 7     | -       |
| 7               | Get    | Max ID Number of Instances<br>attributes | Opt. | UINT      | 200   | -       |

#### **Instance Attributes**

The table provides the supported instance attributes for application object:

| Attribute ID | Access  | Name                         | Data Type  | Value                       |
|--------------|---------|------------------------------|------------|-----------------------------|
| 1            | Get/Set | First parameter of the class | UINT/USINT | Value returned by the drive |
|              |         |                              |            |                             |
| x            | Get     | Last parameter of the class  | UINT/USINT | Value returned by the drive |

#### **Class Service**

The table provides the supported class service for application object:

| Service Code | Service Name         | Need | Description       |
|--------------|----------------------|------|-------------------|
| 0E hex       | Get_Attribute_Single | Req. | Read an attribute |

## **Instance Services**

The table provides the supported instance services for application object:

| Service Code | Service Name         | Need | Description        |
|--------------|----------------------|------|--------------------|
| 0E hex       | Get_Attribute_Single | Req. | Read an attribute  |
| 10 hex       | Set_Attribute_Single | Opt. | Write an attribute |

### **DeviceNet Interface Object**

#### **Class Code**

The table provides the supported class code for DeviceNet interface object:

| Hexadecimal | Decimal |
|-------------|---------|
| 64 hex      | 100     |

#### **Class Attributes**

The table provides the supported class attributes for DeviceNet interface object:

| Attribute ID | Access | Name                                   | Need | Data Type | Value |
|--------------|--------|----------------------------------------|------|-----------|-------|
| 1            | Get    | Revision                               | Opt. | UINT      | 1     |
| 2            | Get    | Max instance                           | Opt. | UINT      | 1     |
| 6            | Get    | Max ID number of class attribute       | Opt. | UINT      | 7     |
| 7            | Get    | Max ID number of instance<br>attribute | Opt. | UINT      | 12    |

#### **Instance Attribute**

The table provides the supported instance attribute for DeviceNet interface object:

| Attribute<br>ID | Access  | Name                           | Data Type | Details                                                                                                    |
|-----------------|---------|--------------------------------|-----------|----------------------------------------------------------------------------------------------------|
| 1               | Get/Set | Polled/ COS/Cyclic<br>Instance | USINT     | 70, 71, 101                                                                                                    |
| 2               | Get     | OB firmware version            | USINT     | Ex:1003 hex (1.0ie03)                                                                                                |
| 3               | Get     | OCA1                           | USINT     | Get and set the address of the parameters written using assembly 100                                                 |
| 4               | Get     | OCA2                           | USINT     | -                                                                                                    |
| 5               | Get     | OCA3                           | USINT     | -                                                                                                    |
| 6               | Get     | OCA4                           | USINT     | -                                                                                                    |
| 7               | Get     | OMA1                           | USINT     | Get and set the address of the parameters written using assembly 101                                                 |
| 8               | Get     | OMA2                           | USINT     | -                                                                                                    |
| 9               | Get     | OMA3                           | USINT     | -                                                                                                    |
| 10              | Get     | OMA4                           | USINT     | -                                                                                                    |
| 11              | Get     | Communication fault<br>code    | USINT     | Give the reason of the communication<br>interruption on the DeviceNet network.<br>Possible values are given in 3.6.1 |

**NOTE:** Writing the attributes 1 triggers an EEPROM back-up. The option must be restarted to take this information into account.

#### **Class Service**

The table provides the supported class service for DeviceNet interface object:

| Service Code | Service Name         | Need | Description       |
|--------------|----------------------|------|-------------------|
| 0E hex       | Get_Attribute_Single | Req. | Read an attribute |

#### **Instance Services**

The table provides the supported instance service for DeviceNet interface object:

| Service Code | Service Name         | Need | Description        |
|--------------|----------------------|------|--------------------|
| 0E hex       | Get_Attribute_Single | Req. | Read an attribute  |
| 10 hex       | Set_Attribute_Single | Opt. | Write an attribute |

## What Is in This Chapter?

This chapter contains the following topics:

| Торіс                         | Page |
|-------------------------------|------|
| Hardware Presentation         | 50   |
| Firmware and Description File | 50   |
| Installation of the Module    | 51   |
| Electrical Installation       | 52   |
| Cable Routing Practices       | 53   |
| Accessories Presentation      | 55   |

## **Hardware Presentation**

#### **DeviceNet Communication Module**

The following figure shows the DeviceNet module:

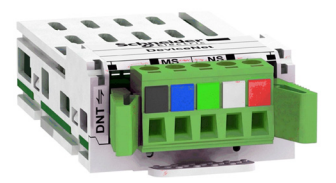

| Item | Description | Comment              |
|------|-------------|----------------------|
| _    | _           | Open style connector |

## Firmware and Description File

#### Compatibility

The VW3A3609 fieldbus module, with minimum 1.6IE01 firmware version, are compliant with Altivar process product range.

NOTE: Check the firmware version, on right side of the packaging label.

The associated EDS file is named as the following example: SE\_DN\_ATV900\_0106E.eds.

The files are available on www.schneider-electric.com.

## Installation of the Module

#### **Before Starting**

Check that the module catalog number marked on the label is the same as that on the delivery note corresponding to the purchase order.

Remove the fieldbus module from its packaging and check that it has not been damaged in transit.

#### Insertion of the Fieldbus Module

The table provides the procedure for insertion of the DeviceNet option module in the drive:

| Step | Action                                                                            |
|------|-----------------------------------------------------------------------------------|
| 1    | Ensure that the power is off.                                                     |
| 2    | Locate the fieldbus module slot (A) on the bottom of the control part.            |
| 3    | Add the corresponding sticker on the LED front panel of the drive.                |
| 4    | Insert the module.                                                                |
| 5    | Check that the module is correctly inserted and locked mechanically in the drive. |

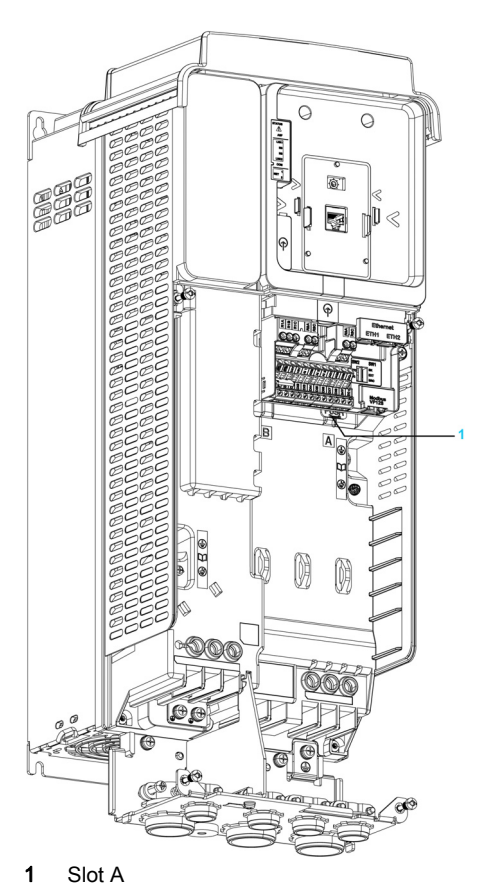

## Removal of the Fieldbus Module

The table provides the procedure for removal of the DeviceNet option module from the drive:

| Step | Action                                                 |
|------|--------------------------------------------------------|
| 1    | Ensure that the power is off.                          |
| 2    | Press the strip.                                       |
| 3    | Remove the module while maintaining the strip pressed, |

## **Electrical Installation**

## Pin Layout

The following figure shows the pin layout of the DeviceNet card connector

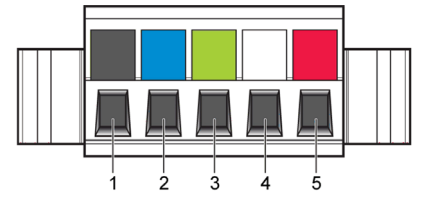

The table provides the pin-out details of the DeviceNet card connector:

| Pin | Name   | Color |
|-----|--------|-------|
| 1   | GND    | Black |
| 2   | CAN_L  | Blue  |
| 3   | SHIELD | Bare  |
| 4   | CAN_H  | White |
| 5   | V+     | Red   |

## **Cable Routing Practices**

#### General

When wiring drives to a DeviceNet network, follow all wiring practices required by national and local electrical codes. Also observe the following guidelines:

- Avoid areas of high temperature, moisture, vibration, or other mechanical stress.
- Secure the cable where necessary to prevent its weight and the weight of other cables from pulling or twisting the cable.
- Use cable ducts, raceways, or other structures to help the cable. Use these structures for signal wiring paths. They must not contain power wiring.
- Avoid sources of electrical interference that can induce noise into the cable. Use the maximum
  practicable separation from such sources.

When planning cable routing within a building, follow these guidelines:

| Maintain a Minimum Separation of X m from the Following Equipment |                                     |  |
|-------------------------------------------------------------------|-------------------------------------|--|
| 1 m                                                               | 3 m                                 |  |
| Air conditioners and large blowers                                | Supply mains and motor power wiring |  |
| Elevators and escalators                                          | Transformers                        |  |
| Radios and televisions intercom and security system               | Generators                          |  |
| Fluorescent, incandescent, and neon lighting fixtures             | Alternators                         |  |

#### Guidelines for Cable Segregation and Separation of Circuit

When wiring in electrical equipment rooms or large electrical equipment line-ups, observe the following guidelines for cable segregation and separation of circuits:

- Use metallic conduit for drive wiring. Do not run control network and power wiring in the same conduit.
- Separate non-metallic conduits or cable trays used to carry power wiring from metallic conduit carrying low-level control network wiring by at least 300 mm.
- Separate metallic conduits carrying power wiring or low-level control network wiring by at least 80 mm.
- Cross the metallic conduits and non-metallic conduits at right angles whenever power and control network wiring cross.
- Attenuate conducted emissions from the drive to the line in some installations to prevent interference with telecommunication, radio, and sensitive electronic equipment. Such instances may require attenuating filters. Consult the Altivar catalog for selection and application of these filters.

#### **Cable Specification**

The ODVA standards (Release 2.0) specify 7 types of cables for use in DeviceNet fieldbus.

The table provides the main specifications of the cables. For more information, refer to the ODVA specifications:

| Type of Cable | Data Conductor Pair Size | Power Conductor Pair Size | Data Impedance            |
|---------------|--------------------------|---------------------------|---------------------------|
| Thick cable   | 18 AWG                   | 15 AWG                    | 120 Ω +/- 10%(at 1 MHz)   |
| Thin cable    | 24 AWG                   | 22 AWG                    | 120 Ω +/- 10%(at 1 MHz)   |
| Flat cable    | 16 AWG                   | 16 AWG                    | 120 Ω +/- 10%(at 500 KHz) |
| Cable I       | 24 AWG                   | 22 AWG                    | 120 Ω +/- 10%(at 1 MHz)   |
| Cable II      | 18 AWG                   | 15 AWG                    | 120 Ω +/- 10%(at 1 MHz)   |
| Cable IV      | 18 AWG                   | 16 AWG                    | 120 Ω +/- 10%(at 500 KHz) |
| Cable V       | 18 AWG                   | 16 AWG                    | 120 Ω +/- 10%(at 500 KHz) |

The maximum permissible length of the network cable depends on the data rate and the type of cable:

| Type of Cable | Data Rate        |                 |                 |  |
|---------------|------------------|-----------------|-----------------|--|
|               | 125 kbit/s       | 250 kbit/s      | 500 kbit/s      |  |
| Thick cable   | 500 m (1640 ft.) | 250 m (820 ft.) | 100 m (328 ft)  |  |
| Thin cable    | 100 m (328 ft.)  | 100 m (328 ft.) | 100 m (328 ft.) |  |
| Flat cable    | 420 m (1378 ft.) | 200 m (656 ft.) | 75 m (246 ft.)  |  |
| Cable I       | 100 m (328 ft.)  | 100 m (328 ft.) | 100 m (328 ft.) |  |
| Cable II      | 500 m (1640 ft.) | 250 m (820 ft.) | 100 m (328 ft.) |  |
| Cable IV      | -                | -               | -               |  |
| Cable V       | 420 m (1378 ft.) | 200 m (656 ft.) | 75 m (246 ft.)  |  |

The table provides the maximum length of the drops for all types of cables:

| Data Rate  | Cumulative Drop | Maximum Drop |
|------------|-----------------|--------------|
| 125 kbit/s | 156 m (516 ft.) | 6 m (20 ft.) |
| 250 kbit/s | 78 m (256 ft.)  | 6 m (20 ft.) |
| 500 kbit/s | 39 m (128 ft.)  | 6 m (20 ft.) |

## **Accessories Presentation**

#### **DeviceNet Accessories for Bus Termination**

If the drive is the first or the last device on the DeviceNet fieldbus, a line terminator (121  $\Omega$  resistor) must be wired on the removable DeviceNet connector, between pins 2 and 4 (CAN\_L and CAN\_H).

The table describes the DeviceNet accessories for the different bus termination:

| Bus Termination             | Accessories                                                   |               |
|-----------------------------|---------------------------------------------------------------|---------------|
| DeviceNet module VW3 A3 609 | DeviceNet terminating resistor of 120 Ohm, for screw terminal | TCSCAR01NM120 |

## What Is in This Chapter?

This chapter contains the following sections:

| Section | Торіс                         | Page |
|---------|-------------------------------|------|
| 4.1     | Basic Settings                | 58   |
| 4.2     | Additional Settings           | 61   |
| 4.3     | Profile                       | 65   |
| 4.4     | Fieldbus Integration Tutorial | 88   |

# Section 4.1 Basic Settings

## What Is in This Section?

This section contains the following topics:

| Торіс                    | Page |
|--------------------------|------|
| Introduction             | 59   |
| [Address] Fldr C         | 60   |
| [Bit Rate] b d r         | 60   |
| [Data rate used] Ь d г u | 60   |

## Introduction

#### **Overview**

The parameters are described according to the graphic display terminal. These settings are also possible from commissioning software.

#### Access

The parameters are accessible in the [Communication] ( $L \square \Pi$ )/[Comm Parameters] ( $L \Pi P$ ), [Devicenet] ( $d \square L \neg$ ) menu.

## [Address] Fldr C

## About This Parameter

This parameter defines the address of the drive on the network.

#### Access

This is a read/write parameter. The parameter number is 6601

#### **Possible Settings**

The table presents the parameter settings:

| Settings | Code | Value | Description          |
|----------|------|-------|----------------------|
| [0] [63] | D6 3 | -     | Factory settings: 63 |

## [Bit Rate] b d r

#### **About This Parameter**

This parameter displays the baud rate and the transmission mode currently used by the fieldbus module.

#### Access

This is read/write parameter. The parameter number is 6603.

#### **Possible Settings**

The table presents the parameter settings:

| Settings  | Code | Value | Description                    |
|-----------|------|-------|--------------------------------|
| [Auto]    | Auto | -     | Baud rate is set automatically |
| [125 kbd] | 125  |       | Baud rate is set to 125 Kbauds |
| [250 kbd] | 250  |       | Baud rate is set to 250 kbauds |
| [500 kbd] | 500  |       | Baud rate is to 500 kbauds     |
| -         |      |       | Factory settings: Auto         |

## [Data rate used] b d r u

#### **About This Parameter**

This parameter displays the data rate and the transmission mode currently used by the fieldbus module.

#### Access

This is read-only parameter.

The parameter number is 6660

#### **Possible Settings**

| Settings  | Code | Value | Description                     |
|-----------|------|-------|---------------------------------|
| [Auto]    | Auto | -     | Data rate is set automatically. |
| [125 kbd] | 125  |       | Data rate is set to 125 kbauds  |
| [250 kbd] | 250  |       | Data rate is set to 250 kbauds  |
| [500 kbd] | 500  |       | Data rate is set to 500 kbauds  |

# Section 4.2 Additional Settings

## What Is in This Section?

This section contains the following topics:

| Торіс                                                  | Page |
|--------------------------------------------------------|------|
| [Conf. Assembly] [ , , , , , , , , , , , , , , , , , , | 62   |
| [Scan.Out1 address] _ [ F] /                           | 62   |
| [Scan.Out2 address]                                    | 62   |
| [Scan.Out3 address] a [ A 3                            | 63   |
| [Scan.Out4 address ] o [ F] 4                          | 63   |
| [Scan. IN1 address] _ IT R /                           | 63   |
| [Scan. IN2 address] _ [] R 2                           | 64   |
| [Scan. IN3 address] _ IT R 3                           | 64   |
| [Scan.IN4 address] ュ Π 用 Ⴗ                             | 64   |

## [Conf. Assembly] [ I B

## **About This Parameter**

This parameter shows the configured Input/Output assembly.

#### Access

This is a read/write parameter. The parameter number is 6667

#### **Possible Settings**

The table presents the parameter settings:

| Settings                                       | Code                | Value | Description                                                                                                    |
|------------------------------------------------|---------------------|-------|----------------------------------------------------------------------------------------------------|
| [20/70]<br>[21/71]<br>[100/101]<br>[Unconfig.] | 20<br>21<br>100<br> | -     | CIP basic speed control<br>CIP extended speed control<br>Native drive<br>Not configured<br><b>Factory settings</b> : 21 |

## [Scan.Out1 address] D [ R ]

#### **About This Parameter**

This parameter displays the address of the first output word.

#### Access

| This is a read/write parameter. |
|---------------------------------|
| The parameter number is 15421   |

#### **Possible Settings**

The table presents the parameter settings:

| Settings                                 | Code    | Value | Description                                                     |  |  |
|------------------------------------------|---------|-------|-----------------------------------------------------------------|--|--|
| [Scan. Out1 address]                     | o C A I | -     | Eligible Modbus address<br>Factory settings: Control word (CMD) |  |  |
| OCAx is used by the assembly set 100,101 |         |       |                                                                 |  |  |

## [Scan.Out2 address] \_ C R 2

#### **About This Parameter**

This parameter displays the address of second output word.

#### Access

This is read/write parameter. The parameter number is 15422.

#### **Possible Settings**

| Settings                   | Code           | Value | Description                                                              |
|----------------------------|----------------|-------|--------------------------------------------------------------------------|
| [Scan.Out2 address]        | oCA2           | -     | Eligible Modbus address<br><b>Factory settings</b> : Speed target (LRFD) |
| OCAx is used by the assemb | ly set 100,101 |       |                                                                          |

## [Scan.Out3 address] \_ C R 3

#### **About This Parameter**

This parameter displays the address of the third output word.

#### Access

This is read/write parameter.

The parameter number is 15423.

#### **Possible Settings**

The table presents the parameter settings:

| Settings                     | Code          | Value | Description                                    |
|------------------------------|---------------|-------|------------------------------------------------|
| [Scan.Out3 address]          | o[A]          | -     | Eligible Modbus address<br>Factory settings: 0 |
| OCAx is used by the assembly | v set 100.101 |       |                                                |

## [Scan.Out4 address ] \_ [ R 4

#### **About This Parameter**

This parameter displays the address of fourth output word.

#### Access

This is read/write parameter. The parameter number is 15424.

#### **Possible Settings**

The table presents the parameter settings:

| Settings                     | Code          | Value | Description                                    |
|------------------------------|---------------|-------|------------------------------------------------|
| [Scan. Out4 address]         | o[A4          | -     | Eligible Modbus address<br>Factory settings: 0 |
| OCAx is used by the assembly | / set 100 101 |       |                                                |

## [Scan. IN1 address] D R I

#### **About This Parameter**

This parameter displays the address of first input word

#### Access

This is a read/write parameter.

The parameter number is 15401

#### **Possible Settings**

| Settings                | Code               | Value | Description                                                    |
|-------------------------|--------------------|-------|----------------------------------------------------------------|
| [Scan.IN1 address]      | οΠΑΙ               | -     | Eligible Modbus address<br>Factory settings: Status word (ETA) |
| OMAx is used by the ass | sembly set 100,101 |       |                                                                |

## [Scan. IN2 address] $\square \sqcap \sqcap ≃$

#### **About This Parameter**

This parameter displays the address of second input word.

#### Access

This is a read/write parameter. The parameter number is 15402.

#### **Possible Settings**

The table presents the parameter settings:

| Settings                       | Code              | Value | Description                                                      |
|--------------------------------|-------------------|-------|------------------------------------------------------------------|
| [Scan.IN2 address]             | o∏A2              | -     | Eligible Modbus address<br>Factory settings: Output speed (RFRD) |
| <b>OMAx</b> is used by the ass | embly set 100.101 |       |                                                                  |

## [Scan. IN3 address] \_ IT FI 3

#### **About This Parameter**

This parameter displays the address of third input word.

#### Access

This is a read/write parameter. The parameter number is 15403.

#### **Possible Settings**

The table presents the parameter settings:

| Settings                                 | Code    | Value | Description                                    |  |
|------------------------------------------|---------|-------|------------------------------------------------|--|
| [Scan.IN3 address]                       | о П Я Э | -     | Eligible Modbus address<br>Factory settings: 0 |  |
| OMAx is used by the assembly set 100,101 |         |       |                                                |  |

## [Scan.IN4 address] \_ IF 4

#### **About This Parameter**

This parameter displays the address of fourth input word.

## Access

This is a read/write parameter. The parameter number is 15404.

#### **Possible Settings**

| Settings                    | Code           | Value | Description                                    |
|-----------------------------|----------------|-------|------------------------------------------------|
| [Scan.IN4 Address]          | ₀∏₽Ч           | -     | Eligible Modbus address<br>Factory settings: 0 |
| OMAx is used by the assembl | ly set 100,101 |       |                                                |

## Section 4.3 Profile

#### What Is in This Section?

This section contains the following topics:

| Торіс                                                  | Page |
|--------------------------------------------------------|------|
| Definition of a Profile                                | 66   |
| Functional Profiles Supported by the Drive             |      |
| Functional Description                                 | 68   |
| CIA402 Operating State Diagram                         | 69   |
| Description of Operating States                        | 70   |
| Summary                                                | 72   |
| Сmd Register <i>L П d</i>                              | 73   |
| Stop Commands                                          | 74   |
| Assigning Control Word Bits                            |      |
| [CIA402 State Reg] E L R                               |      |
| Starting Sequence                                      |      |
| Sequence for a Drive Powered by the Power Stage Supply |      |
| Sequence for a Drive with Separate Control Stage       |      |
| Sequence for a Drive with Mains Contactor Control      |      |
| Available Profiles with the VWA3609 Fieldbus Module    |      |
| Control with Communication Scanner                     |      |
| Control According to ODVA AC Drive Profile             |      |

## Definition of a Profile

#### **Types of Profiles**

There are 3 types of profile:

- Communication profiles
- Functional profiles
- Application profiles

#### **Communication Profile**

A communication profile describes the characteristics of the bus or network:

- cables
- connectors
- electrical characteristics
- access protocol
- addressing system
- periodic exchange service
- messaging service
- ...

A communication profile is unique to a type of network (such as Modbus CIP, PROFIBUS DP, and so on) and is used by various different types of device.

#### **Functional Profile**

A functional profile describes the behavior of a type of device:

- Functions
- Parameters (such as name, format, unit, type, and so on.)
- Periodic I/O variables
- State chart
- ...

A functional profile is common to all members of a device family (such as variable speed drives, encoders, I/O modules, displays, and so on).

They can feature common or similar parts. The standardized (IEC 61800-7) functional profiles of variable speed drives are:

- CiA402
- PROFIDRIVE
- CIP

DRIVECOM has been available since 1991.

CiA402 device profile for drives and motion control represents the next stage of this standard development and is now part of the IEC 61800-7 standard.

Some protocols also support the Open DeviceNet Vendor Association profile (ODVA).

#### **Application Profile**

Application profile defines the services to be provided by the devices on a machine. For example, CiA DSP 417-2 V 1.01 part 2: CANopen application profile for lift control systems - virtual device definitions.

#### Interchangeability

The aim of communication and functional profiles is to achieve interchangeability of the devices connected via the network.

## Functional Profiles Supported by the Drive

#### I/O Profile

Using the I/O profile simplifies PLC programming.

The I/O profile mirrors the use of the terminal strip for control by utilizing 1 bit to control a function. The I/O profile can also be used when controlling via a network. The drive starts up as soon as the run command is sent.15 bits of the control word (bits 1...15) can be assigned to a specific function.

This profile can be developed for simultaneous control of the drive via:

- The terminals
- The Modbus control word
- The CANopen control word
- The network module control word

The I/O profile is supported by the drive itself and therefore in turn by all the communication ports (integrated Modbus, CANopen, Ethernet, PROFIBUS DP, and DeviceNet communication modules).

#### CiA402 Profile

The drive only starts up following a command sequence.

The control word is standardized.

5 bits of the control word (bits 11...15) can be assigned to a function.

The CiA402 profile is supported by the drive itself and therefore in turn by all the communication ports (integrated Modbus, CANopen, Ethernet, PROFIBUS DP, and DeviceNet communication modules).

The drive supports the velocity mode of CiA402 profile.

In the CiA402 profile, there are 2 modes that are specific to the Altivar 32 and characterize command and reference management:

- Separate [Separate] (5 E P)
- Not separate [Not separ.] (5 , n),

for more information see Operating States.

## **Functional Description**

#### Introduction

Drive operation involves 2 main functions, which are illustrated in the diagrams below.

#### CiA402

The main parameters are shown with their CiA402 name and their CiA402/Drivecom index (the values in brackets are the CANopen addresses of the parameter).

The following figure shows the control diagram for drive operation:

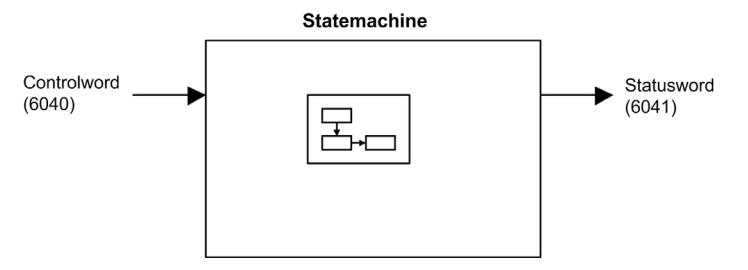

Simplified diagram for speed control in Velocity mode:

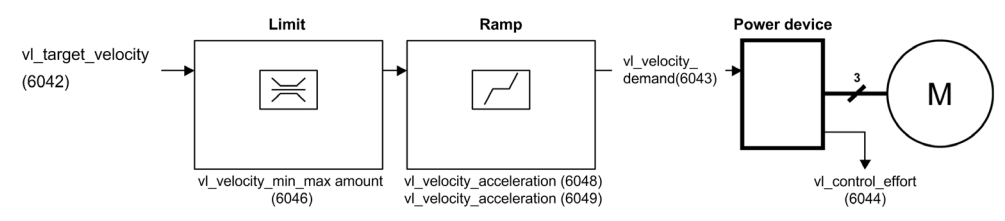

#### **Altivar Process**

These diagrams translate as follows for the Altivar process system. The following figure shows the control diagram for drive operation:

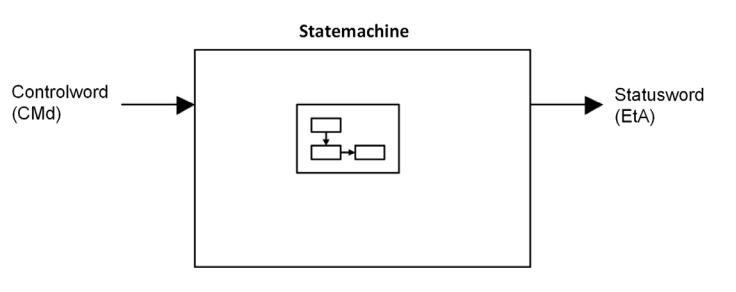

Simplified diagram for speed control in Velocity mode:

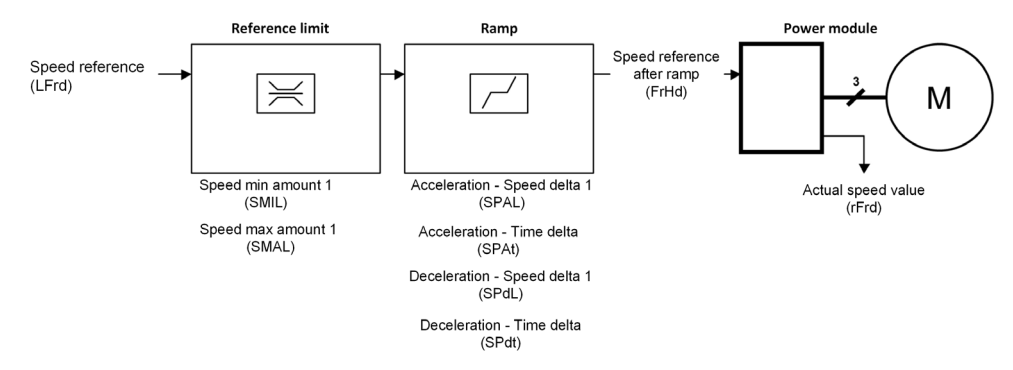

## CIA402 Operating State Diagram

#### State Diagram

After switching on and when an operating mode is started, the product goes through a number of operating states.

The state diagram (state machine) shows the relationships between the operating states and the state transitions. The operating states are internally monitored and influenced by monitoring functions.

The following figure shows the CIA402 state diagram:

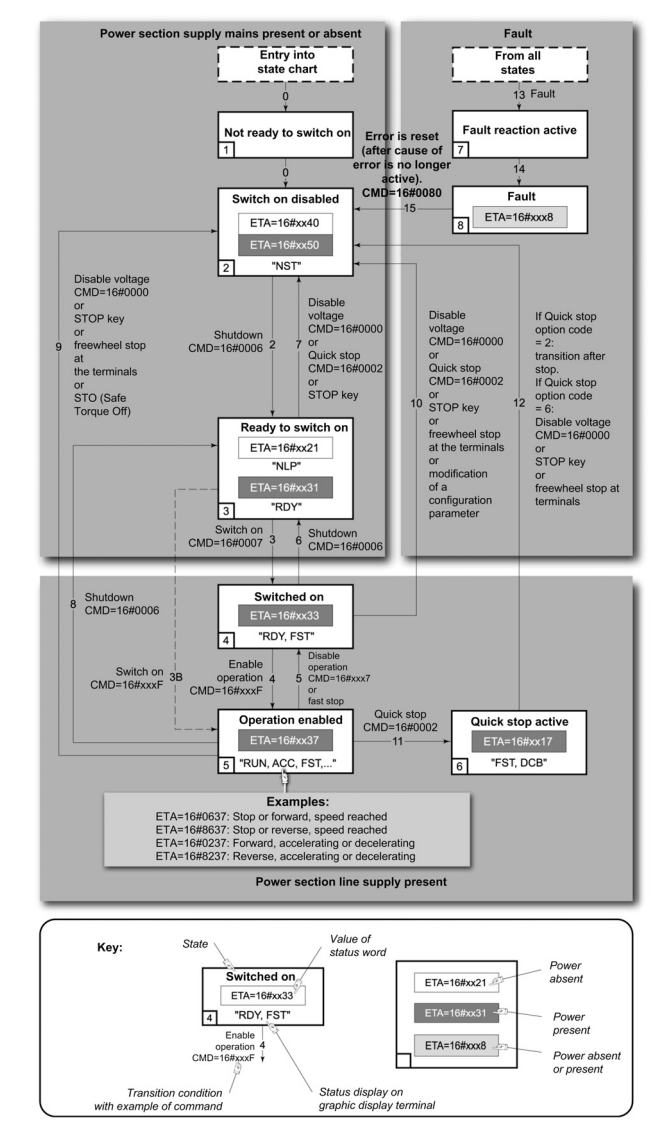

## **Description of Operating States**

#### **Drive Operating State**

The operating state of the drive changes depending on whether the control word **[Cmd Register]**  $L \Pi d$ , is sent or an event occurs (an error detection, for example).

The drive operating state can be identified by the value of the status word [CIA402 State Reg] E L R.

| Operating State               | Description                                                                                                    |  |  |
|-------------------------------|----------------------------------------------------------------------------------------------------|--|--|
| 1 - Not ready to switch<br>on | Initialization starts. This is a transient state invisible to the communication network.                                                                                                    |  |  |
| 2 - Switch on disabled        | The power stage is not ready to switch on.<br>The drive is locked, no power is supplied to the motor.<br>For a separate control stage, it is not necessary to supply the power.<br>For a separate control stage with mains contactor, the contactor is not closed.<br>The configuration and adjustment parameters can be modified.                                                                                                    |  |  |
| 3 - Ready to switch on        | The power stage is ready to switch on and awaiting power stage supply mains.<br>For a separate control stage, it is not necessary to supply the power stage, but the<br>system expects it in order to change to state 4 - Switched on.<br>For a separate control stage with mains contactor, the contactor is not closed.<br>The drive is locked, no power is supplied to the motor.<br>The configuration and adjustment parameters can be modified.                                                                                                    |  |  |
| 4 - Switched on               | Power stage is switched on.<br>For a separate control stage, the power stage must be supplied.<br>For a separate control stage with mains contactor, the contactor is closed.<br>The drive is locked, no power is supplied to the motor.<br>The power stage of the drive is ready to operate, but voltage has not yet been<br>applied to the output.<br>The adjustment parameters can be modified.<br>If a configuration parameter is modified, the drive returns to the state 2 - Switch<br>on disable.                                                                                                    |  |  |
| 5 - Operation enabled         | Power stage is enabled. The drive is in running state<br>For a separate control stage, the power stage must be supplied.<br>For a separate control stage with mains contactor, the contactor is closed.<br>The drive is unlocked, power is supplied to the motor.<br>The drive functions are activated and voltage is applied to the motor terminals.<br>If the reference value is zero or the Halt command is applied, no power is supplied<br>to the motor and no torque is applied. To perform <b>[Auto tuning]</b> $E \ u \ n$ , the drive must<br>be in state 5 - Operation enabled.<br>The adjustment parameters can be modified.<br>The configuration parameters cannot be modified.<br><b>NOTE:</b> The command 4 – Enable operation must be taken into consideration |  |  |
|                               | only if the channel is valid. In particular, if the channel is involved in the command<br>and the reference value, transition 4 is possible only after the reference value has<br>been received once.                                                                                                    |  |  |
|                               | <ul> <li>The reaction of the drive to a Disable operation command depends on the value of the [SwitchOnDisable Stp] d o L d parameter:</li> <li>If the [SwitchOnDisable Stp] d o L d parameter is set to 0, the drive changes to operating state 4 - Switched on and stops in freewheel stop.</li> <li>If the [SwitchOnDisable Stp] d o L d parameter is set to 1, the drive stops on ramp and then changes to operating state 4 - Switched on.</li> </ul>                                                                                                    |  |  |

| Operating State              | Description                                                                                                    |  |
|------------------------------|----------------------------------------------------------------------------------------------------|--|
| 6 - Quick stop active        | E       Description         itop active       The drive performs a fast stop and remains locked in the operating state 6-Quic<br>stop active. Before restarting the motor, it is required to go to the operating state<br>2-switch on disabled.         During fast stop, the drive is unlocked and power is supplied to the motor.<br>The configuration parameters cannot be modified.<br>The condition for transition 12 to state 2 - Switch on disabled depends on the<br>value of the parameter<br>Quick stop mode (QStd):<br>If the Quick stop mode parameter has the value FST2, the drive stops accordin<br>to the fast stop ramp and then changes to state 2 - Switch on disabled.<br>If the Quick stop mode parameter has the value FST6, the drive stops accordin<br>to the fast stop ramp and then remains in state 6 - Quick stop active unti<br>• A Disable voltage command is received or |  |
|                              | • A freewheel stop command via the digital input of the terminal.                                                                                                    |  |
| 7 - Fault reaction<br>active | Transient state during which the drive performs an action corresponding to the selected error response.                                                                                                    |  |
| 8 - Fault                    | Error response terminated. Power stage is disabled.<br>The drive is locked, no power is supplied to the motor.                                                                                                    |  |

## Summary

## **Device Status Summary**

| State                         | Power Stage Supply for<br>Separate Control Stage | Power Supplied to Motor       | Modification of Configuration<br>Parameters |
|-------------------------------|--------------------------------------------------|-------------------------------|---------------------------------------------|
| 1 - Not ready to<br>switch on | Not required                                     | No                            | Yes                                         |
| 2 - Switch on<br>disabled     | Not required                                     | No                            | Yes                                         |
| 3 - Ready to<br>switch on     | Not required                                     | No                            | Yes                                         |
| 4 - Switched on               | Required                                         | No                            | Yes, return to 2 - Switch on disabled state |
| 5 - Operation<br>enabled      | Required                                         | Yes                           | No                                          |
| 6 - Quick stop<br>active      | Required                                         | Yes, during fast stop         | No                                          |
| 7 - Fault reaction active     | Depends on error response                        | Depends on the error response | -                                           |
| 8 - Fault                     | Not required                                     | No                            | Yes                                         |
# Cmd Register ЕП d

# Bit Mapping of the Control Word

| Bit 7                                                                                              | Bit 6            | Bit 5            | Bit 4            | Bit 3               | Bit 2                    | Bit 1                                  | Bit 0                         |
|----------------------------------------------------------------------------------------------------|------------------|------------------|------------------|---------------------|--------------------------|----------------------------------------|-------------------------------|
| Fault reset                                                                                        | Reserved<br>(=0) | Reserved<br>(=0) | Reserved<br>(=0) | Enable<br>operation | Quick stop               | Enable<br>voltage                      | Switch on                     |
| 0 to 1<br>transition =<br>Error is<br>reset (after<br>cause of<br>error is no<br>longer<br>active) |                  |                  |                  | 1 = Run<br>command  | 0 = Quick<br>stop active | Authorization<br>to supply AC<br>power | Mains<br>contactor<br>control |

| Bit 15                                                                                                | Bit 14                | Bit 13           | Bit 12           | Bit 11                                                                | Bit 10 | Bit 9 | Bit 8 |
|----------------------------------------------------------------------------------------------------|-----------------------|------------------|------------------|-----------------------------------------------------------------------|--------|-------|-------|
| Manufacturer Manufacturer Manufacturer specific Specific Specific Specific Specific Specific Specific | Manufacturer specific | Reserved<br>(=0) | Reserved<br>(=0) | Halt                                                                  |        |       |       |
| assignable                                                                                            | assignable            | assignable       | assignable       | 0 = Forward<br>direction<br>asked<br>1= Reverse<br>direction<br>asked |        |       | Halt  |

| Command              | State           | Final                        | Bit 7          | Bit 3               | Bit 2         | Bit 1             | Bit 0        | Example  |
|----------------------|-----------------|------------------------------|----------------|---------------------|---------------|-------------------|--------------|----------|
|                      | Transition      | Operating<br>State           | Fault<br>Reset | Enable<br>Operation | Quick<br>Stop | Enable<br>Voltage | Switch<br>On | Value    |
| Shutdown             | 2, 6, 8         | 3 - Ready<br>to switch<br>on | Х              | х                   | 1             | 1                 | 0            | 0006 hex |
| Switch on            | 3               | 4 -<br>Switched<br>on        | Х              | Х                   | 1             | 1                 | 1            | 0007 hex |
| Enable<br>operation  | 4               | 5 -<br>Operation<br>enabled  | Х              | 1                   | 1             | 1                 | 1            | 000F hex |
| Disable<br>operation | 5               | 4 -<br>Switched<br>on        | Х              | 0                   | 1             | 1                 | 1            | 0007 hex |
| Disable<br>voltage   | 7, 9, 10, 12    | 2 - Switch<br>on<br>disabled | Х              | х                   | Х             | 0                 | x            | 0000 hex |
| Quick stop           | 11              | 6 - Quick<br>stop<br>active  | Х              | x                   | 0             | 1                 | X            | 0002 hex |
|                      | 7, 10           | 2 - Switch<br>on<br>disabled |                |                     |               |                   |              |          |
| Fault<br>reset       | 15              | 2 - Switch<br>on<br>disabled | 0 → 1          | X                   | x             | x                 | x            | 0080 hex |
| X: Value is of       | no significance | e for this comma             | and.           |                     |               |                   |              |          |

 $0 \rightarrow 1$ : Command on rising edge.

# **Stop Commands**

#### Halt Command

The Halt command enables movement to be interrupted without having to leave the 5 - Operation enabled state. The stop is performed in accordance with the **[Type of stop]** 5 *L L* parameter.

If the Halt command is active, no power is supplied to the motor and no torque is applied.

Regardless of the assignment of the **[Type of stop]** 5 *L L* parameter **[Fast stop assign]** *F* 5 *L*, **[Ramp stop]** *r*  $\Pi P$ , **[Freewheel]** *r* 5 *L*, or **[DC injection assign.]** *d L i*), the drive remains in the 5 - Operation enabled state.

#### **Fast Stop Command**

A Fast Stop command at the terminals or using a bit of the control word assigned to Fast Stop causes a change to the 4 - Switched on state

#### **Freewheel Command**

A Freewheel Stop command at the terminals or using a bit of the control word assigned to Freewheel Stop causes a change to the 2 - Switch on disabled state.

### Assigning Control Word Bits

#### **Function Codes**

In the CiA402 profile, fixed assignment of a function input is possible using the following codes:

| Bit    | Fieldbus Module |
|--------|-----------------|
| Bit 11 | C311            |
| Bit 12 | C312            |
| Bit 13 | C313            |
| Bit 14 | C314            |
| Bit 15 | C315            |

For example, to assign the DC injection braking to bit 13 of DeviceNet, simply configure the [DC injection assign.] dL, parameter with the [C313]  $L \exists I \exists$  value.

Bit 11 is assigned by default to the operating direction command [Reverse assign.] r r 5.

# [CIA402 State Reg] E L R

# Bit Mapping of the Status Word

| Bit 7               | Bit 6                             | Bit 5                       | Bit 4                            | Bit 3             | Bit 2             | Bit 1       | Bit 0                                    |
|---------------------|-----------------------------------|-----------------------------|----------------------------------|-------------------|-------------------|-------------|------------------------------------------|
| Warning             | Switch on disabled                | Quick stop                  | Voltage<br>enabled               | Fault             | Operation enabled | Switched on | Ready to<br>switch on                    |
| A warning is active | Power stage<br>supply<br>disabled | 0 = Quick<br>stop is active | Power stage<br>supply<br>present | Error<br>detected | Running           | Ready       | 1 = Awaiting<br>power<br>Stage<br>supply |

| Bit 15                    | Bit 14                         | Bit 13           | Bit 12           | Bit 11                               | Bit 10                        | Bit 9                                            | Bit 8         |
|---------------------------|--------------------------------|------------------|------------------|--------------------------------------|-------------------------------|--------------------------------------------------|---------------|
| Manufacturer<br>-specific | Manufacturer-<br>specific Stop | Reserved<br>(=0) | Reserved<br>(=0) | Internal limit<br>active             | Target reached                | Remote                                           | Reserved (=0) |
| Direction of rotation     | via STOP key                   |                  |                  | Reference<br>value outside<br>limits | Reference<br>value<br>reached | Command<br>or reference<br>value via<br>fieldbus |               |

| Operating                       | Bit 6                 | Bit 5         | Bit 4              | Bit 3 | Bit 2                | Bit 1          | Bit 0                 | ETA Masked                           |
|---------------------------------|-----------------------|---------------|--------------------|-------|----------------------|----------------|-----------------------|--------------------------------------|
| State                           | Switch On<br>Disabled | Quick<br>Stop | Voltage<br>Enabled | Fault | Operation<br>Enabled | Switched<br>On | Ready to<br>Switch On | by 006F H <sup>(1)</sup>             |
| 1 -Not<br>ready to<br>switch on | 0                     | X             | х                  | 0     | 0                    | 0              | 0                     | -                                    |
| 2 -Switch<br>on<br>disabled     | 1                     | х             | Х                  | 0     | 0                    | 0              | 0                     | 0040 hex                             |
| 3 -Ready<br>to switch<br>on     | 0                     | 1             | Х                  | 0     | 0                    | 0              | 1                     | 0021 hex                             |
| 4 -<br>Switched<br>on           | 0                     | 1             | 1                  | 0     | 0                    | 1              | 1                     | 0023 hex                             |
| 5 -<br>Operation<br>enabled     | 0                     | 1             | 1                  | 0     | 1                    | 1              | 1                     | 0027 hex                             |
| 6 -Quick<br>stop<br>active      | 0                     | 0             | 1                  | 0     | 1                    | 1              | 1                     | 0007 hex                             |
| 7 -Fault<br>reaction<br>active  | 0                     | х             | X                  | 1     | 1                    | 1              | 1                     | 002F                                 |
| 8 -Fault                        | 0                     | Х             | х                  | 1     | 0                    | 0              | 0                     | 0008 hex <sup>(2)</sup><br>.0028 hex |

<sup>(1)</sup> This mask can be used by the PLC program to test the diagram state. <sup>(2)</sup> detected error following operating state 6 - Quick stop active. X: In this state, the value of the bit can be 0 or 1.

# **Starting Sequence**

### Description

The command sequence in the state chart depends on how power is being supplied to the drive. There are 3 possible scenarios:

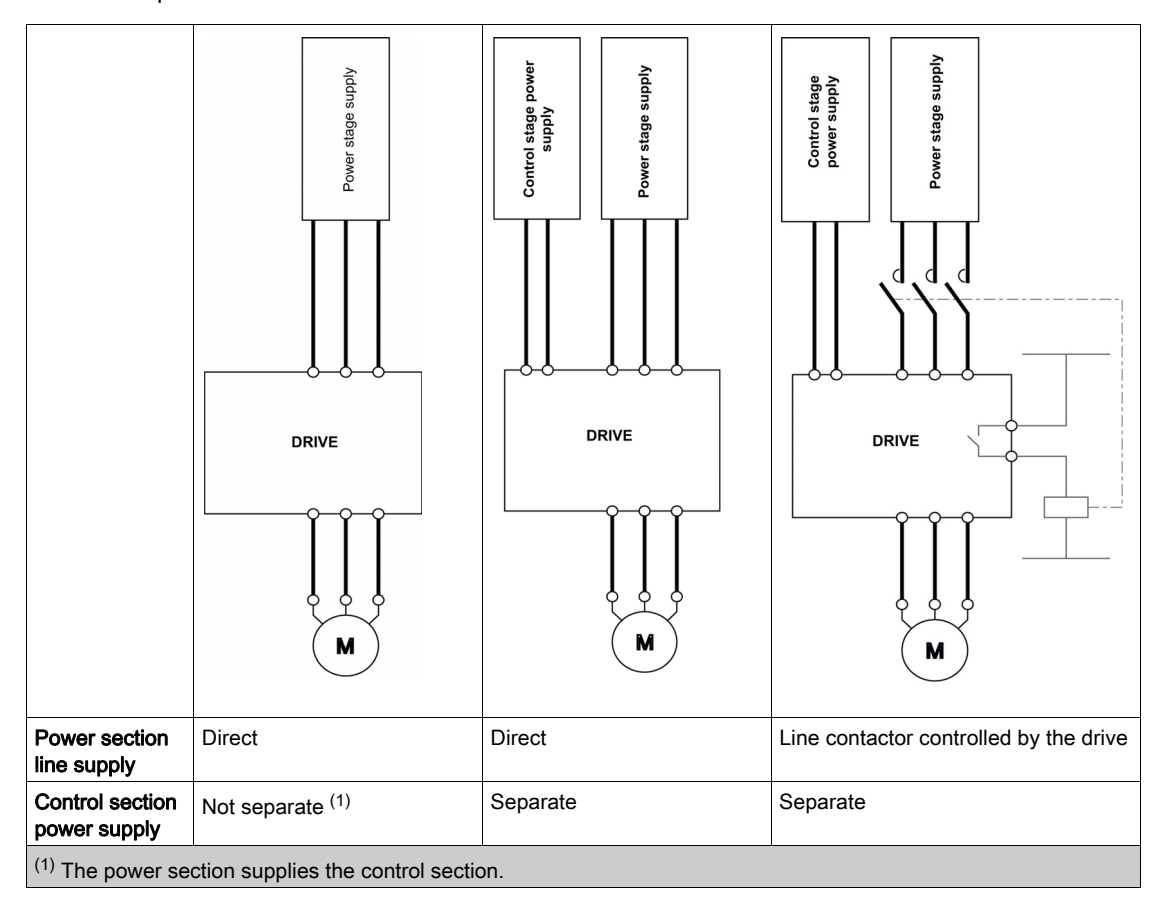

# Sequence for a Drive Powered by the Power Stage Supply

### Description

Both the power and control stages are powered by the power stage supply. If power is supplied to the control stage, it has to be supplied to the power stage as well. The following sequence must be applied:

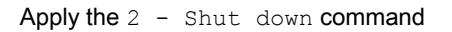

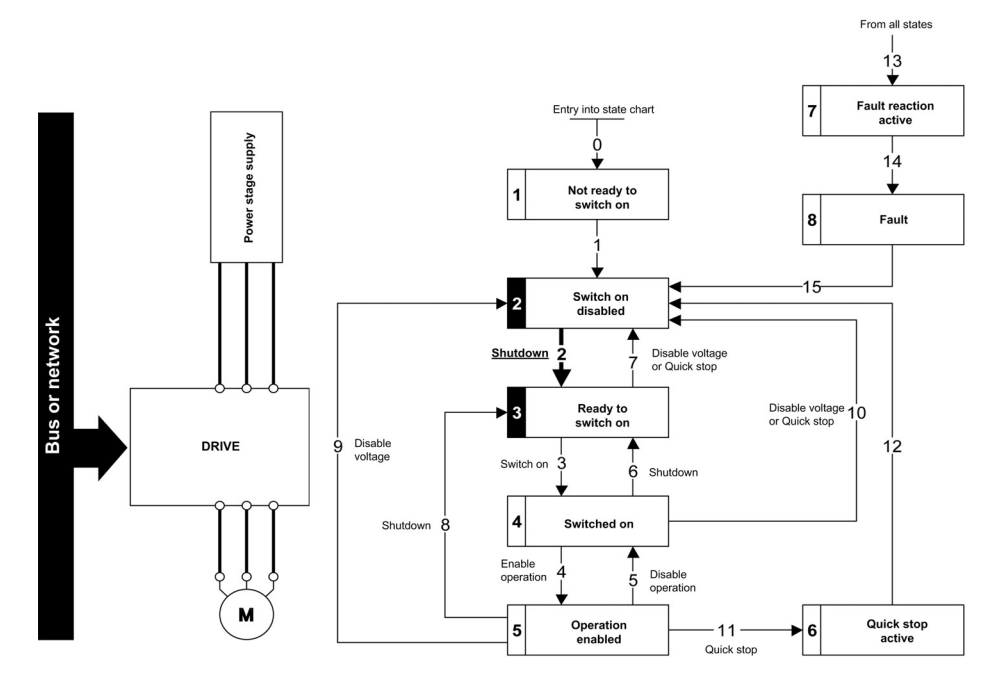

### Step 2

- Check that the drive is in the operating state 3 Ready to switch on.
- Then apply the 4 Enable operation command.
- The motor can be controlled (send a reference value not equal to zero).

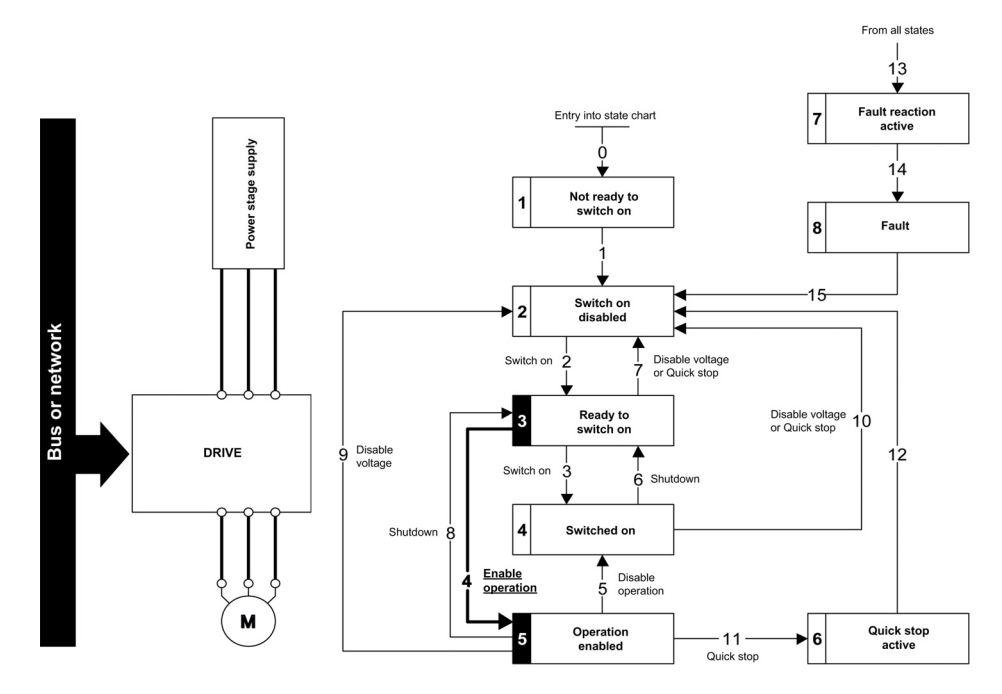

**NOTE:** It is possible, but not necessary to apply the 3 - Switch on command followed by the 4 - Enable Operation command to switch successively into the operating states 3 - Ready to Switch on, 4 - Switched on and then 5 - Operation Enabled. The 4 - Enable operation command is sufficient.

# Sequence for a Drive with Separate Control Stage

### Description

Power is supplied separately to the power and control stages.

If power is supplied to the control stage, it does not have to be supplied to the power stage as well. The following sequence must be applied:

# Step 1

- The power stage supply is not necessarily present.
- Apply the 2 Shut down command

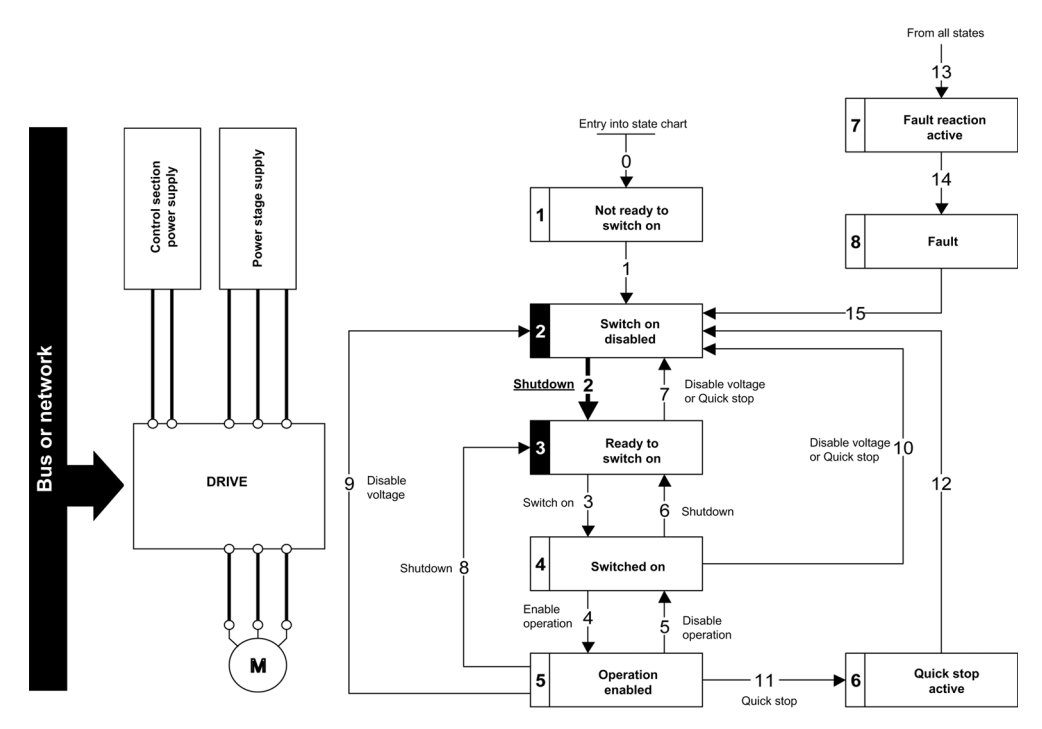

- Check that the drive is in the operating state 3 Ready to switch on.
- Check that the power stage supply is present (Voltage enabled of the status word).

| Power Stage Supply | Terminal Display | Status Word |
|--------------------|------------------|-------------|
| Absent             | nLP              | 21 hex      |
| Present            | rdy              | 31 hex      |

• Apply the 3 - Switch on command

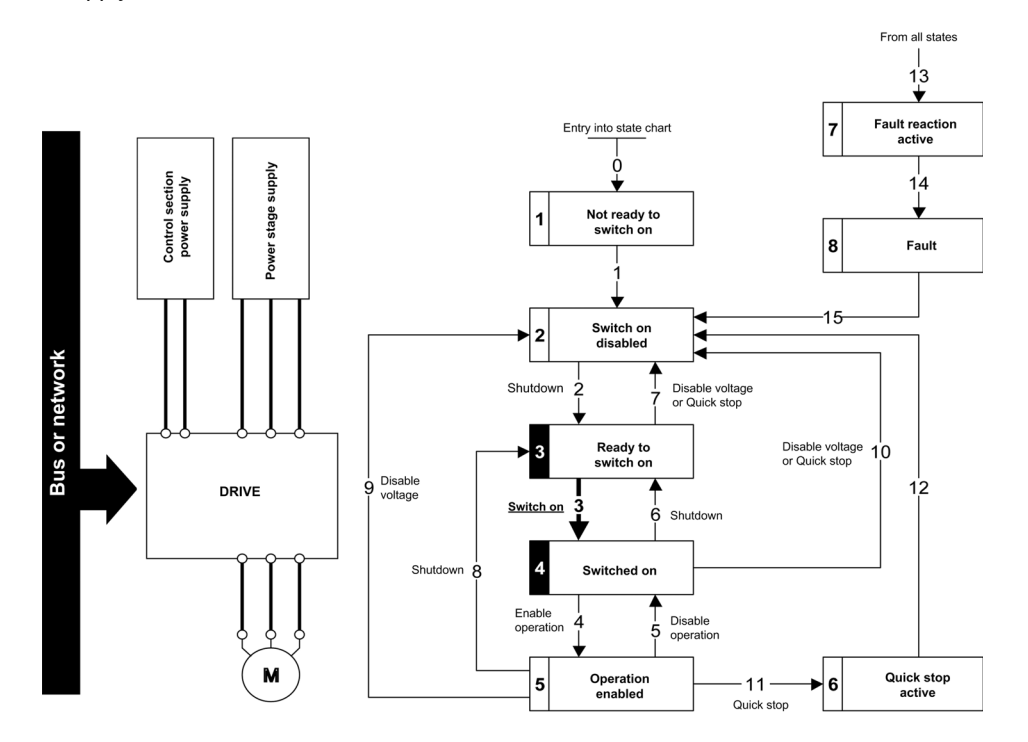

- Check that the drive is in the operating state 4 Switched on.
- Then apply the 4 Enable operation command.
- The motor can be controlled (send a reference value not equal to zero).
- If the power stage supply is still not present in the operating state 4 Switched on after a time delay [Mains V. time out] L E L, the drive triggers an error [Input Contactor] L E F.

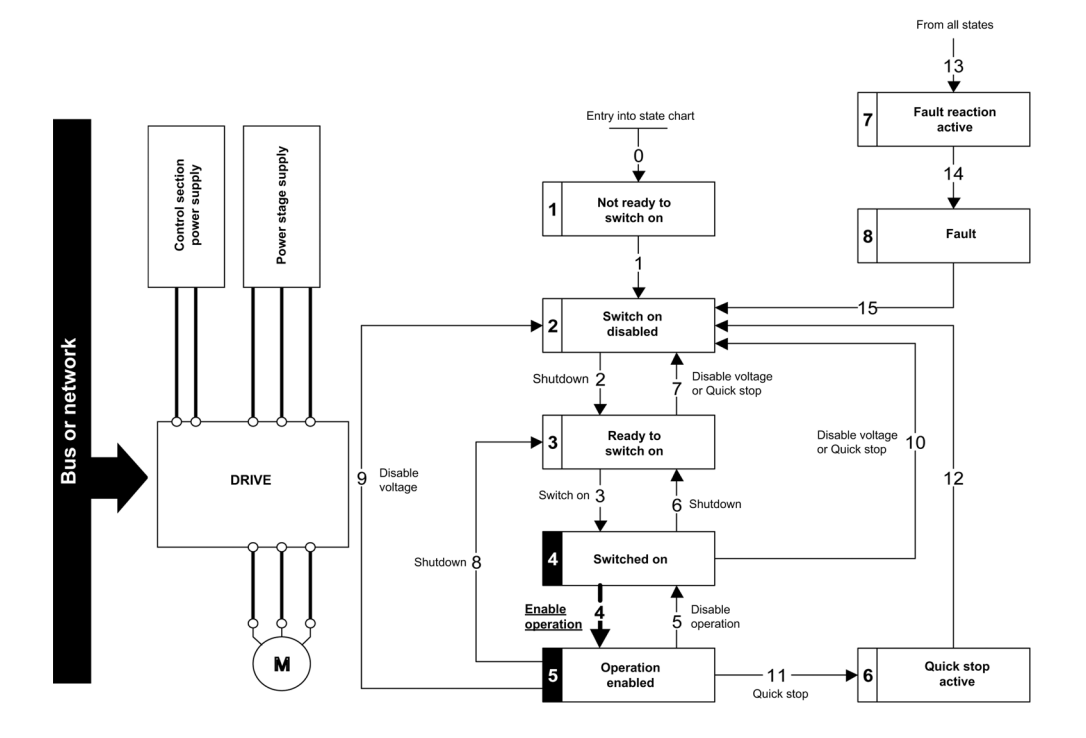

# Sequence for a Drive with Mains Contactor Control

#### Description

Power is supplied separately to the power and control stages.

If power is supplied to the control stage, it does not have to be supplied to the power stage as well. The drive controls the mains contactor.

The following sequence must be applied:

- The power stage supply is not present as the mains contactor is not being controlled.
- Apply the 2 Shutdown command.

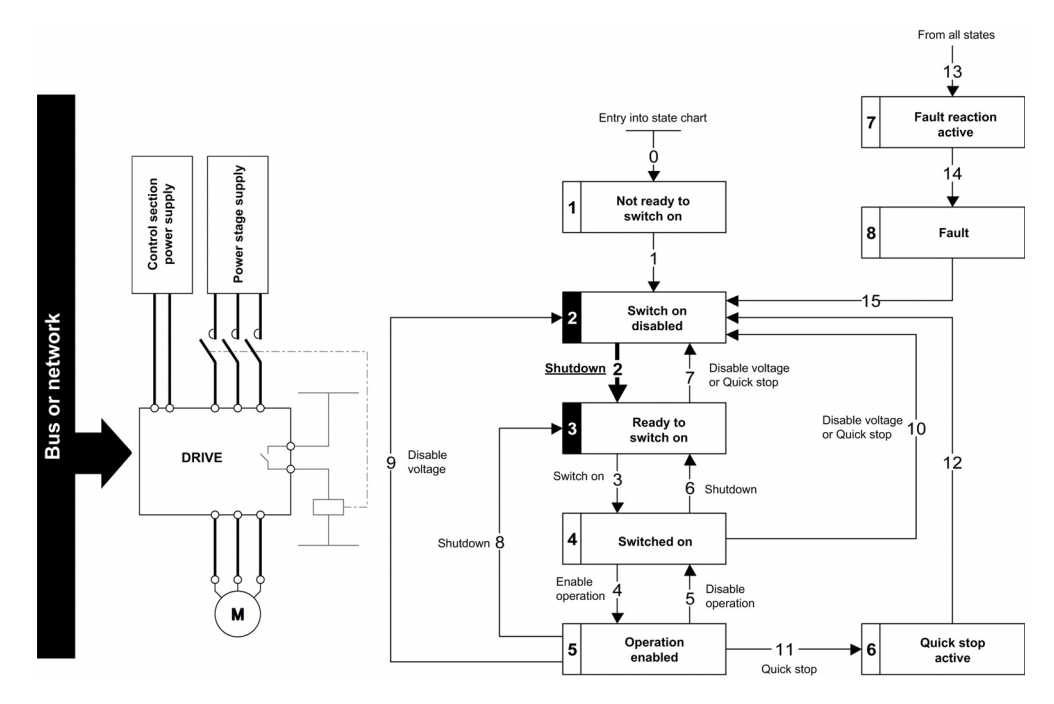

- Check that the drive is in the operating state 3 Ready to switch on.
- Apply the 3 Switch on command, which closes the mains contactor and switch on the power stage supply.

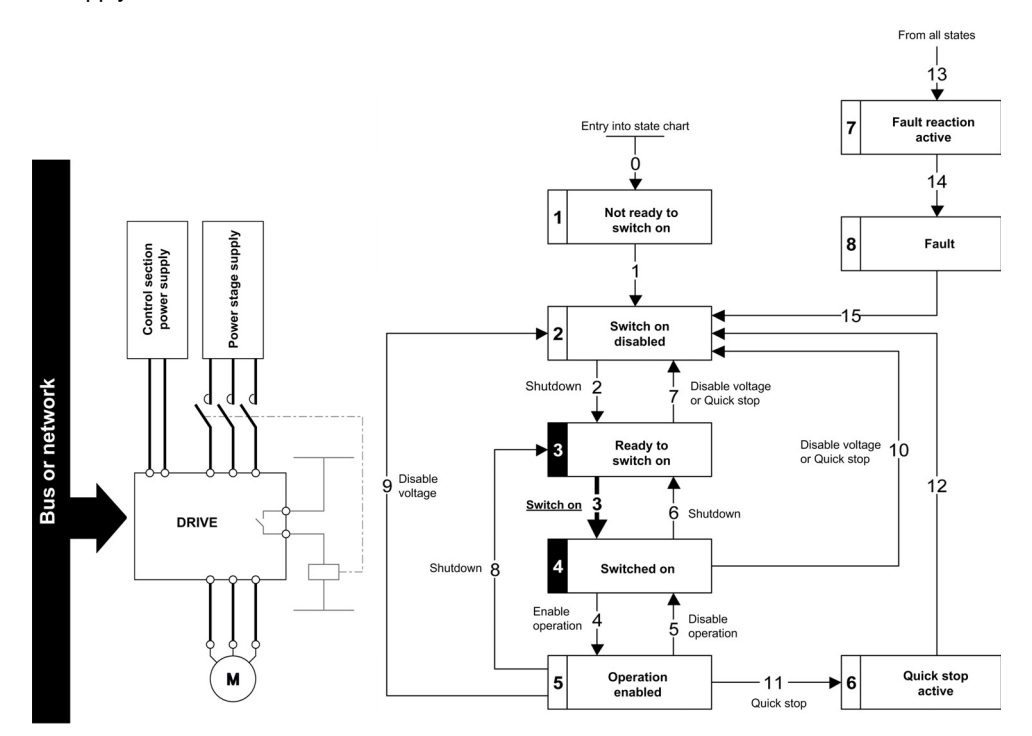

# Available Profiles with the VWA3609 Fieldbus Module

### Description

The VWA3609 fieldbus module enables the control of the drive according to:

- ODVA AC drive profile: basic and extended speed profiles.
- Drive native profile (CiA402) through the drive communication scanner.

### **Output Assemblies**

The table provides the description of available Output Assemblies:

| Assembly Name                     | Number | Size                 |
|-----------------------------------|--------|----------------------|
| CIP basic speed control output    | 20     | Two words (4 bytes)  |
| CIP extended speed control output | 21     | Two words (4 bytes)  |
| Native drive output               | 100    | Four words (8 bytes) |

The size of the communication scanner is reduced to four words for optimal performances.

### **Input Assemblies**

The table provides the description of available Input Assemblies:

| Assembly Name                    | Number | Size                 |
|----------------------------------|--------|----------------------|
| CIP basic speed control input    | 70     | Two words (4 bytes)  |
| CIP extended speed control input | 71     | Two words (4 bytes)  |
| Native drive input               | 101    | Four words (8 bytes) |

The native drive profile assemblies use the communication scanner.

# **Control with Communication Scanner**

#### Description

If the default assemblies (100, 101) are selected, all possibilities of the drive are available.

- It is possible to use all profiles and modes of the drive:
- I/O profile,
- CiA402 profile with separate or non-separate mode.

By the configuration of the communication scanner, it is possible to assign any relevant parameter of the drive to the four input and four output variables of the assemblies.

### Assembly 100: Native Drive Output

The table describes the output assembly mapping:

| Word Number | Definition           |
|-------------|----------------------|
| 1           | Control word         |
| 2           | Velocity setpoint    |
| 3           | Scanner write word 3 |
| 4           | Scanner write word 4 |

The table describes the drive assignment:

| Word Number | Code | Name                                                                                    |
|-------------|------|-----------------------------------------------------------------------------------------|
| 1           | OCA1 | Communication scanner, address of write word 1 (default value: CMD, Control word)       |
| 2           | OCA2 | Communication scanner, address of write word 2 (default value: LFRD, velocity setpoint) |
| 3           | OCA3 | Communication scanner, address of write word 3                                          |
| 4           | OCA4 | Communication scanner, address of write word 4                                          |

### Assembly 101: Native Drive Output

The table describes the input assembly mapping:

| Word Number | Definition          |
|-------------|---------------------|
| 1           | Status word         |
| 2           | Actual speed        |
| 3           | Scanner read word 3 |
| 4           | Scanner read word 4 |

The table describes the drive assignment:

| Word Number | Code | Name                                                                                       |
|-------------|------|--------------------------------------------------------------------------------------------|
| 1           | OMA1 | Communication scanner, address of read word 1 (default value: Status word, ETA)            |
| 2           | OMA2 | Communication scanner, address of read word 2 (default value: velocity actual value, RFRD) |
| 3           | OMA3 | Communication scanner, address of read word 3                                              |
| 4           | OMA4 | Communication scanner, address of read word 4                                              |

# Control According to ODVA AC Drive Profile

### Description

The ODVA AC drive profile is activated when one of the following assemblies are selected:

- 20: Basic speed control output
- 21: Extended speed control output
- 70: Basic speed control input
- 71: Extended speed control input

The advantage of using the ODVA drive profile standard is the interchangeability with other brands.

The drive must be configured in the CiA402 profile with separate mode.

The DeviceNet card translates the commands, behavior, and monitoring information from of ODVA profile (on the network) to the Drivecom profile (in the drive).

### Assembly 20

The table describes the assembly mapping:

| Word Number | Definition             |
|-------------|------------------------|
| 0           | CIP basic command word |
| 1           | Speed setpoint (rpm)   |

The table describes the CIP basic command word:

| Bit 7                                                | Bit 6                  | Bit 5    | Bit 4    | Bit 3    | Bit 2                                                                                   | Bit 1    | Bit 0                                             |
|------------------------------------------------------|------------------------|----------|----------|----------|-----------------------------------------------------------------------------------------|----------|---------------------------------------------------|
| Not used                                             | Not used               | Not used | Not used | Not used | Detected error<br>reset <sup>(1)</sup><br>0 = No command<br>1 = detected error<br>reset | Not used | Run forward <sup>(2)</sup><br>0 = Stop<br>1 = Run |
| <sup>(1)</sup> Active on<br><sup>(2)</sup> Active on | rising edge<br>I level |          |          |          |                                                                                         |          |                                                   |

| Bit 15   | Bit 14   | Bit 13   | Bit 12   | Bit 11   | Bit 10   | Bit 9    | Bit 8    |
|----------|----------|----------|----------|----------|----------|----------|----------|
| Not used | Not used | Not used | Not used | Not used | Not used | Not used | Not used |

### Assembly 70

The table describes the assembly mapping:

| Word Number | Definition            |
|-------------|-----------------------|
| 0           | CIP basic status word |
| 1           | Actual speed (rpm)    |

The table describes the CIP basic status word:

| Bit 7    | Bit 6    | Bit 5    | Bit 4    | Bit 3    | Bit 2                                 | Bit 1    | Bit 0                                                               |
|----------|----------|----------|----------|----------|---------------------------------------|----------|---------------------------------------------------------------------|
| Not used | Not used | Not used | Not used | Not used | Running<br>0 = Stopped<br>1 = Running | Not used | Detected error<br>0 = No error<br>detected<br>1 = error<br>detected |

| Bit 15   | Bit 14   | Bit 13   | Bit 12   | Bit 11   | Bit 10   | Bit 9    | Bit 8    |
|----------|----------|----------|----------|----------|----------|----------|----------|
| Not used | Not used | Not used | Not used | Not used | Not used | Not used | Not used |

# Assembly 21

The table describes the assembly mapping:

| Word Number | Definition             |
|-------------|------------------------|
| 0           | CIP basic command word |
| 1           | Speed setpoint (rpm)   |

The table describes the CIP extended command word:

| Bit 7    | Bit 6                                                                                   | Bit 5                                                                                   | Bit 4    | Bit 3    | Bit 2                                                                                   | Bit 1                                                                       | Bit 0                                        |
|----------|-----------------------------------------------------------------------------------------|-----------------------------------------------------------------------------------------|----------|----------|-----------------------------------------------------------------------------------------|-----------------------------------------------------------------------------|----------------------------------------------|
| Not used | Network<br>setpoint<br>0 =<br>Setpoint by<br>terminals<br>1 =<br>Setpoint by<br>network | Network<br>command<br>0 =<br>Command<br>by<br>terminals<br>1 =<br>Command<br>by network | Not used | Not used | Detected error<br>reset <sup>(1)</sup><br>0 = No command<br>1 = detected error<br>reset | Run forward.<br>00 = Quick s<br>01 = Run for<br>10 = Run rev<br>11 = Freewh | /reverse<br>top<br>ward<br>verse<br>eel stop |
| (1)      |                                                                                         |                                                                                         |          |          |                                                                                         |                                                                             |                                              |

<sup>(1)</sup> Active on rising edge

| Bit 15   | Bit 14   | Bit 13   | Bit 12   | Bit 11   | Bit 10   | Bit 9    | Bit 8    |
|----------|----------|----------|----------|----------|----------|----------|----------|
| Not used | Not used | Not used | Not used | Not used | Not used | Not used | Not used |

### Assembly 71

The table describes the assembly mapping:

| Word Number | Definition            |
|-------------|-----------------------|
| 0           | CIP basic status word |
| 1           | Actual speed (rpm)    |

The table describes the CIP extended status word:

| Bit 7                                                                                | Bit 6                                                                                                    | Bit 5                                                                                                  | Bit 4                                  | Bit 3                                                                        | Bit 2                                            | Bit 1                                          | Bit 0    |
|--------------------------------------------------------------------------------------|----------------------------------------------------------------------------------------------------|----------------------------------------------------------------------------------------------------|----------------------------------------|------------------------------------------------------------------------------|--------------------------------------------------|------------------------------------------------|----------|
| At<br>reference<br>0 =<br>reference<br>not<br>reached<br>1 =<br>reference<br>reached | Setpoint<br>from<br>network<br>0 =<br>Setpoint<br>from<br>terminals<br>1 =<br>Setpoint<br>from<br>network | Command<br>from<br>network<br>0 =<br>Command<br>from<br>terminals<br>1 =<br>Command<br>from<br>network | Ready<br>0 = Not<br>ready<br>1 = Ready | Running forw<br>00 = Stopper<br>01 = Running<br>10 = Running<br>11 = Not use | vard/reverse<br>d<br>g forward<br>g reverse<br>d | Warning<br>0 = No<br>warning<br>1 =<br>Warning | Not used |

| Bit 15   | Bit 14   | Bit 13   | Bit 12   | Bit 11   | Bit 10                                                                                                    | Bit 9                                 | Bit 8       |
|----------|----------|----------|----------|----------|----------------------------------------------------------------------------------------------------|---------------------------------------|-------------|
| Not used | Not used | Not used | Not used | Not used | Bit 8 to bit 10 a<br>000 = Not used<br>001 = Start-up<br>010 = Not read<br>011 = Ready<br>100 = Enabled<br>101 = Stopping<br>110 = Fault_Sto<br>111 = error det | re used for the o<br>y<br>pp<br>ected | drive state |

# Section 4.4 Fieldbus Integration Tutorial

# What Is in This Section?

This section contains the following topics:

| Торіс                                    | Page |
|------------------------------------------|------|
| EDS Integration                          | 89   |
| Drive Configuration                      | 92   |
| Acyclic Messaging from Control Logix PLC | 94   |

# **EDS Integration**

### Installation of the EDS File

The EDS file of the VW3 A3 609 fieldbus module can be downloaded from www.schneider-electric.com. To install the new EDS file, you can launch the EDS wizard from the tools entry of **RSNetWorx** menu.

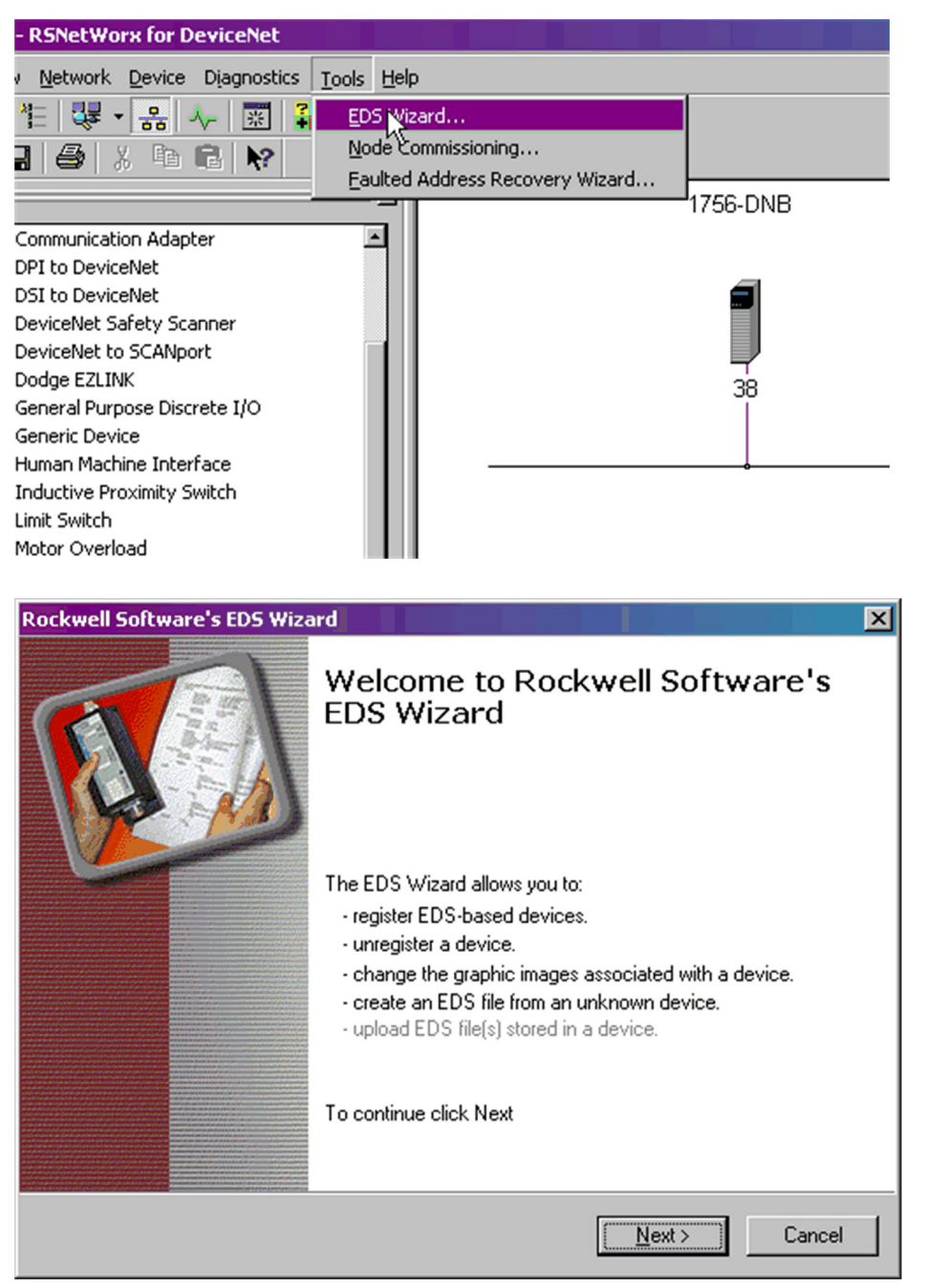

Click Next

| Rockwell So    | oftware's EDS Wizard                                                                                                    |
|----------------|----------------------------------------------------------------------------------------------------|
| Options<br>Wha | at task do you want to complete?                                                                                                    |
| <b>B</b>       | <ul> <li>Register an EDS file(s).<br/>This option will add a device(s) to our database.</li> </ul>                                                     |
|                | <ul> <li>Unregister a device.<br/>This option will remove a device that has been registered by an EDS file from<br/>our database.</li> </ul>           |
|                | <ul> <li>Change a device's graphic image.<br/>This option allows you to replace the graphic image (icon file) associated with a<br/>device.</li> </ul> |
| X              | Create an EDS file.<br>This option creates a new EDS file that allows our software to recognize your<br>device.                                        |
|                | <ul> <li>Upload EDS file(s) from the device.<br/>This option uploads and registers the EDS file(s) stored in the device.</li> </ul>                    |
|                | < <u>B</u> ack <u>N</u> ext > Cancel                                                                                                    |

### Click Next

Select the location where the EDS file has been recorded:

| Rockwell Software's EDS Wizard                                                                                                    |
|----------------------------------------------------------------------------------------------------|
| Registration<br>Electronic Data Sheet file(s) will be added to your system for use in Rockwell<br>Software applications.                                                                                  |
| Register a single file                                                                                                    |
| C Register a directory of EDS files 👘 Look in subfolders                                                                                                    |
| Named:<br>I:\SE_DN_ATVeds                                                                                                    |
| * If there is an icon file (.ico) with the same name as the file(s) you are registering then this image will be associated with the device.<br>To perform an installation test on the file(s), click Next |
| < <u>B</u> ack <u>N</u> ext > Cancel                                                                                                    |

Click Next

You should get the following result, that indicates that the EDS file has been successfully imported.

| Rockwell Software's EDS Wizard                                                                                     |                                     | ×      |
|----------------------------------------------------------------------------------------------------|-------------------------------------|--------|
| EDS File Installation Test Results<br>This test evaluates each EDS file for errors<br>guarantee EDS file validity. | in the EDS file. This test does not | V      |
| Installation Test Results<br>                                                                                      |                                     |        |
| ⊻iew file                                                                                                    |                                     |        |
|                                                                                                    | < Back                              | Cancel |

Click **Next**, the wizard proposes you to change the icon picture associated to the device. If you do not want to change the icon file click **Next** to terminate the EDS registration.

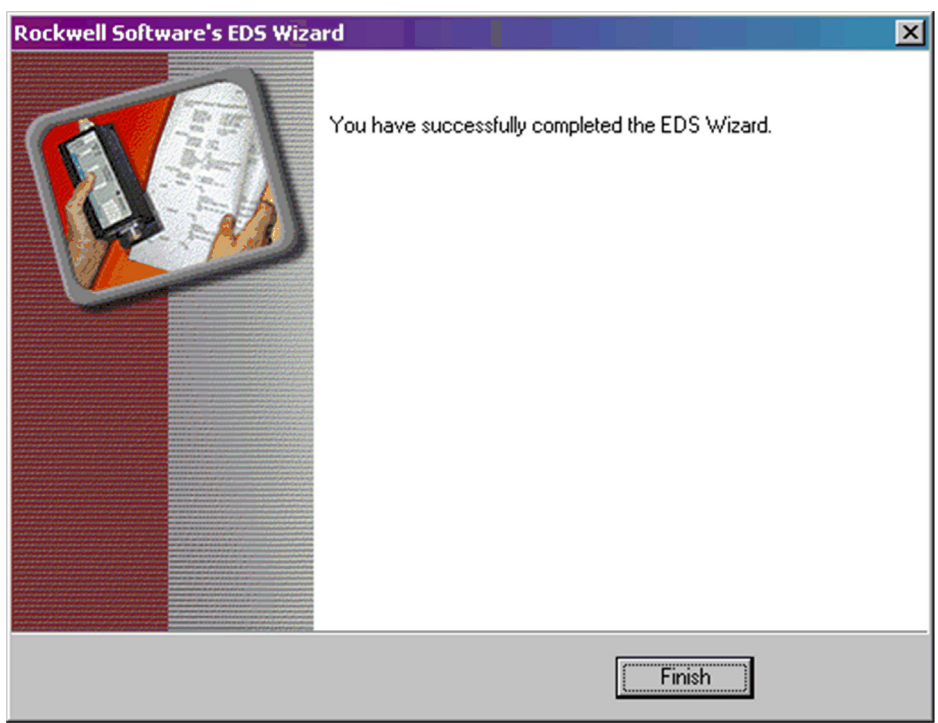

# **Drive Configuration**

### Configuration of the DeviceNet Module in a Rockwell PLC

In the example, the module is installed in the first slot of the local base plate of a 1755 CPU:

|                                                                                                    | - <u>KKK                                   </u>                                                                                                    |
|----------------------------------------------------------------------------------------------------|----------------------------------------------------------------------------------------------------|
| Hors ligne                                                                                                    | Chemin: AB_ETHIP-1\192.168.0.100\Backplane\0*                                                                                                    |
| Aucun forçage                                                                                                    |                                                                                                    |
| Redondance NO                                                                                                    | Favoris (Bit ( Timer/Compteur ( Entrée/Sortie ( Comparer ( Calcul/Mathémati                                                                                                    |
|                                                                                                    | Propriétés du module - Local:1 (1756-DNB 4.1)                                                                                                    |
|                                                                                                    | Général Connexion RSNetWorx Info. sur le module Backplane                                                                                                    |
| Gestion des défauts du Controller                                                                                                    | Type :       1756-DNB Scrutateur DeviceNet 1756         Fournisseur :       Allen-Bradley         Nom :       Devicenet         Description :       Implacement :         Implacement :       Implacement :         Taille d'entrée :       Implacement :         Implacement :       Implacement :         Implacement :       Implacement :         Implace |
| Chaines Chaines Chain | Etat : Hors ligne OK Annuler Appliquer Aide                                                                                                    |

The DeviceNet module is identified with the symbol: **Module\_DNET** . This identifier will be used later with tools like the class instance editor.

### Configuring the Implicit Exchanges

The drive allows the use of 3 assemblies set as described in previous chapter. In the 3 cases the input size and the output size are always the same.

| Edit I/O Parameters : 02, AT¥                                               | <u>?</u> ×                                      |
|-----------------------------------------------------------------------------|-------------------------------------------------|
| Strobed:<br>                                                                | Change of State / Cyclic Change of State Cyclic |
| Disc output bit.                                                            | Inpu <u>t</u> Size: 4 🔄 Bytes                   |
| Polled:                                                                     | Output Size:                                    |
| I <u>n</u> put Size: 4 📑 Bytes                                              | Heart <u>b</u> eat Rate: 250 🚆 msec             |
| <u>O</u> utput Size: 4 <mark></mark> Bytes<br>Poll <u>R</u> ate: Every Scan | <u>A</u> dvanced                                |
| OK Cancel                                                                   | Restore I/O Sizes                               |

#### **Class Instance Editor**

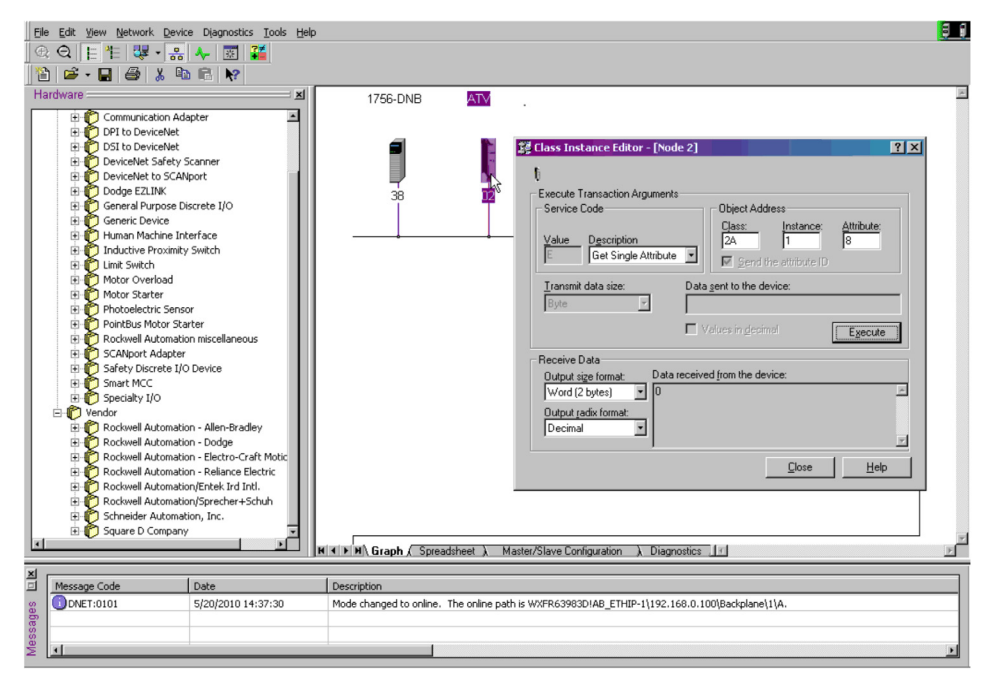

# Acyclic Messaging from Control Logix PLC

### Description

The drive parameters are grouped in classes:

- Each application class has only 1 instance.
- Each instance group 200 parameter.
- Each attribute in an instance relates to a parameter.
- The first parameter is registered in the first application.

### Examples

Class code = ((ADL - 3000)/200) + 70 hex

Attribute ID = (ADL modulo 200)+1

Instance = 1

| Modbus Address | Hexadecimal Path |
|----------------|------------------|
| 3000           | 70 hex/01/01     |
| 3100           | 70 hex/01/65     |
| 3201           | 71 hex/01/02     |

# What Is in This Chapter?

This chapter contains the following sections:

| Section | Торіс            | Page |
|---------|------------------|------|
| 5.1     | Operating States | 96   |
| 5.2     | Operating Modes  | 97   |

# Section 5.1 Operating States

# **Configuring Communication Error Response**

### Description

The response of the drive in the event of communication interruption can be configured. Configuration can be performed using the display terminal from the [Complete settings] L 5 L -, [Error/Warning handling]  $L 5 W \Pi -$  menu, [Communication Module]  $L \Box \Pi \Box -$  submenu, via the [Fieldbus Interrupt Resp] L L L parameter.

The values of the parameter, which triggers a transition to the operating state faults are:

| Value                  | Meaning                          |
|------------------------|----------------------------------|
| [Freewheel Stop] 4 E 5 | Freewheel stop (factory setting) |
| [Ramp stop] г П Р      | Stop on ramp                     |
| [Fast stop] F 5 L      | Fast stop                        |
| [DC injection] d L     | DC injection stop                |

The values of the parameter, which does not trigger a transition to the operating state faults are:

| Value                    | Meaning                                                                                                    |
|--------------------------|----------------------------------------------------------------------------------------------------|
| [Ignore] ם ח             | Detected error ignored                                                                                                    |
| [Per STT] 5 <i>L L</i>   | Stop according to configuration of [Type of stop] 5 L L                                                                                                 |
| [Fallback Speed] L F F   | Change to fallback speed, maintained as long as the detected error persists and the run command has not been removed                                    |
| [Speed maintained] r L 5 | The drive maintains the speed at the time the detected error occurred, as long as the detected error persists, and the run command has not been removed |

The fallback speed can be configured in the [Complete settings] L 5 L -, [Error/Warning handling]  $L 5 W \Pi$  - menu, [Fallback speed] L F F - submenu, using the [FallbackSpeed] L F F parameter.

# **WARNING**

### LOSS OF CONTROL

If this parameter is set to *n a*, fieldbus communication monitoring is disabled.

- Only use this setting after a thorough risk assessment in compliance with all regulations and standards that apply to the device and to the application.
- Only use this setting for tests during commissioning.
- Verify that communication monitoring has been re-enabled before completing the commissioning procedure and performing the final commissioning test.

Failure to follow these instructions can result in death, serious injury, or equipment damage.

# Section 5.2 Operating Modes

### What Is in This Section?

This section contains the following topics:

| Торіс                                                                             | Page |
|-----------------------------------------------------------------------------------|------|
| Available Configurations                                                          | 98   |
| Control Via DeviceNet in I/O Profile                                              | 99   |
| Control Via DeviceNet or Via the Terminals in I/O Profile                         | 99   |
| Control Via DeviceNet in Drivecom Profile                                         | 100  |
| Control Via DeviceNet or the Terminals in CiA402 Profile                          | 100  |
| Control in Drivecom Profile Via DeviceNet and Setpoint Switching at the Terminals | 101  |

# **Available Configurations**

### **Communication Scanner**

The following are the list of communication scanners:

- 100: Communication scanner output
- 101: Communication scanner input there is no limitation in the configuration of the control

### **ODVA AC Drive Profile**

The following are the list of ODVA AC drive profile:

- 20: Basic speed control output
- 21: Extended speed control output
- 70: Basic speed control input
- 71: Extended speed control input

Configuration via the display terminal.

The following 2 cases can be used when the assemblies 20/70 ([Conf. Assembly]  $L \to R = [20/70] \neq D$ ) or 21/71 ([Conf. Assembly]  $L \to R = [21/71] \neq I$ ) are selected. If the configuration is not done as described, the drive will trip in [External Error]  $E P F \neq D$  when trying to establish the communication.

• Case 1: Setpoint 1B is connected to the functions (Summing, PID, and so on) which remain active even after switching:

| Menu                            | Parameter                    | Permitted Value            |
|---------------------------------|------------------------------|----------------------------|
| [Command and Reference] [ r P - | [Control Mode] E H E F       | [Separate] 5 E P           |
|                                 | [Ref.1B channel] F r I b     | [AI1] F , I or [AI2] F , 2 |
|                                 | [Cmd channel 1] [ d /        | [Com. Module] n E L        |
|                                 | [Cmd channel 2] <i>[ d 2</i> | [Terminals] <i>L E r</i>   |
|                                 | [Command Switching] [ [ 5    | [C312] [ ] [ ]             |
|                                 | [Ref Freq Channel 1] F r I   | [Com. Module] n E L        |
|                                 | [Ref 1B switching] r [ b     | [C313] [ ] ] [ ]           |

• **Case 2**: Setpoint 2 is directly connected to the drive reference limit. If switching is performed, the functions that affect the reference (summing, PID, and so on) are inhibited:

| Menu                            | Parameter                    | Permitted Value              |
|---------------------------------|------------------------------|------------------------------|
| [Command and Reference] [ r P - | [Control Mode] [ H [ F       | [Separate] 5 <i>E P</i>      |
|                                 | [Ref Freq Channel 1] Fr I    | [Com. Module] n E Ł          |
|                                 | [Ref Freq Channel 2] F r 2   | [AI1] FI , I or [AI2] FI , 2 |
|                                 | [Cmd channel 1] [ d I        | [Com. Module] n E Ł          |
|                                 | [Cmd channel 2] [ d 2        | [Terminals] <i>E E r</i>     |
|                                 | [Command Switching] [ [ 5    | [C312] [ ] [ ]               |
|                                 | [Ref Freq 2 Switching] r F [ | [C313] [ ] ] ]               |

**NOTE:** It is not possible to configure the display terminal as a channel. To switch to the display terminal, use the function force local and assign the parameter **[Forced local Freq]** *F L* **D** *L* **D L D** *L* **D** *L* **D** *L* 

# Control Via DeviceNet in I/O Profile

### Description

This configuration can only be used if the communication scanner assemblies (100 and 101) are selected ([Conf. Assembly]  $\Box \Box \Box R = [100/101] \Box \Box$ ).

The command and the setpoint come from DeviceNet. Control is in I/O profile.

### **Parameter Configuration**

Configuration via the display terminal:

| Menu                            | Parameter                    | Value                |
|---------------------------------|------------------------------|----------------------|
| [Command and Reference] [ r P - | [Control Mode] E H E F       | [I/O profile] , a    |
|                                 | [Ref Freq channel 1] F r I   | [Com. Module] n E E  |
|                                 | [Cmd channel 1] <i>E d 1</i> | [Com. Module ] n E Ł |

# Control Via DeviceNet or Via the Terminals in I/O Profile

### Description

This configuration can only be used if the communication scanner assemblies (100 and 101) are selected ([Conf. Assembly]  $L = R = [100/101] I \square \square$ ).

The command and the setpoint both come from DeviceNet or the terminals. Input DI5 at the terminals is used to switch between DeviceNet and the terminals.

Control is in I/O profile.

### **Parameter Configuration**

**NOTE:** Setpoint 1B is connected to the functions (Summing, PID, so on) which remain active even after switching.

Configuration via the display terminal:

| Menu                                   | Parameter                    | Value                    |
|----------------------------------------|------------------------------|--------------------------|
| [Command and Reference] <i>L r P -</i> | [Control Mode] E H E F       | [I/O profile] , ם        |
|                                        | [Ref Freq Channel 1] F r I   | [Com. Module] n E Ł      |
|                                        | [Cmd channel 1] <i>L d I</i> | [Com. Module ] n E Ł     |
|                                        | [Cmd channel 2] <i>E d 2</i> | [Terminals] <i>E E r</i> |
|                                        | [Cmd switching] [ [ 5        | [DI5] d , 5              |
|                                        | [Ref.1B channel] Fr Ib       | [Al1 ref.] <i>日 , I</i>  |
|                                        | [Ref 1B switching] r [ b     | [DI5] d , S              |

# Control Via DeviceNet in Drivecom Profile

### Description

This configuration can only be used if the communication scanner assemblies (100 and 101) are selected ([Conf. Assembly]  $L \to R = [100/101] I \square \square$ ).

The command and the setpoint come from DeviceNet.

### **Parameter Configuration**

Configuration via the display terminal:

| Menu                            | Parameter                    | Value               |
|---------------------------------|------------------------------|---------------------|
| [Command and Reference] [ r P - | [Control Mode] E H E F       | [Separate] 5 E P    |
|                                 | [Ref Freq Channel 1] F r /   | [Com. Module] n E Ł |
|                                 | [Cmd channel 1] <i>L d I</i> | [Com. Module] n E Ł |

# Control Via DeviceNet or the Terminals in CiA402 Profile

### Description

This configuration can only be used if the communication scanner assemblies (100 and 101) are selected ([Conf. Assembly]  $L \cap R = [100/101] \cap D$ ).

The command and the setpoint both come from DeviceNet or the terminals. Input DI5 at the terminals is used to switch between DeviceNet and the terminals.

### **Parameter Configuration**

Configuration via the display terminal:

| Menu                            | Parameter                     | Value                    |
|---------------------------------|-------------------------------|--------------------------|
| [Command and Reference] [ r P - | [Control Mode] <i>L H L F</i> | [Separate] 5 E P         |
|                                 | [Ref Freq Channel 1 I] F r I  | [Com. Module] n E Ł      |
|                                 | [Ref Freq Channel 2 I] F r 2  | [Al1 ref.] <i>用 , I</i>  |
|                                 | [Ref Freq 2 switching] r F E  | [DI5] d , 5              |
|                                 | [Cmd channel 1] <i>L d I</i>  | [Com. Module] n E Ł      |
|                                 | [Cmd channel 2] <i>[ d 2</i>  | [Terminals] <i>E E r</i> |
|                                 | [Command Switching] [ 5       | [DI5] d , 5              |

# Control in Drivecom Profile Via DeviceNet and Setpoint Switching at the Terminals

### Description

This configuration can only be used if the communication scanner assemblies (100 and 101) are selected ([Conf. Assembly]  $L \to R = [100/101] I \square \square$ ).

The command comes from DeviceNet.

The setpoint comes either from DeviceNet or from the terminals. Input DI5 at the terminals is used to switch the setpoint between DeviceNet and the terminals.

Control is in Drivecom profile.

### **Parameter Configuration**

Configuration via the display terminal:

| Menu                            | Parameter                    | Value                   |
|---------------------------------|------------------------------|-------------------------|
| [Command and Reference] [ r P - | [Control Mode] [ H [ F       | [Separate] 5 E P        |
|                                 | [Ref Freq Channel 1] F r I   | [Com. Module] n E Ł     |
|                                 | [Cmd channel 1] <i>E d 1</i> | [Com. Module] n E Ł     |
|                                 | [Cmd switching] [ [ 5        | [Ch1 active] [ d /      |
|                                 | [Ref.1B channel] F r L b     | [Ai1 ref.] <i>日 ,</i> , |
|                                 | [Ref.1B switching] г Г Ь     | [DI5] d , 5             |

# Chapter 6 Diagnostics and Troubleshooting

# What Is in This Chapter?

This chapter contains the following topics:

| Торіс                               | Page |
|-------------------------------------|------|
| Fieldbus Status LEDs                | 104  |
| Connection for Fieldbus Mode        | 105  |
| Monitoring of Communication Channel | 106  |
| Communication Interruption          | 108  |

# Fieldbus Status LEDs

### **LED Indicators**

The following figure describes the LEDs status for the module:

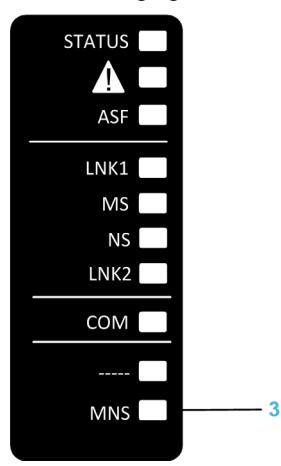

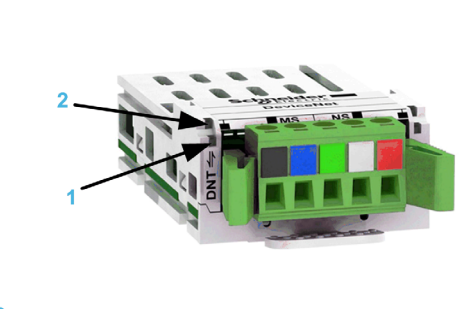

### **LED Description**

| Item | LED | Description         |
|------|-----|---------------------|
| 1    | NS  | Network status LED  |
| 2    | MS  | Module status LED   |
| 3    | MNS | MS/NS combined LEDs |

### LED NS: Network Status

These LEDs indicate the network status

| Color & status     | Description                                                                                                    |
|--------------------|----------------------------------------------------------------------------------------------------|
| OFF                | <ul><li>The device is not powered.</li><li>The device has not completed the duplicate node address test.</li></ul>                                                                                                    |
| Green flashing     | <ul> <li>The device is on line and operating in a normalcondition, but network connections are notestablished:</li> <li>The device has passed the duplicate node address test and is on line, but has not established connections to other nodes.</li> <li>The device is not allocated to a master.</li> <li>Configuration is missing, incomplete, or incorrect.</li> </ul> |
| Green ON           | The device is operating in a normal condition. It is allocated to a master.                                                                                                    |
| Red flashing       | <ul><li>The device has detected a recoverable error.</li><li>One or more I/O connections timed out.</li></ul>                                                                                                    |
| Red ON             | <ul> <li>The device has detected a recoverable error. One or more I/O connections timed out.</li> <li>The device has detected error that has rendered it incapable communicating on the network (duplicate node address or bus turned off)</li> </ul>                                                                                                    |
| Green/Red flashing | The device has detected a network access error and is in the communication interruption state. The device has then received and accepted an identify communication interruption request-Long protocol message.                                                                                                    |

### LED MS: Module Status

This LED indicates the module status:

| Color & Status     | Description                                                                                                    |
|--------------------|----------------------------------------------------------------------------------------------------|
| OFF                | The device is not powered.                                                                                                    |
| Green ON           | The device is on line and operating in a normal condition.                                                                        |
| Green flashing     | The device needs commissioning due to configuration missing, incomplete, or incorrect.<br>The device may be in the standby state. |
| Red flashing       | Recoverable error.                                                                                                    |
| Red ON             | The device has unrecoverable error. It may need replacing.                                                                        |
| Green/Red flashing | The device is in self-test.                                                                                                    |

### LED MNS: MS/NS Combined

This LED indicates the MNS status

| Color & Status     | Description                                                                                                    |  |  |
|--------------------|----------------------------------------------------------------------------------------------------|--|--|
| OFF                | <ul><li>The device is not powered.</li><li>The device has not completed the duplicate node address test.</li></ul>                                                                                                    |  |  |
| Green flashing     | <ul> <li>The device is on line and operating in a normal condition, but network connections are not established</li> <li>The device has passed the duplicate node address test and is on line, but has not established connections to other nodes.</li> <li>Configuration is missing, incomplete, or incorrect.</li> </ul> |  |  |
| Green ON           | <ul><li>The device is on-line and has connections are established.</li><li>The device has one or more established connections</li></ul>                                                                                                    |  |  |
| Red flashing       | <ul> <li>One or more I/O connections timed out.</li> <li>Recoverable error</li> <li>Invalid scanner configuration.</li> <li>External error</li> </ul>                                                                                                    |  |  |
| Red ON             | <ul> <li>The card has an unrecoverable error and may need replacing.</li> <li>The device has detected error that has rendered it incapable communicating on the network (duplicate node address or bus turned off).</li> </ul>                                                                                             |  |  |
| Green/Red flashing | The device has detected a network access error and is in the communication interruption detected state. The device has then received and accepted an identify communication interruption request-Long protocol message.                                                                                                    |  |  |

# **Connection for Fieldbus Mode**

#### Description

If the product cannot be addressed via the fieldbus, first check the connections. The productmanual contains the technical data of the device and information on network and device installation. Check the following:

- Power connections to the device.
- Fieldbus cable and fieldbus wiring.
- Network connection to the device.

# Monitoring of Communication Channel

### **Command and Reference Channels**

All the drive command and reference parameters are managed on a channel-by-channel basis.

| Parameter Name                                                          | Parameter Code                  |                  |         |                 |                      |
|-------------------------------------------------------------------------|---------------------------------|------------------|---------|-----------------|----------------------|
|                                                                         | Taken Into Account by the Drive | Modbus<br>Serial | CANopen | Fieldbus Module | Ethernet<br>Embedded |
| Control word                                                            | спа                             | спа і            | C N J Z | спаэ            | спа 5                |
| Extended control word                                                   | сп,                             | בחיו             | [] 1    | ΕΠ, Ξ           | СП , 5               |
| Reference speed<br>(rpm)                                                | LFrd                            | LFdI             | LFd2    | LFd3            | LFd5                 |
| Reference frequency (0.1 Hz)                                            | LFr                             | LFr I            | LFr2    | LFr 3           | LFr5                 |
| Reference for<br>torque control mode<br>(0.1% of the normal<br>torque)) | LEr                             | LEr I            | Ltr2    | Ltr 3           | Ltr 5                |
| Reference value<br>supplied by PI<br>controller                         | P , 5 P                         | Pirl             | P ir 2  | Pir3            | P ir S               |
| Reference value<br>supplied by analog<br>multiplier function            | ΠFr                             | NFr I            | NFr2    | NFr 3           | NFr S                |

### Monitoring of Communication Channels

Communication channels are monitored if they are involved in one of the following parameters:

- The control word ([Cmd Register] [ I I d) from the active command channel
- The control word containing the command switch (bit configured on [Cmd switching] [ [ 5)
- The control word containing the switch for reference value 1'1B (bit configured on [Ref 1B switching]
   r [ b)
- The control word containing the switch for reference value 1'2 (bit configured on [Freq Switch Assign]
   r F L)
- The reference frequency or reference speed (**[Ref Frequency]** *L F r* or *L F r d*: Nominal speed value) from the active channel for reference value
- Summing reference frequency or reference speed ([Ref Frequency] L F r or L F r d: Nominal speed value) 2 (assigned to [Summing Input 2] 5 R 2)
- Summing reference frequency or reference speed ([Ref Frequency] L F r or L F r d: Nominal speed value) 3 (assigned to [Summing Input 3] 5 R J)
- Subtracting reference frequency or reference speed ([Ref Frequency] L F r or L F r d: Nominal speed value) 2 (assigned to [Subtract Ref Freq 2] d R 2)
- Subtracting reference frequency or reference speed ([Ref Frequency] L F r or L F r d: Nominal speed value) 3 (assigned to [Subtract Ref Freq 3] d F 3)
- The reference value given by the PID controller P , 5 P
- The PID controller feedback ([Al Virtual 1] R , u I)
- The multiplication coefficient of the reference values ([Multiplying coeff.] *П F r* 2 (assigned to [Ref Freq 2 Multiply] *П П 2*)
- The multiplication coefficient of the reference values ([Multiplying coeff.] Π F r 3 (assigned to [Ref Freq 3 Multiply] Π Π 3)

As soon as one of these parameters has been written once to a communication channel, it activates monitoring for that channel.

If a communication warning is sent (in accordance with the protocol criteria) by a monitored port or fieldbus module, the drive triggers a communication interruption.

The drive reacts according to the communication interruption configuration (operating state Fault, maintenance, fallback, and so on)

If a communication warning occurs on a channel that is not being monitored, the drive does not trigger a communication interruption.

### **Enabling of Communication Channels**

A communication channel is enabled once all the parameters involved have been written at least one time. The drive is only able to start if all channels involved in command and reference value are enabled.

For example:

A drive in DSP402 profile is connected to an active communication channel.

It is mandatory to write at least 1 time the reference value and the command in order to switch from 4-Switched on to 5-Operation enabled state.

A communication channel is disabled:

- In the event of a communication warning.
- In forced local mode. NOTE: On exiting forced local mode:
- The drive copies the run commands, the direction, and the forced local reference value to the active channel (maintained).
- Monitoring of the active channels for the command and reference value resumes following a time delay [Time-out forc. local] F L a L.
- Drive control only takes effect once the drive has received the reference value and the command from the active channels.

# **Communication Interruption**

#### Description

DeviceNet errors are indicated by the LED on the DeviceNet module.

In the factory configuration, if DeviceNet is involved in the command or reference, a DeviceNet detected error will trigger a resettable drive error [Fieldbus Com Interrupt]  $L \cap F$  or [External Error] E P F P and initiate a freewheel stop.

- Following initialization (power-up), the drive checks that at least one command or reference parameter has been written for the first time by DeviceNet.
- Then, if a DeviceNet detects a communication interruption, the drive will react according to the configuration (detected error, maintain, fallback, so on.).

The response of the drive in the event of a DeviceNet communication interruption can be changed.

- Drive error [Fieldbus Com Interrupt] *L* ¬ *F* or [Fieldbus Error] *E P F 2* (freewheel stop, stop on ramp, fast stop, or DC injection braking stop)
- No drive error (stop, maintain, fallback)

The **[Fieldbus Com Interrupt]**  $\Box \cap F$  parameter can be used to obtain more detailed information about the origin of the last **[Fieldbus Com Interrupt]**  $\Box \cap F$  detected error. It can be accessed on the display terminal only, in the **[Diagnostics]**  $d \cap F$  - menu, **[Diag. data]** d d E - submenu.

This parameter is available in the DeviceNet interface object (64 hex = 100), attribute 4.

The table provides the values of **[Fieldbus Com Interrupt]** *L n F* parameter:

| Value | Description                                                                                                    |                                                            |  |  |  |
|-------|----------------------------------------------------------------------------------------------------|------------------------------------------------------------|--|--|--|
| 0     | No error                                                                                                    |                                                            |  |  |  |
| 1     | Fault mode triggered.<br>Force Fault/Trip of the control supervisor object (28 hex = 41), attribute 17 trigger this type of event.                                                                |                                                            |  |  |  |
| 2     | Duplicate node address (MAC ID)                                                                                                    |                                                            |  |  |  |
| 3     | CAN FIFO RX detected error                                                                                                    | These events may be caused by loose or broken cables or by |  |  |  |
| 4     | CAN FIFO TX detected error                                                                                                    | noise                                                      |  |  |  |
| 5     | CAN overrun                                                                                                    |                                                            |  |  |  |
| 6     | CAN transmit detected error                                                                                                    | These events may be caused by loose or broken cables or by |  |  |  |
| 7     | CAN bus off                                                                                                    | noise.                                                     |  |  |  |
| 8     | Control time-out.COS, cycling, polling, or explicit messaging restart the timer.The time-out can be configured in the parameter "Expected-packed-rate" of the connection object (5), attribute 9. |                                                            |  |  |  |
| 9     | Acknowledge error, for COS or cyclic only. The error can be configured in the parameters<br>Acknowledge Timer and Retry Limit of the Acknowledge Handler object, attributes 1<br>and 2.           |                                                            |  |  |  |
| 10    | Reset DeviceNet                                                                                                    |                                                            |  |  |  |
| 11    | Delete I/O connection                                                                                                    |                                                            |  |  |  |
| 12    | Interruption of network power                                                                                                    |                                                            |  |  |  |
| 13    | Invalid scanner configuration                                                                                                    |                                                            |  |  |  |
## Glossary

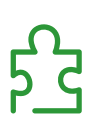

## Α

| Abbreviations    |                                                                                                    |
|------------------|----------------------------------------------------------------------------------------------------|
|                  | Req. = Required                                                                                                    |
|                  | Opt. – Optional                                                                                                    |
|                  | C                                                                                                    |
| CAN              | Controller Area Network is an internally standardized serial bus system                                                                                                    |
| СОВ              | Communication Object. A unit of transportation in a CAN network. Data must be sent across a CAN Network inside a COB. There are 2048 different COB's in a CAN network. A COB can contain at most 8 bytes of data.                                                                                                    |
| COB ID           | Each COB is uniquely identified in a CAN network by a number called the COB Identifier (COB-ID).                                                                                                    |
|                  | D                                                                                                    |
| Display terminal |                                                                                                    |
|                  | The display terminal menus are shown in square brackets.                                                                                                    |
|                  | The codes are shown in round brackets                                                                                                    |
|                  | For example: $\Gamma \circ \Pi$ -                                                                                                    |
|                  | Parameter names are displayed on the display terminal in square brackets.                                                                                                    |
|                  | For example: [Fallback Speed]                                                                                                    |
|                  | Parameter codes are displayed in round brackets.                                                                                                    |
|                  | For example: L F F                                                                                                    |
| DP               |                                                                                                    |
|                  | Decentralized Periphery                                                                                                    |
| DPWS             |                                                                                                    |
|                  | Device Profile for Web Service                                                                                                    |
|                  | E                                                                                                    |
| Error            | Discrepancy between a detected (computed, measured, or signaled) value or condition and the specified or theoretically correct value or condition.                                                                                                    |
|                  | F                                                                                                    |
| Factory setting  |                                                                                                    |
|                  | Default configuration of the product.                                                                                                    |
| Fault            | Fault is an operating state. If the monitoring functions detect an error, a transition to this operating state is triggered, depending on the error class. A "Fault reset" is required to exit this operating state after the cause of the detected error has been removed. Further information can be found in the pertinent standards such as IEC 61800-7, ODVA Common Industrial Protocol (CIP). |
| Fault Reset      | A function used to restore the drive to an operational state after a detected error is cleared by removing the cause of the error so that the error is no longer active.                                                                                                    |

| LSB                 | L                                                                                                    |
|---------------------|----------------------------------------------------------------------------------------------------|
|                     | Least Significant Byte                                                                                                    |
|                     | Μ                                                                                                    |
| Monitoring function | Monitoring functions acquire a value continuously or cyclically (for example, by measuring) in order to check whether it is within permissible limits. Monitoring functions are used for error detection. |
| MS0, MS1            | Number of a master in the network.                                                                                                    |
| MSB                 | Most Significant Byte                                                                                                    |
| NMT                 | Ν                                                                                                    |
|                     | Network Management. One of the service elements of the application layer in the CAN Reference Model. The NMT serves to configure, initialize, and handle detected errors in a CAN network.                |
| OVDA                | 0                                                                                                    |
|                     | Open DeviceNet Vendor Association                                                                                                    |
|                     | P                                                                                                    |
| Parameter           | Device data and values that can be read and set (to a certain extent) by the user.                                                                                                    |
| PDO                 | Process Data Object                                                                                                    |
| PELV                | Protective Extra Low Voltage, low voltage with isolation. For more information: IEC 60364-4-41                                                                                                    |
| PLC                 | Programmable logic controller                                                                                                    |
| PNO                 | PROFIBUS Nutzerorganisation e.V. (PROFIBUS User organization).                                                                                                    |
| Power stage         | The power stage controls the motor. The power stage generates current for controlling the motor.                                                                                                    |
|                     | Q                                                                                                    |
| QoS                 | Quality of Service                                                                                                    |
| Quick Stop          | The quick Stop function can be used for fast deceleration of a movement as a response to a detected error or via a command.                                                                               |
|                     | R                                                                                                    |
| RPDO                | Receive PDO                                                                                                    |

|                   | S                                                                                                    |
|-------------------|----------------------------------------------------------------------------------------------------|
| SNMP              | Simple Network Management Protocol                                                                                                    |
| SNTP              | Simple Network Time Protocol                                                                                                    |
| SYNC              | Synchronization Object                                                                                                    |
| TPDO              | т                                                                                                    |
|                   | Transmit PDO                                                                                                    |
| Warning           | W                                                                                                    |
|                   | If the term is used outside the context of safety instructions, a warning alerts to a potential problem that was detected by a monitoring function. A warning does not cause a transition of the operating state. |
| Zone of operation | Z                                                                                                    |
|                   | This term is used in conjunction with the description of specific hazards, and is defined as it is for a <b>hazard zone</b> or <b>danger zone</b> in the EC Machinery Directive (2006/42/EC) and in ISO 12100-1.  |